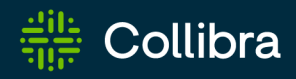

**Collibra Platform** 

# **Data Governance**

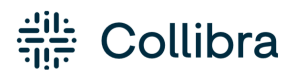

Collibra Platform - Data Governance

Release date: June 08, 2025

Revision date: June 05, 2025

You can find the most up-to-date technical documentation on our Documentation Center at https://productresources.collibra.com/docs/collibra/latest/#cshid=data-governance

# Contents

| Contents ii                                    |
|------------------------------------------------|
| Business Glossary 1                            |
| Business Glossary tabs                         |
| Out-of-the-box metamodel for Business Glossary |
| Metrics pages                                  |
| Policy Manager                                 |
| Policy Manager use cases                       |
| Reference Data                                 |
| Reference Data tabs                            |
| Out-of-the-box metamodel for Reference Data    |
| Reference data                                 |
| Reference data lifecycle                       |
| Approaches to reference data management        |
| Map code values and crosswalks                 |
| Metrics pages                                  |
| Assessments                                    |
| Assessments basics                             |
| Working with assessment templates              |
| Prerequisites                                  |
| Steps                                          |
| Fields that support scoring                    |
| How scores and decisions work together         |
| Example                                        |

| Configure scores and decisions | 66 |
|--------------------------------|----|
| Prerequisites                  | 66 |
| Steps                          | 66 |
| Working with assessments       | 98 |

### Chapter 1

## **Business Glossary**

Business Glossary is your go-to system to govern your business terms. It contains a configurable range of asset types, their attributes, taxonomy, and relations, as well as the status of their adoption. It is fully integrated with the technological assets and also supported by Collibra's core features such as reporting, traceability, comments, and workflows.

Business Glossary is key for decision makers to understand their digital assets from a business perspective.

|       | Collibra (                | ୭ ୦                                    |          | +                          | * <mark>_1</mark> | -∿-       | ⇔         | ?    | 1  |
|-------|---------------------------|----------------------------------------|----------|----------------------------|-------------------|-----------|-----------|------|----|
| Busir | ness Glossary Busines     | s Assets Glossaries                    |          |                            |                   |           |           |      |    |
| Арр   | oroved assets 💿 🛛 Se      | lect View 🗸                            |          |                            |                   | Draft     | 5 /       | • <  | Ū. |
| T     | Delete Move Validate      |                                        |          | Ţ                          | ₹                 | E 4       | 81        |      | ۲  |
|       | ] Name ↑                  | Definition                             | Status   | Domain                     |                   | Asset Typ | e         |      |    |
|       | A/B Testing               | Testing done to compare two variatic   | Accepted | Digital Marketing Glossary |                   | BT Busi   | ness Term |      |    |
|       | AdWords                   | Google's advertising system in which   | Accepted | Digital Marketing Glossary |                   | BT Busi   | ness Term |      |    |
|       | Affiliate Marketing       | When a publisher (website with a lot   | Accepted | Digital Marketing Glossary |                   | BT Busi   | ness Term |      |    |
|       | API                       | Application Programming Interfaces     | Accepted | Digital Marketing Glossary |                   | BT Busi   | ness Term |      |    |
|       | Attribution               | Identifying which part of a marketing  | Accepted | Digital Marketing Glossary |                   | BT Busi   | ness Term |      |    |
|       | Audience                  | The group of specific people a brand   | Accepted | Digital Marketing Glossary |                   | BT Busi   | ness Term |      |    |
|       | Average Collection Period | The average collection period is the a | Accepted | Finance Metrics            |                   | 🙆 KPI     |           |      |    |
|       | B2B                       | Business-to-Business, or B2B, descri   | Accepted | Digital Marketing Glossary |                   | BT Busi   | ness Term |      |    |
|       | B2C                       | Business-to-Consumer, or B2C, desc     | Accepted | Digital Marketing Glossary |                   | BT Busi   | ness Term |      |    |
|       | Blogging                  | A personal or group of people updati   | Accepted | Digital Marketing Glossary |                   | BT Busi   | ness Term |      |    |
|       | Bottom of the Funnel      | The last phase of the business cycle   | Accepted | Digital Marketing Glossary |                   | BT Busi   | ness Term |      |    |
|       | Bounce Rate               | The number of website visits in whicl  | Accepted | Digital Marketing Glossary |                   | BT Busi   | ness Term |      |    |
| _     |                           |                                        |          | Rows per page              | e: 50             | 0 rows 💊  | • 1–50 of | 87 < | >  |

## **Business Glossary tabs**

| Tab             | Description                                                                 |
|-----------------|-----------------------------------------------------------------------------|
| Business Assets | Contains a table with all the business assets in Collibra.                  |
| Glossaries      | Contains a table with all the existing glossaries (domain type) in Collibra |

# Out-of-the-box metamodel for Business Glossary

Business Glossary has specific asset types and domain types.

## Asset types

The following table contains out-of-the-box asset types that are relevant for Business Glossary.

## Domain types

The following table contains out-of-the-box domain types that are relevant for Business Glossary.

## Workflows

The table below contains out-of-the-box workflows that are relevant for Business Glossary.

| Name                          | Description                                                                                                    |
|-------------------------------|----------------------------------------------------------------------------------------------------|
| Approval Process              | The Approval Process workflow allows you to approve an asset in Collibra Platform. This is a more powerful version of the Simple Approval Process. |
| Cancel Process                | This process notifies the concerned users of a workflow cancellation.                                                                              |
| Escalation Process            | This process is the default mechanism for the escalation of user tasks in workflows.                                                               |
| Propose New<br>Business Asset | This process facilitates the creation of new Business Assets in the <b>Data Governance Council</b> community.                                      |
| Propose New<br>Business Term  | This process facilitates the creation of new Business Term assets in the <b>Data Governance Council</b> community.                                 |
| Simple Approval               | The Simple Approval workflow is a single-step process that allows you to approve an asset in Collibra Platform.                                    |

| Name               | Description                                                                                                    |
|--------------------|----------------------------------------------------------------------------------------------------|
| Voting Sub-Process | The Voting Sub-Process is a workflow that can be called by other workflows<br>when users need to vote. It is used within other out-of-the-box workflows such<br>as the Approval Process, the Simple Approval or the Issue Management<br>workflow. |
|                    | You can use this sub-process in new custom workflows. The result is a true or false boolean that is provided to the parent workflow.                                                                                                    |

## **Metrics pages**

This feature isn't available in the latest user interface.

The Metrics pages contain a variety of statistics related to how an application is used. The pages contain one or more graphs, their legends, and some counters.

For each graph, you can edit the data set and the time range shown.

**Note** On the **Metrics** page, the lines that are shown on a given graph are called data sets. Do not confuse these with <u>data sets</u> in the true context of Collibra Data Catalog. On this page, when you click **Add data set**, it simply means that you want to add another line to the graph.

|                                                        | rowse                                         | Q Search  |              |                 |               |         |       |           |         |      |            |       |     |     |     |     |     |     | +        | ₩                  | т                      | asks 🙎                     | Ç1                  | ?                 | #                 |
|--------------------------------------------------------|-----------------------------------------------|-----------|--------------|-----------------|---------------|---------|-------|-----------|---------|------|------------|-------|-----|-----|-----|-----|-----|-----|----------|--------------------|------------------------|----------------------------|---------------------|-------------------|-------------------|
| Catalog Home                                           | Reports                                       | Data Sets | Data Sources | Data Dictionary | Technology A: | sets Me | trics | Access Re | equests | Adva | inced Data | Types |     |     |     |     |     |     |          |                    |                        |                            |                     |                   |                   |
| Data Asset                                             | 5                                             |           |              |                 |               |         |       |           |         |      |            |       |     |     |     |     |     |     |          |                    |                        |                            |                     | Now: 1:           | 4<br>7 2: U       |
| Number of elem<br>Mainuax<br>Of:<br>Mainuax<br>Mainuax | 2<br>erre: 12<br>1400<br>2009<br>4200<br>4200 | 19 19     | 19 19 1      | 9 19            | 118 118       | 118 11  | 118   | 3 118     | 118     | 118  | 118        | 118   | 118 | 118 | 118 | 118 | 118 | 118 | 118      | 118                | 118                    | 119                        | 119                 | 119               | 100               |
| Dec 11, 2017                                           |                                               | • •       |              |                 |               |         |       |           |         |      | <u> </u>   |       |     |     |     | •   |     |     |          |                    | 0                      |                            |                     | Jan 11, 2         | 2018              |
|                                                        |                                               |           |              |                 |               |         |       |           |         |      |            |       |     |     |     |     |     |     | 1:<br>2: | Asset C<br>Asset C | Count (Ty<br>Count (Ty | /pe: Data /<br>/pe: Data / | Asset)<br>Asset, St | Add<br>atus: Acce | data set<br>pted) |

| Number | Element     | Description                                                              |
|--------|-------------|--------------------------------------------------------------------------|
| 1      | Color-coded | A quick overview of the graph. The vertical line leading from the color- |
|        | Dars        | maximum values.                                                          |

| Number | Element            | Description                                                                                                    |
|--------|--------------------|----------------------------------------------------------------------------------------------------|
| 2      | Data set details   | More details about the graph. Hover your pointer over the color-<br>coded bars to the left of each line of graph to view them.                                                                                     |
|        | Number of elements | The amount of days in the time range.                                                                                                    |
|        | Minimum            | The lowest count on any day in the data set.                                                                                                    |
|        | Q1                 | The first quartile, meaning the lowest 25% of the data set.                                                                                                    |
|        | Median             | The median, meaning the middle value of the data set.                                                                                                    |
|        | Q3                 | The third quartile, meaning the lowest 75% of the data set.                                                                                                    |
|        | Maximum            | The highest count on any day in the time range.                                                                                                    |
| 3      | Graph              | The actual graph. What it shows depends on the data set. For example, it can show the number of assets viewed over the last month, or the number of licenses used.                                                 |
|        |                    | <b>Tip</b> You can edit the time range of the graph.                                                                                                    |
| 4      | Counts by day      | Hover your pointer over the graph to see the counts for a specific day<br>for each data set. The vertical red line identifies the day. The exact<br>count for that day for each data set is shown above the graph. |
|        |                    | $\begin{array}{c ccccccccccccccccccccccccccccccccccc$                                                                                                    |

5 Legend

The legend of the graph, which also allows you to add, edit, and delete the data sets.

## Add a data set to a metrics graph

You can add a data set to a graph on the Metrics pages, for example, if you want to compare the amount of new assets of different types.

### Prerequisites

Your environment uses the classic UI.

### Steps

- 1. Open the product for which you want to see the metrics, for example, Business Glossary.
- 2. In the submenu, click Metrics.
  - » The Metrics page appears.
- 3. Under the relevant graph, to the right, click Add data set.
  - » The filter settings is shown.
- 4. Enter the required information.

| Filter setting | Description                                                                                                    |
|----------------|----------------------------------------------------------------------------------------------------|
| Filter Type    | The type of data that will be counted.<br>Depending on the filter type you select, different fields become available.                                                                                                    |
| Active Users   | <ul> <li>A daily count of the active users to have viewed the relevant assets.</li> <li>You can restrict the count results via the following additional filters: <ul> <li>License: Limit the results to active users with a specific license type.</li> <li>Community: Limit the results to a specific community.</li> <li>Count Operation: Select the operation by which the results are shown in the template. For example, the sum of all values, the highest value, or the lowest value each day over the last month.</li> <li>Product: Limit the results to active users within a specific Collibra Platform application.</li> </ul> </li> <li>Role: Limit the results to active users that have been assigned a specific role.</li> </ul> |

| Filter setting  | Description                                                                                                    |
|-----------------|----------------------------------------------------------------------------------------------------|
| Asset Count     | A daily count of the relevant assets (either data or technology assets) that have been viewed.                                                                                                    |
|                 | You can restrict the count results via the following additional filters:                                                                                                    |
|                 | <ul> <li>Type: Limit the results to a specific type.</li> <li>Domain: Limit the results to assets from a specific domain.</li> <li>Count Operation: Select the operation by which the results are shown in the template. For example, the sum of all values, the highest value, or the lowest value each day over the last month.</li> <li>Status: Limit the results to assets with a specific status.</li> <li>Community: Limit the results to a specific community.</li> </ul>                                                                                                    |
| Changed         | A daily count of workflow tasks that have been changed.                                                                                                    |
| Task Count      | You can restrict the count results via the following additional filters:                                                                                                    |
|                 | <ul> <li>Workflow: Limit the results to a task in a specific workflow.</li> <li>Task Type: Limit the results to tasks of a specific type.</li> <li>Task: Limit the results to a specific task.</li> <li>Count Operation: Select the operation by which the results are shown in the template. For example, the sum of all values, the highest value, or the lowest value each day over the last month.</li> <li>Community: Limit the results to a specific community.</li> <li>Task Status: Limit the results to tasks that have a specific status (Completed, Deleted, or Unfinished).</li> <li>User: Limit the results to a specific user.</li> </ul> |
| Domain<br>Count | A daily count of the domains with relevant assets (either data or technology assets) that have been viewed.                                                                                                    |
|                 | You can restrict the count results via the following additional filters:                                                                                                    |
|                 | <ul> <li>Type: Limit the results to a specific type.</li> <li>Count Operation: Select the operation by which the results are shown in the template. For example, the sum of all values, the highest value, or the lowest value each day over the last month.</li> <li>Community: Limit the results to a specific community.</li> </ul>                                                                                                    |

| Filter setting | Description                                                                                                    |
|----------------|----------------------------------------------------------------------------------------------------|
| License        | A daily count of Collibra licenses that have been available to users.                                                                                                    |
| Available      | This is calculated by subtracting the licenses in use from the total licenses your organization has.                                                                                                    |
|                | You can restrict the count results via the following additional filters:                                                                                                    |
|                | <ul> <li>License: Limit the results to a specific type.</li> <li>Count Operation: Select the operation by which the results are shown in the template. For example, the sum of all values, the highest value, or the lowest value each day over the last month.</li> </ul>                                                                                                    |
| License        | A daily count of Collibra licenses in use by all users in your organization.                                                                                                    |
| Usage          | You can restrict the count results via the following additional filters:                                                                                                    |
|                | <ul> <li>License: Limit the results to active users with a specific license type.</li> <li>Count Operation: Select the operation by which the results are shown in the template. For example, the sum of all values, the highest value, or the lowest value each day over the last month.</li> </ul>                                                                                                    |
| Page Hits      | A daily count of Collibra asset page hits.                                                                                                    |
|                | You can restrict the count results via the following additional filters:                                                                                                    |
|                | <ul> <li>Community: Limit the results to a specific community.</li> <li>Count Operation: Select the operation by which the results are shown in the template. For example, the sum of all values, the highest value, or the lowest value each day over the last month.</li> <li>Domain: Limit the results to assets from a specific domain.</li> </ul>                                                                                                    |
| Task Count     | A daily count of workflow tasks carried out.                                                                                                    |
|                | <ul> <li>Workflow: Limit the results to a task in a specific workflow.</li> <li>Task Type: Limit the results to tasks of a specific type.</li> <li>Task: Limit the results to a specific task.</li> <li>Count Operation: Select the operation by which the results are shown in the template. For example, the sum of all values, the highest value, or the lowest value each day over the last month.</li> <li>Community: Limit the results to a specific community.</li> <li>Task Status: Limit the results to tasks that have a specific status (Completed, Deleted, or Unfinished).</li> <li>User: Limit the results to a specific user.</li> </ul> |

|    | Filter setting  | Description                                                                 |
|----|-----------------|-----------------------------------------------------------------------------|
|    | Task            | A daily count of workflow task duration.                                    |
|    | Duration        | You can restrict the count results via the following additional filters:    |
|    |                 | • Workflow: Limit the results to a task in a specific workflow.             |
|    |                 | • <b>Task Type</b> : Limit the results to tasks of a specific type.         |
|    |                 | • User: Limit the results to a specific user.                               |
|    |                 | • Count Operation: Select the operation by which the results are shown in   |
|    |                 | the template. For example, the sum of all values, the highest value, or the |
|    |                 | lowest value each day over the last month.                                  |
|    |                 | <ul> <li>Community: Limit the results to a specific community.</li> </ul>   |
|    |                 | • <b>Task</b> : Limit the results to a specific task.                       |
| 5. | Click Save data | set.                                                                        |

## Edit a data set of a metrics graph

You can edit the data set that is shown in a graph on the Metrics pages.

### Prerequisites

Your environment uses the classic UI.

### Steps

- 1. Open the product for which you want to create an asset, for example, **Business Glossary**.
- 2. In the submenu, click Metrics.
  - » The Metrics page appears.
- 3. In the legend under the relevant graph, click the data set you want to edit.

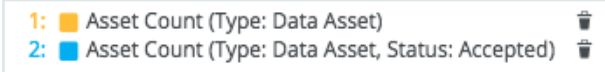

- » The filter configuration for the data set appears.
- 4. Enter the required information.

| Filter setting | Description                                                                                                    |
|----------------|----------------------------------------------------------------------------------------------------|
| Filter Type    | The type of data that will be counted.                                                                                                    |
|                | Depending on the filter type you select, different fields become available.                                                                                                    |
| Active Users   | A daily count of the active users to have viewed the relevant assets.                                                                                                    |
|                | You can restrict the count results via the following additional filters:                                                                                                    |
|                | <ul> <li>License: Limit the results to active users with a specific license type.</li> <li>Community: Limit the results to a specific community.</li> <li>Count Operation: Select the operation by which the results are shown in the template. For example, the sum of all values, the highest value, or the lowest value each day over the last month.</li> <li>Product: Limit the results to active users within a specific Collibra Platform application.</li> <li>Role: Limit the results to active users that have been assigned a specific role.</li> </ul> |
| Asset Count    | A daily count of the relevant assets (either data or technology assets) that have been viewed.                                                                                                    |
|                | You can restrict the count results via the following additional filters:                                                                                                    |
|                | <ul> <li>Type: Limit the results to a specific type.</li> <li>Domain: Limit the results to assets from a specific domain.</li> <li>Count Operation: Select the operation by which the results are shown in the template. For example, the sum of all values, the highest value, or the lowest value each day over the last month.</li> <li>Status: Limit the results to assets with a specific status.</li> <li>Community: Limit the results to a specific community.</li> </ul>                                                                                   |

\_\_\_\_

| Filter setting  | Description                                                                                                    |  |  |  |  |  |  |  |
|-----------------|----------------------------------------------------------------------------------------------------|--|--|--|--|--|--|--|
| Changed         | A daily count of workflow tasks that have been changed.                                                                                                    |  |  |  |  |  |  |  |
| Task Count      | You can restrict the count results via the following additional filters:                                                                                                    |  |  |  |  |  |  |  |
|                 | <ul> <li>Workflow: Limit the results to a task in a specific workflow.</li> <li>Task Type: Limit the results to tasks of a specific type.</li> <li>Task: Limit the results to a specific task.</li> <li>Count Operation: Select the operation by which the results are shown in the template. For example, the sum of all values, the highest value, or the lowest value each day over the last month.</li> <li>Community: Limit the results to a specific community.</li> <li>Task Status: Limit the results to tasks that have a specific status (Completed, Deleted, or Unfinished).</li> <li>User: Limit the results to a specific user.</li> </ul> |  |  |  |  |  |  |  |
| Domain<br>Count | A daily count of the domains with relevant assets (either data or technology assets) that have been viewed.                                                                                                    |  |  |  |  |  |  |  |
|                 | You can restrict the count results via the following additional filters:                                                                                                    |  |  |  |  |  |  |  |
|                 | <ul> <li>Type: Limit the results to a specific type.</li> <li>Count Operation: Select the operation by which the results are shown in the template. For example, the sum of all values, the highest value, or the lowest value each day over the last month.</li> <li>Community: Limit the results to a specific community.</li> </ul>                                                                                                    |  |  |  |  |  |  |  |
| License         | A daily count of Collibra licenses that have been available to users.                                                                                                    |  |  |  |  |  |  |  |
| Available       | This is calculated by subtracting the licenses in use from the total licenses your organization has.                                                                                                    |  |  |  |  |  |  |  |
|                 | You can restrict the count results via the following additional filters:                                                                                                    |  |  |  |  |  |  |  |
|                 | <ul> <li>License: Limit the results to a specific type.</li> <li>Count Operation: Select the operation by which the results are shown in the template. For example, the sum of all values, the highest value, or the lowest value each day over the last month.</li> </ul>                                                                                                    |  |  |  |  |  |  |  |

| Filter setting   | Description                                                                                                    |
|------------------|----------------------------------------------------------------------------------------------------|
| License          | A daily count of Collibra licenses in use by all users in your organization.                                                                                                    |
| Usage            | You can restrict the count results via the following additional filters:                                                                                                    |
|                  | <ul> <li>License: Limit the results to active users with a specific license type.</li> <li>Count Operation: Select the operation by which the results are shown in the template. For example, the sum of all values, the highest value, or the lowest value each day over the last month.</li> </ul>                                                                                                    |
| Page Hits        | A daily count of Collibra asset page hits.                                                                                                    |
|                  | You can restrict the count results via the following additional filters:                                                                                                    |
|                  | <ul> <li>Community: Limit the results to a specific community.</li> <li>Count Operation: Select the operation by which the results are shown in the template. For example, the sum of all values, the highest value, or the lowest value each day over the last month.</li> <li>Domain: Limit the results to assets from a specific domain.</li> </ul>                                                                                                    |
| Task Count       | A daily count of workflow tasks carried out.                                                                                                    |
|                  | <ul> <li>Workflow: Limit the results to a task in a specific workflow.</li> <li>Task Type: Limit the results to tasks of a specific type.</li> <li>Task: Limit the results to a specific task.</li> <li>Count Operation: Select the operation by which the results are shown in the template. For example, the sum of all values, the highest value, or the lowest value each day over the last month.</li> <li>Community: Limit the results to a specific community.</li> <li>Task Status: Limit the results to tasks that have a specific status (Completed, Deleted, or Unfinished).</li> <li>User: Limit the results to a specific user.</li> </ul> |
| Task<br>Duration | A daily count of workflow task duration.<br>You can restrict the count results via the following additional filters:                                                                                                    |
|                  | <ul> <li>Workflow: Limit the results to a task in a specific workflow.</li> <li>Task Type: Limit the results to tasks of a specific type.</li> <li>User: Limit the results to a specific user.</li> <li>Count Operation: Select the operation by which the results are shown in the template. For example, the sum of all values, the highest value, or the lowest value each day over the last month.</li> <li>Community: Limit the results to a specific took.</li> </ul>                                                                                                    |

- 5. Click Save data set.
  - » The updated data set is shown in the graph.

## Edit the time range of a metrics graph

By default, the graphs on the Metrics pages are shown in daily increments, over a time range of one month. However, you can edit the time range to suit your needs.

There are two ways to edit the time range:

- Dragging within the graph.
- Selecting the dates for the graph.

## Prerequisites

Your environment uses the classic UI.

## Drag within the graph

- 1. Open the product for which you want to create an asset, for example, **Business Glossary**.
- 2. In the submenu, click Metrics.
  - » The Metrics page appears.
- 3. Optional: Add a data set to a metrics graph a data set to a graph.
- 4. In the relevant graph, drag the first date in the required range to the right, towards the last date in the range.

» While you are dragging, the color changes in the graph, indicating the resulting time range.

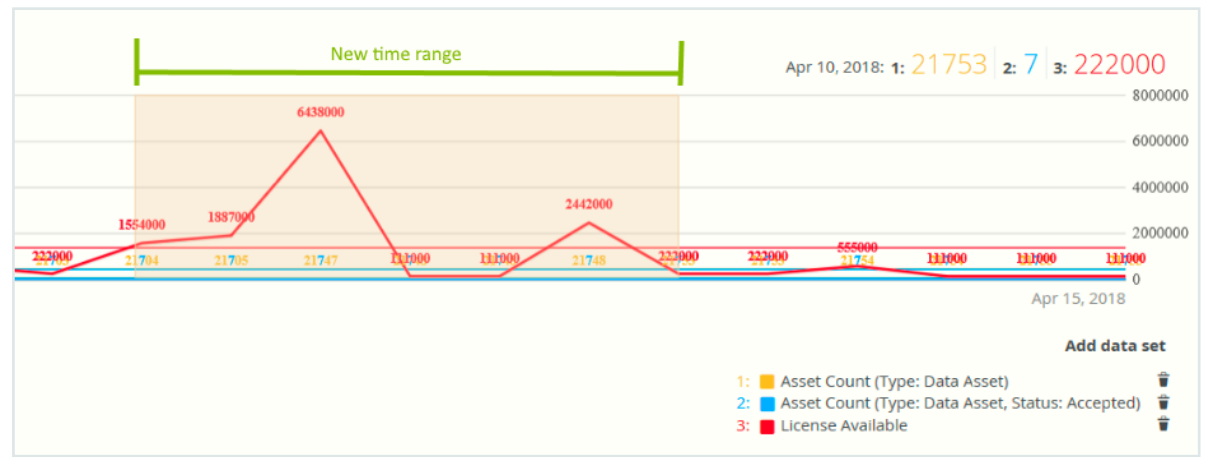

» The graph is adjusted to the new time range.

### Select the dates for the graph

- 1. Open the product for which you want to create an asset, for example, **Business Glossary**.
- 2. In the submenu, click Metrics.
  - » The Metrics page appears.
- 3. Optional: Add a data set to a metrics graph a data set to a graph.

- 4. On the left-hand side of the graph, click the date.
  - » A date picker appears.

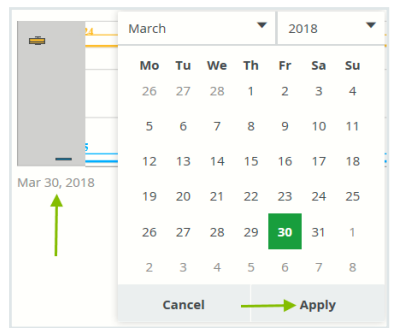

- 5. Click the first day of the required time range, and then click Apply.
  - » The graph is adjusted to the date you selected.
- 6. On the right-hand side of the graph, click the date.
  - » A date picker appears.
- 7. Click the last day of the required time range, and then click Apply.
  - » The graph is adjusted to the date you selected.

## Remove a data set from a metrics graph

You can remove a data set that is shown in a graph on the Metrics pages if, for example, there is too much information in a graph.

**Note** Each graph will always show at least one data set. If it only contains one data set and you want to remove it, you need to first Add a data set to a metrics graph another data set. You can then remove the other one.

### Prerequisites

Your environment uses the classic UI.

### Steps

- 1. Open the product for which you want to create an asset, for example, **Business Glossary**.
- 2. In the submenu, click Metrics.
  - » The Metrics page appears.

3. In the legend under the relevant graph, click 🕯 next to the data set you want to delete.

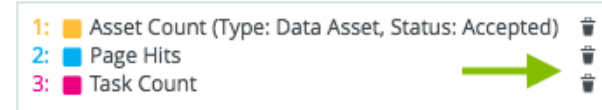

» The graph is updated.

### Chapter 2

# **Policy Manager**

Policy Manager allows you to store and show the metadata of your policies and regulations, allowing you to link the metadata to your knowledge graph. It provides key functions to adopt, implement, and monitor the digital policies for your organization.

Successful data governance programs rely on well-defined policies and regulations to safeguard both data and users. Policy Manager simplifies this process by offering a place to create and manage data policies. It provides an overview of your organization's governance assets, such as Standards, Regulations, and Risks.

Policy Manager helps keep your data safe by classifying data based on sensitivity and linking these classifications to specific data. For example, personal information, which requires stringent protection, can be managed efficiently. Your organization's Privacy team can create Data Classification Policies to classify data according to its sensitivity. They can then link the Policy asset to relevant resources to track compliance.

| ਜ਼ੀਸ਼ Collibra IIII Ø Q<br>Policy Manager<br>Governance Assets                                                           |                                                                                                |           |                      | + %=             | ≁   | 台          | 0     | 1   |
|----------------------------------------------------------------------------------------------------|------------------------------------------------------------------------------------------------|-----------|----------------------|------------------|-----|------------|-------|-----|
| All Collibra DG Workflows Show All Views All Collibra DG Workflows Displays all the workflows defined in dg.collibra.com |                                                                                                |           |                      |                  | (   | 1*         | 0 <   |     |
| ♥ Delete Move Validate □ Asset Name                                                                                      | Description                                                                                    | Status D  | o 1                  | 다.<br>Created by | Å 4 | <u>ت</u> و | 1 🎟 🗄 | : • |
| Work New Data Set                                                                                                    | Starts the creation, ownership acceptance and initial approval of a Data Set.                  | Enabled W | /orkflow R<br>gister | System           |     |            |       | ^   |
| Work New Technology                                                                                                    | Starts the creation, ownership acceptance and initial approval of<br>a Technology asset asset. | Enabled W | /orkflow R<br>gister |                  |     |            |       | 11  |
| Work New Remediation Plan                                                                                                | Starts the creation, ownership acceptance and initial approval of<br>a Remediation Plan asset. | Enabled W | /orkflow R<br>gister |                  |     |            |       |     |
| Work Govern asset                                                                                                    | Guides you through the completion, ownership acceptance and i<br>nitial approval of an asset.  | Enabled W | /orkflow R<br>gister | System           |     |            |       |     |
|                                                                                                    |                                                                                                |           |                      |                  |     |            |       |     |

## Corporate data policies

| Overview Assets Responsibilities History Attachments (0) |                              |                                                                                                    |          |              |                      |  |  |  |
|----------------------------------------------------------|------------------------------|----------------------------------------------------------------------------------------------------|----------|--------------|----------------------|--|--|--|
| Defau                                                    | It Policies View Select View | ,                                                                                                    |          |              |                      |  |  |  |
| T De                                                     | elete Move Validate          |                                                                                                    |          |              |                      |  |  |  |
|                                                          | Name ↑                       | Description                                                                                                    | Status   | Asset Type   | Effective Start Date |  |  |  |
|                                                          | CCPA                         | The California Consumer Privacy Act is a bill meant to enhance privacy rights and consumer p                           | Accepted | STD Standard |                      |  |  |  |
|                                                          | ➤ Data Classification Policy | 1.1 Data classification, in the context of privacy and information security, is the classification o                   | Accepted | Policy       | 1/2/2023             |  |  |  |
|                                                          | Private Data                 | Data is classified as private when unauthorized disclosure, alteration or destruction results in                       | Accepted | STD Standard |                      |  |  |  |
|                                                          | Public Data                  | Data is classified as public when unauthorized disclosure, alteration or destruction results in n                      | Accepted | STD Standard |                      |  |  |  |
|                                                          | Restricted Data              | Data is classified as restricted when unauthorized disclosure, alteration or destruction results                       | Accepted | STD Standard |                      |  |  |  |
|                                                          | GDPR                         | General Data Protection Regulation                                                                                     | Accepted | STD Standard |                      |  |  |  |
|                                                          | HIPAA                        | Health Insurance Portability and Accountability Act                                                                    | Accepted | STD Standard |                      |  |  |  |
|                                                          | PCI Data Security Standard   | The Payment Card Industry Data Security Standard is an information security standard for org                           | Accepted | STD Standard |                      |  |  |  |
|                                                          | Privacy Notice               | A privacy policy is a statement or a legal document that discloses some or all of the ways a $\ensuremath{p}\xspace$   | Accepted | Policy       | 5/25/2018            |  |  |  |
|                                                          | ✓ Retention Policy           | This is the organisation's Data Retention Policy which clarifies what data should be stored or $\boldsymbol{\epsilon}$ | Accepted | Policy       |                      |  |  |  |
|                                                          | End date contract + 2 ye     |                                                                                                    | Accepted | STD Standard |                      |  |  |  |
|                                                          | End date contract + 5 ye     |                                                                                                    | Accepted | STD Standard |                      |  |  |  |
|                                                          | Year created +2 years        | Year created refers to the year of the effective date, i.e, when the contract is fully executed by                     | Accepted | STD Standard |                      |  |  |  |

| & 97. Data Privacy / & Privacy content / ப Corporate data policies<br><b>E</b> Data Classification Policy<br>Policy ©   ACCEPTED © |                                                                                                    |  |  |  |  |  |
|----------------------------------------------------------------------------------------------------|----------------------------------------------------------------------------------------------------|--|--|--|--|--|
| Summary Diagram                                                                                                    | n Pictures Quality Responsibilities History Attachments                                                                                                    |  |  |  |  |  |
| Overview                                                                                                    | Overview Show Empty Optional Values                                                                                                    |  |  |  |  |  |
| Comments                                                                                                    | Description * ①                                                                                                    |  |  |  |  |  |
|                                                                                                    | 1.1 Data classification, in the context of privacy and information security, is the classification of data based on its level of sensitivity and the impact on the company should that data be disclosed, altered, or destroyed without authorization. |  |  |  |  |  |
|                                                                                                    | 1.2 Data classification reflects the level of impact on the business if confidentiality, integrity, or availability of the data is<br>compromised. The classification of data also helps determine what security controls are appropriate.             |  |  |  |  |  |
|                                                                                                    | 1.3 In order to protect data from unauthorized disclosure, use, modification, or deletion, all Collibrians must classify data<br>according to the following designations:                                                                              |  |  |  |  |  |
|                                                                                                    | <ul> <li>Security Classification</li> <li>Sensitivity</li> <li>Data Category</li> <li>Retention Period</li> <li>Business Owner</li> <li>System of Record/Storage Location</li> </ul>                                                                   |  |  |  |  |  |
|                                                                                                    | 1.4 Employees should use criteria in the Data Classification Standard to determine which data category is appropriate for a particular information or infrastructure system.                                                                           |  |  |  |  |  |

#### With Policy Manager, you can easily have the following:

- An overview of the enterprise's governance assets.
  - ° Standards, such as ISO-standards or other local standards.
  - External regulations, such as GDPR.
  - Entities, such as EBA, ISO, EC, and FDA.
  - Internal regulations, such as policies, goals, and constraints.
  - ° Controls, such as a dissemination plan.
  - Risks, evaluation, and mitigation, such as privacy risk and market access risk.
  - Accreditation and certificates, such as conformance certificates.
- An overview of the policy lifecycle:
  - Adoption: See the regulations and the respective regulations, paragraphs, and sections, to check the adoption of the applicable regulations throughout the enterprise.
  - Compliance: Monitor how the enterprise's data governance program can be traced to the policies and if there are compliance gaps.
  - Risks: Define the risks and their mitigation rules, and trace them to the policies and data assets.

## **Policy Manager use cases**

Policy Manager helps keep your data safe by:

- · Classifying data based on sensitivity
- · Connecting these classifications to specific data

## Personal information

In any organization, personal information needs to be adequately protected. Typically, your Privacy team sets up the Data Classification Policy, where they classify the data based on how sensitive or critical it is.

Consider the following three classifications for sensitivity:

- Public data: Least sensitive data.
- Private data: Slightly more sensitive than public data.
- Restricted data: Most sensitive data and therefore needs the highest level of protection.

These classifications help determine what level of security is needed for the applications that store or move the data.

A Policy asset and its standards can be linked to the relevant assets, such as Data assets or Technology assets, via the "complies with" relation.

The following image shows the standard subassets of the Data Classification Policy asset.

| STD Private Data                                    | STD Public Data                                       | STD Restricted Data                                |
|-----------------------------------------------------|-------------------------------------------------------|----------------------------------------------------|
| Description                                         | Description                                           | Description                                        |
| Data is classified as private when unauthorized     | Data is classified as public when unauthorized        | Data is classified as restricted when unauthorized |
| disclosure, alteration or destruction results in    | disclosure, alteration or destruction results in no   | disclosure, alteration or destruction results in   |
| moderate levels of risk to the organisation and its | to low levels of risk to the organisation and its     | significant risk to the organisation and its data  |
| data subjects. It requires the average level of     | data subjects. It requires the lowest level of access | subjects. It requires the highest level of access  |
| access control and security protections whether     | control and security protections whether in           | control and security protections whether in        |
| in storage or in transit                            | storage or in transit                                 | storage or in transit                              |

The following image shows a diagram depicting how the Data Classification Policy asset is cascaded down into logical and physical data layers.

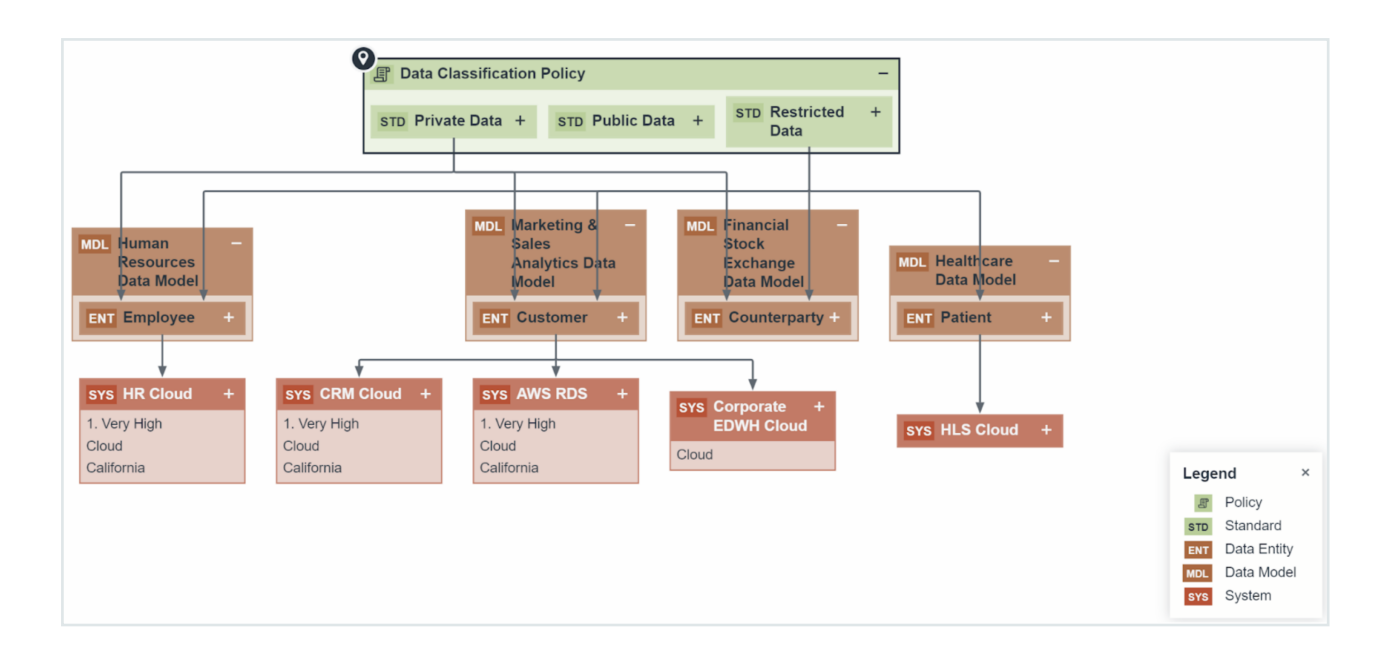

## **Retention policy**

Retention policy defines how long data should be retained. For example, some personal data might need to be stored only for one year. Policy Manager helps enforce these retention policies, ensuring that information is removed when it's no longer needed.

| Policy Manager   | Policy Manager              |                                 |                       |           |                                                  |              |          |                         |
|------------------|-----------------------------|---------------------------------|-----------------------|-----------|--------------------------------------------------|--------------|----------|-------------------------|
| Corporate Dat    | a Policies 💿 Select View 🗸  |                                 |                       |           |                                                  |              | Drat     | t 🏾 / 🖬 < 🗉             |
| T 1 / 6 Selected | Nove Validate Ask the Exper | rt Create Issue Subscribe       | Unsubscribe V         | /ote      | Vote (Privacy)                                   |              | 4 L I 4  | s t 🗉 🗉 👁               |
| ■ Name ↑         |                             | Description                     |                       |           |                                                  | Asset Type   | Status   | Domain                  |
| Data C           | lassification Policy        | 1.1 Data classification, in the | context of privacy a  | ind info  | prmation security, is the classification of data | Policy       | Accepted | Corporate data policies |
| Privac           | / Notice                    | A privacy policy is a stateme   | nt or a legal docume  | ent tha   | t discloses some or all of the ways a party ga   | Policy       | Accepted | Corporate data policies |
| Reten            | ion Policy                  | This is the organisation's Dat  | a Retention Policy w  | which c   | larifies what data should be stored or archive   | Policy       | Accepted | Corporate data policies |
| E E              | nd date contract + 2 years  | End date of the contract shall  | I be calculated acco  | ording    | to the local jurisdiction requirements           | STD Standard | Accepted | Corporate data policies |
|                  | nd date contract + 5 years  | End date of the contract shall  | I be calculated acco  | ording    | to the local jurisdiction requirements           | STD Standard | Accepted | Corporate data policies |
| <u>р</u>         | ear created +2 years        | Year created refers to the year | ar of the effective d | late, i.e | , when the contract is fully executed by both    | STD Standard | Accepted | Corporate data policies |

### **Chapter 3**

# **Reference Data**

Reference data is data used to classify or categorize other data. Typically, they are static or slowly changing over time, for example, units of measurement and country codes.

The Reference Data application aims at a systematic approach to manage reference data, including code sets and code values. For example, you can define relations between Code Set assets and Column assets for which they are the allowed values, or between Code Value assets and the Business Assets that they represent. Additionally, you can define complex mappings between them in order to enable crosswalks from one information system to another, taking into account the differences in the code sets through time.

With all the reference data gathered in a single place, you can build an organization-wide understanding of how your data is organized, classified, and collected.

| 쁥 Co                     | Image: Set of the set of the set of t |                                                          |           |                             |   |          |                |      |   |   |
|--------------------------|----------------------------------------------------------------------------------------------------|----------------------------------------------------------|-----------|-----------------------------|---|----------|----------------|------|---|---|
| Cod                      | Code Values / Sets                                                                                                    |                                                          |           |                             |   |          |                |      |   |   |
| Code<br>Code<br>Hierarch | e Sets and their Code Values (hi  Show All View Sets and their Code Values (hierarchy) hy View for displaying all code sets and their Code values                                                                                                    | 'S                                                       |           |                             |   |          | ۷              | 1    | چ |   |
| <b>v</b>                 |                                                                                                    |                                                          |           |                             |   | Ð 🕞      | <mark>እ</mark> | II ( |   | 0 |
|                          | Name 1                                                                                                    | Description                                              | Status    | Domain                      | A | sset Typ | e              |      |   |   |
|                          | > Account Status                                                                                                    |                                                          | Candidate | Account Reference Data      |   | SET Cod  | e Set          |      |   |   |
|                          | > Account Type                                                                                                    |                                                          | Candidate | Account Reference Data      |   | SET Cod  | e Set          |      |   |   |
|                          | > API Return Status                                                                                                    | Reference list of code values for return status of APIs. | Candidate | DGC Reference Lists         |   | SET Cod  | e Set          |      |   |   |
|                          | Asset Grid Feature Flags                                                                                                    |                                                          | Candidate | Collibra Feature Flag Codes |   | SET Cod  | e Set          |      |   |   |
|                          | Catalog Feature Flags                                                                                                    |                                                          | Candidate | Collibra Feature Flag Codes |   | SET Cod  | e Set          |      |   |   |

## **Reference Data tabs**

Reference Data contains the following tabs.

| Reference data sub-<br>page | Description                                                           |
|-----------------------------|-----------------------------------------------------------------------|
| Code Value/Sets             | Contains a table with all Code Value and Code Set assets in Collibra. |
| Hierarchies                 | Contains a table with all Hierarchies domains in Collibra             |

# Out-of-the-box metamodel for Reference Data

Reference Data has specific asset types and domain types.

## Asset types

The following table contains out-of-the-box asset types that are relevant for Reference Data.

## Domain types

The following table contains out-of-the-box domain types that are relevant for Reference Data.

## Workflows

The following table contains out-of-the-box workflows that are relevant for Reference Data.

| Name                      | Description                                                                                                    |
|---------------------------|----------------------------------------------------------------------------------------------------|
| Cancel Process            | This process notifies the concerned users of a workflow cancellation.                                               |
| Escalation Process        | This process is the default mechanism for the escalation of user tasks in workflows.                                |
| Propose New Code<br>Value | This process facilitates the creation of new Code Value assets in the <b>Data Governance Council</b> community.     |
| Propose New Data<br>Asset | This process facilitates the creation of new Data Assets in the <b>Data Governance</b><br><b>Council</b> community. |

| Name                            | Description                                                                                                    |
|---------------------------------|----------------------------------------------------------------------------------------------------|
| Propose New<br>Governance Asset | This process facilitates the creation of new Governance Assets in the <b>Data Governance Council</b> community.                                                                                                    |
| Simple Approval                 | The Simple Approval workflow is a single-step process that allows you to approve an asset in Collibra Platform.                                                                                                    |
| Voting Sub-Process              | The Voting Sub-Process is a workflow that can be called by other workflows<br>when users need to vote. It is used within other out-of-the-box workflows such<br>as the Approval Process, the Simple Approval or the Issue Management<br>workflow. |
|                                 | You can use this sub-process in new custom workflows. The result is a true or false boolean that is provided to the parent workflow.                                                                                                    |

## **Reference data**

Reference data is data that is used to structure and constrain other data. It is typically stable information with a known code set, which consists of code values that rarely change. As the name suggests, reference data is designed to be referenced by a wide variety of other data. This is done in order to create a standard vocabulary and structure across diverse systems and data sources.

#### Example

- country codes
- language codes
- product codes
- account identifiers
- ...

However, not all systems use the same versions of a code set for the same type of information. This leads to problems when these systems exchange information.

### Example

The same organization could use the two-character country ISO codes for its Customer Relationship Management (CRM) system, but the three-character country ISO codes for its Enterprise Resource Planning (ERP) system.

Besides technical problems, business users may have the following questions:

- What version of the ISO country codes is used in each database?
- What is the difference between the version of ISO country codes of last year as compared to the one currently operational internally?
- If I cannot find a code for a specific account or project, whom should I report it to?

## **Reference Data in Collibra**

The Reference Data application aims at a systematic approach to manage reference data, including code sets and code values. For example, you can define relations between Code Set assets and Column assets for which they are the allowed values, or between Code Value assets and the Business Assets that they represent. Additionally, you can define complex mappings between them in order to enable crosswalks from one information system to another, taking into account the differences in the code sets through time.

### Example

In the following diagram, you can see that the Customer Information table contains the Address Type column, which can only contain code values from the Address Type Values code set.

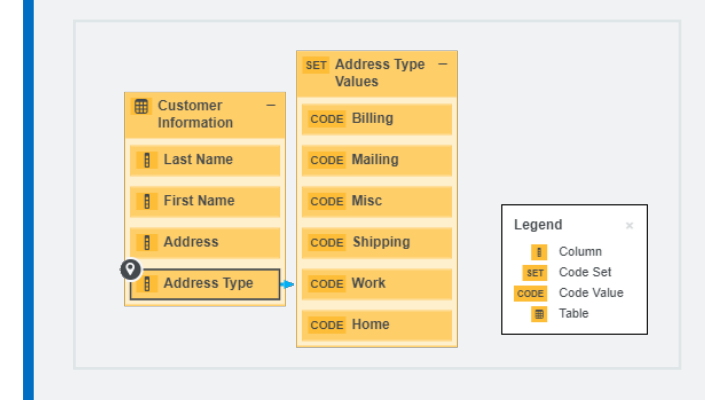

## **Reference data lifecycle**

Reference data is relatively easy to govern because it concerns predictable data. Often, the code sets are related to the assets in the Business Glossary application.

The process of managing reference data in Collibra Platform generally involves the following phases.

| Phase     | Description                                                                                                    |
|-----------|----------------------------------------------------------------------------------------------------|
| 1. Create | Gather all existing reference data content, analyze it, and enter the relevant parts in<br>Collibra Platform as Code Set and Code Value assets. We recommend that you use<br>a specific Codelist domain for each code set. |
|           | <b>Tip</b> You can create the assets manually, but usually it is easier to use the                                                                                                    |

import functionality to enter thousands of assets at the same time.

To describe the code set completely, you can create relations between the Code Set and Code Value assets, as well as other relevant assets.

| Relation type                                                      | Head<br>assets         | Tail<br>assets         | Description                                                                                                    |
|--------------------------------------------------------------------|------------------------|------------------------|----------------------------------------------------------------------------------------------------|
| Code Value is<br>part of /<br>contains Code<br>Set                 | Code Value<br>assets   | Code Set<br>asset      | Relations of this type link the<br>Code Value assets to the<br>corresponding Code Set asset.                                                             |
| Business Term<br>has code / is<br>code for Code<br>Value           | Business<br>Term asset | Code<br>Value<br>asset | Relations of this type link<br>Business Term assets to Code<br>Value assets to provide more<br>information about the meaning of<br>the Code Value asset. |
| Data Element<br>allowed value<br>set / applies to<br>Code Set      | Column<br>asset        | Code Set<br>asset      | Relations of this type describe<br>which code set is used to restrict<br>the possible values of a column.                                                |
| Data Element<br>allowed value /<br>allowed value<br>for Code Value | Column<br>asset        | Code<br>Value<br>asset | Relations of this type describe<br>the actual code values that are<br>used in a column.                                                                  |

The outcome consists of Code Set and Code Value assets, organized in different Codelist domains. The assets can have relations to other assets and still have the **Candidate** status.

| Phase                    | Description                                                                                                    |
|--------------------------|----------------------------------------------------------------------------------------------------|
| 2. Complete              | Create responsibilities by assigning users or user groups to roles for the respective Codelist domains:                                                                                                    |
|                          | <ul> <li>The DataStewards improve the bulk import and prepare it for review. They also hold the ultimate decision-making authority in the approval process.</li> <li>Subject Matter Experts review the correctness of the assets.</li> <li>The Stakeholders comment on the assets and validate the correctness.</li> </ul> |
|                          | Use the Approval and Simple Approval workflows to update and approve the Code Set and Code Value assets.                                                                                                    |
|                          | The outcome consists of Code Set and Code Value assets with the <b>Approved</b> status.                                                                                                    |
| 3. Мар                   | The DataStewards map code values and crosswalks between corresponding<br>Code Value assets. A Crosswalk asset may have additional attributes to describe<br>the transformation logic. Often, this transformation logic is hidden or implicit.                                                                              |
|                          | The Crosswalk assets originally also have the <b>Candidate</b> status. Therefore, they should also be reviewed and approved via the Approval and Simple Approval workflows.                                                                                                    |
| 4. Publish and trace     | After you have created the required assets and added the required relations, you can use diagrams to trace the lineage.                                                                                                    |
|                          | The approved code values can also be provided to the business users in different ways:                                                                                                    |
|                          | <ul> <li>You can export them to an XLSX or CSV file using Collibra workflows. However, this file will be attached to a community or domain within Collibra.</li> <li>You can use the Collibra APIs to pull information from Collibra via external orchestrators, ETL tools, or programming languages.</li> </ul>           |
|                          | To indicate that the code sets are published, you can create a status, for example, <b>Published</b> .                                                                                                    |
| 5. Use and main-<br>tain | Finally, the business users use the published code sets in their own applications, for example, in reporting software.                                                                                                    |
|                          | Typically, there will be inconsistencies or incompleteness in the code sets. These issues can be reported, which starts a workflow to fix the issue.                                                                                                    |

## Approaches to reference data management

There are several general approaches to reference data management:

- 1. Represent the code values as attributes of a Business Asset.
- 2. Use relations between Code Value assets and Business Terms.

## Approach 1: Code values as attributes of Business Assets

### Prerequisites

- You have created a new asset type to use as the reference point for information about the code value. This is typically a child asset type of Business Asset or Business Term.
- · You have created or imported assets of your new asset type for all code values.
- You have created a custom attribute type for each code set, for example ISO-2-digit, ISO-3-digit, and ISO Numeric.
- You have assigned the custom attribute types to the new asset type.

### Approach

For each of the assets that represent a code value, enter the code values in the relevant attribute.

### Advantages

- This approach provides a simple overview of all code values on the asset page, which can suffice if the following conditions are met:
  - The code sets are very stable.
  - You will not add new code sets.
  - The code values do not need to traced to other assets.
  - You don't want to reuse the codes for other assets.

### **Disadvantages and limitations**

- This approach does not allow for traceability:
  - You cannot see that the 2-digit country code is a value from a code set, or a column in a database.
  - You cannot easily see for which other assets each 2-digit country code is used.
  - You cannot link the 2-digit country codes to 3-digit country codes. As a consequence, you also cannot represent transformation logic.
- Each code set requires a different attribute type.
- The code sets are hard to maintain, especially if the code values are updated, for example an existing value is changed or a new code value is added,

# Approach 2: Code values as assets with a relation to Business Terms

## Prerequisites

- You have created Business Term assets for all code values.
- You have imported all Code Value assets, for example the ISO-2-digit, ISO-3-digit, and ISO Numeric data.
- You have created a Code Set asset for each code set.
- You have created relations of the type "Code Value is part of / contains Code Set" between the Code Value assets and the Code Set assets.

## Approach

For each of the Business Term assets, you can create a relation of the type "Business Term has code / is code for Code Value" to the equivalent Code Value assets.

#### Chapter 3

| Example      |                                                                                        |
|--------------|----------------------------------------------------------------------------------------|
| Traceability |                                                                                        |
| On Andorra   | SET Alpha-3 code -<br>CODE AND SET CRM country - CODE CC-AD SET Alpha-2 code - CODE AD |

### Advantages

- You don't have to make any changes to the asset types or attribute types.
- Each code value is an asset in itself, so you can manage it accordingly. For example, you can assign responsibilities and approve the Code Value assets with workflows.
- You can link each Code Value asset to multiple Business Assets.
- You can create new Code Values assets when required, without having to create or edit attribute types.
- You can use traceability diagrams to visualize the links between the Business Assets and the Code Value assets.

### **Disadvantages and limitations**

- You need to create Business Assets for all code values.
- If you also need relations between the equivalent Code Value assets, you need a lot of relations.

## Map code values and crosswalks

Different systems may use different reference data for the same type of information. This leads to problems when these systems exchange information.

### Example

The same organization could use the two-character country ISO codes for its Customer Relationship Management (CRM) system, but the three-character country ISO codes for its Enterprise Resource Planning (ERP) system.

Besides technical problems, business users may have the following questions:

- What version of the ISO country codes is used in each database?
- What is the difference between the version of ISO country codes of last year as compared to the one currently operational internally?
- If I cannot find a code for a specific account or project, whom should I report it to?

To resolve this challenge, you can map equivalent code values by means of complex relations between the corresponding Code Value assets and a Crosswalk asset, which can represent the transformation logic between the code values.

This has the following advantages:

- You can document the crosswalk between the code sets to which the code values belong.
- You can document exceptions and transformation logic between code values.

### Example

A CRM system uses a modified version of the ISO 3-digit Code Set. In the CRM system, the developer added the prefix CC- to all the 3-digit ISO codes to show that they are country codes. For example, the code for Andorra is CC-AND. The mapping is always based on this Transformation Logic. This logic is important for users and should be described in Collibra Platform.

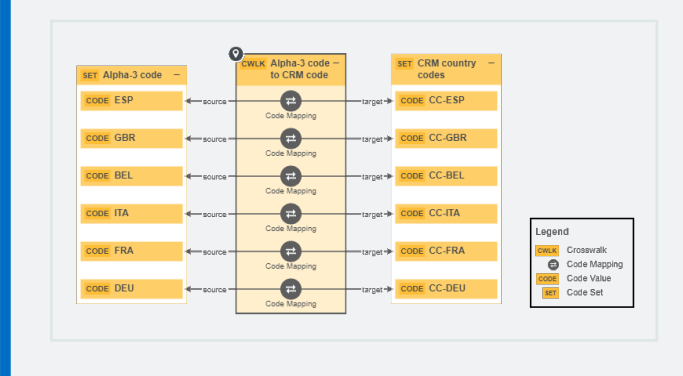

## Prerequisites

Ensure that you have imported all Code Value assets, for example, the ISO-3-digit and the CRM country codes.

## Steps

- 1. Create a Crosswalk asset to represent the mapping between the Code Set assets.
- 2. Create a relation of the type "Code Set source of / source Crosswalk" between the Code Set asset that contains the original code values and the Crosswalk asset.
- 3. Create a relation of the type "Code Set target of / target Crosswalk" between the Code Set asset that contains the resulting code values and the Crosswalk asset.
- 4. Create complex relations of the type "Code Mapping crosswalk" between all Code Value assets of the original code set and the corresponding Code Value assets of the resulting code set:
  - a. Select the Show empty values option.
  - b. Click the **Code Mapping** field.
    - » The Add a Complex Relation dialog box appears.
  - c. Click Code Mapping crosswalk.
    - » The Add Code Mapping dialog box appears.
  - d. Enter the required information.

| Field     | Description                                             |
|-----------|---------------------------------------------------------|
| Source    | The original Code Value asset.                          |
| Target    | The resulting Code Value asset.                         |
| Crosswalk | The Crosswalk asset that represents the transformation. |

- e. Optional: Click **OPTIONAL CHARACTERISTICS**, and then, in the **Transformation Logic** field, describe the transformation.
- f. Click Save.

## **Metrics pages**

This feature isn't available in the latest user interface.
The Metrics pages contain a variety of statistics related to how an application is used. The pages contain one or more graphs, their legends, and some counters.

For each graph, you can edit the data set and the time range shown.

**Note** On the **Metrics** page, the lines that are shown on a given graph are called data sets. Do not confuse these with data sets in the true context of Collibra Data Catalog. On this page, when you click **Add data set**, it simply means that you want to add another line to the graph.

| <u>2011</u><br>1917 - 《 B                                  | Browse                                                   | Q Search  |              |                 |            |        |         |     |              |      |             |          |     |     |     |     |     |     | +        | ₩                  | Ta                   | isks 🙎                   | Ç1                  | ?            | <b>()</b>        |
|------------------------------------------------------------|----------------------------------------------------------|-----------|--------------|-----------------|------------|--------|---------|-----|--------------|------|-------------|----------|-----|-----|-----|-----|-----|-----|----------|--------------------|----------------------|--------------------------|---------------------|--------------|------------------|
| Catalog Home                                               | Reports                                                  | Data Sets | Data Sources | Data Dictionary | Technology | Assets | Metrics | Ac  | cess Request | s /  | Advanced Da | ta Types |     |     |     |     |     |     |          |                    |                      |                          |                     |              |                  |
| Data Asset                                                 | S                                                        |           |              |                 |            |        |         |     |              |      |             |          |     |     |     |     |     |     |          |                    |                      |                          | 1                   | Now: 1:      | 4                |
|                                                            | 0                                                        |           |              | 118             | 118 118    | 118    | 118     | 118 | 118 11       | 8 11 | 18 118      | 118      | 118 | 118 | 118 | 118 | 118 | 118 | 118      | 118                | 118                  | 119                      | 119                 | 119          | - <b>P</b>       |
| Number of der<br>Minimum<br>Of:<br>Median:<br>Of<br>Madmum | Nerrite: 32<br>V<br>1600<br>3079<br>4099<br>4090<br>4224 | 9 19 1    | 9 19 19      |                 |            |        |         |     |              |      |             |          |     |     |     |     |     |     |          |                    |                      |                          |                     | $\backslash$ | 100<br>50        |
|                                                            | 0                                                        | 0 0       | 0 0 0        | 0 0             | 0 0        | 0      | 0       | 0   | 0 0          | 0    | 0 (         | 0        | 0   | 0   | 0   | 0   | 0   | 0   | 0        | 0                  | 0                    | 0                        | 0                   | 0            | <u>\</u>         |
| Dec 11, 2017                                               |                                                          |           |              |                 |            |        |         |     |              |      |             |          |     |     |     |     |     |     |          |                    |                      |                          | J                   | an 11, 20    | 18               |
|                                                            |                                                          |           |              |                 |            |        |         |     |              |      |             |          |     |     |     |     |     |     | 1:<br>2: | Asset C<br>Asset C | ount (Ty<br>ount (Ty | pe: Data A<br>pe: Data A | sset)<br>sset, Stat | Add o        | ata set<br>ited) |

| Number | Element             | Description                                                                                                    |
|--------|---------------------|----------------------------------------------------------------------------------------------------|
| 1      | Color-coded<br>bars | A quick overview of the graph. The vertical line leading from the color-<br>coded bar indicates the difference between the minimum and<br>maximum values. |
| 2      | Data set details    | More details about the graph. Hover your pointer over the color-<br>coded bars to the left of each line of graph to view them.                            |
|        | Number of elements  | The amount of days in the time range.                                                                                                    |
|        | Minimum             | The lowest count on any day in the data set.                                                                                                    |
|        | Q1                  | The first quartile, meaning the lowest 25% of the data set.                                                                                               |
|        | Median              | The median, meaning the middle value of the data set.                                                                                                    |
|        | Q3                  | The third quartile, meaning the lowest 75% of the data set.                                                                                               |
|        | Maximum             | The highest count on any day in the time range.                                                                                                    |

| Number | Element       | Description                                                                                                    |
|--------|---------------|----------------------------------------------------------------------------------------------------|
| 3      | Graph         | The actual graph. What it shows depends on the data set. For example, it can show the number of assets viewed over the last month, or the number of licenses used.                                                                                                    |
|        |               | <b>Tip</b> You can edit the time range of the graph.                                                                                                    |
| 4      | Counts by day | Hover your pointer over the graph to see the counts for a specific day for each data set. The vertical red line identifies the day. The exact count for that day for each data set is shown above the graph.<br>$\underbrace{\begin{array}{r} \hline \\ 4pr 14, 2018: 1: 7 2: 12 3: 4200 \\ \hline \\ 4200 4200 4216 4224 4212 \\ \hline \\ 3000 \\ \hline \\ 3000 \\ \hline \\ 9 177 5 31 418 285 345 \\ \hline \\ Apr 19, 2018 \\ \hline \end{array}}}_{Apr 19, 2018}$ |
| ~      | Levend        | The leave of of the events which also allows you to add, add, and delate                                                                                                    |

5 Legend The legend of the graph, which also allows you to add, edit, and delete the data sets.

### Add a data set to a metrics graph

You can add a data set to a graph on the Metrics pages, for example, if you want to compare the amount of new assets of different types.

### Prerequisites

Your environment uses the classic UI.

#### Steps

- 1. Open the product for which you want to see the metrics, for example, Business Glossary.
- 2. In the submenu, click Metrics.
  - » The Metrics page appears.

- 3. Under the relevant graph, to the right, click Add data set.
  - » The filter settings is shown.
- 4. Enter the required information.

| Filter setting | Description                                                                                                    |
|----------------|----------------------------------------------------------------------------------------------------|
| Filter Type    | The type of data that will be counted.                                                                                                    |
|                | Depending on the filter type you select, different fields become available.                                                                                                    |
| Active Users   | A daily count of the active users to have viewed the relevant assets.                                                                                                    |
|                | You can restrict the count results via the following additional filters:                                                                                                    |
|                | <ul> <li>License: Limit the results to active users with a specific license type.</li> <li>Community: Limit the results to a specific community.</li> <li>Count Operation: Select the operation by which the results are shown in the template. For example, the sum of all values, the highest value, or the lowest value each day over the last month.</li> <li>Product: Limit the results to active users within a specific Collibra Platform application.</li> <li>Role: Limit the results to active users that have been assigned a specific role.</li> </ul> |
| Asset Count    | A daily count of the relevant assets (either data or technology assets) that have been viewed.                                                                                                    |
|                | You can restrict the count results via the following additional filters:                                                                                                    |
|                | <ul> <li>Type: Limit the results to a specific type.</li> <li>Domain: Limit the results to assets from a specific domain.</li> <li>Count Operation: Select the operation by which the results are shown in the template. For example, the sum of all values, the highest value, or the lowest value each day over the last month.</li> <li>Status: Limit the results to assets with a specific status.</li> <li>Community: Limit the results to a specific community.</li> </ul>                                                                                   |

\_\_\_\_

| Filter setting  | Description                                                                                                    |  |  |  |  |  |  |  |
|-----------------|----------------------------------------------------------------------------------------------------|--|--|--|--|--|--|--|
| Changed         | A daily count of workflow tasks that have been changed.                                                                                                    |  |  |  |  |  |  |  |
| Task Count      | You can restrict the count results via the following additional filters:                                                                                                    |  |  |  |  |  |  |  |
|                 | <ul> <li>Workflow: Limit the results to a task in a specific workflow.</li> <li>Task Type: Limit the results to tasks of a specific type.</li> <li>Task: Limit the results to a specific task.</li> <li>Count Operation: Select the operation by which the results are shown in the template. For example, the sum of all values, the highest value, or the lowest value each day over the last month.</li> <li>Community: Limit the results to a specific community.</li> <li>Task Status: Limit the results to tasks that have a specific status (Completed, Deleted, or Unfinished).</li> <li>User: Limit the results to a specific user.</li> </ul> |  |  |  |  |  |  |  |
| Domain<br>Count | A daily count of the domains with relevant assets (either data or technology assets) that have been viewed.                                                                                                    |  |  |  |  |  |  |  |
|                 | You can restrict the count results via the following additional filters:                                                                                                    |  |  |  |  |  |  |  |
|                 | <ul> <li>Type: Limit the results to a specific type.</li> <li>Count Operation: Select the operation by which the results are shown in the template. For example, the sum of all values, the highest value, or the lowest value each day over the last month.</li> <li>Community: Limit the results to a specific community.</li> </ul>                                                                                                    |  |  |  |  |  |  |  |
| License         | A daily count of Collibra licenses that have been available to users.                                                                                                    |  |  |  |  |  |  |  |
| Available       | This is calculated by subtracting the licenses in use from the total licenses your organization has.                                                                                                    |  |  |  |  |  |  |  |
|                 | You can restrict the count results via the following additional filters:                                                                                                    |  |  |  |  |  |  |  |
|                 | <ul> <li>License: Limit the results to a specific type.</li> <li>Count Operation: Select the operation by which the results are shown in the template. For example, the sum of all values, the highest value, or the lowest value each day over the last month.</li> </ul>                                                                                                    |  |  |  |  |  |  |  |

| Filter setting   | Description                                                                                                    |
|------------------|----------------------------------------------------------------------------------------------------|
| License          | A daily count of Collibra licenses in use by all users in your organization.                                                                                                    |
| Usage            | You can restrict the count results via the following additional filters:                                                                                                    |
|                  | <ul> <li>License: Limit the results to active users with a specific license type.</li> <li>Count Operation: Select the operation by which the results are shown in the template. For example, the sum of all values, the highest value, or the lowest value each day over the last month.</li> </ul>                                                                                                    |
| Page Hits        | A daily count of Collibra asset page hits.                                                                                                    |
|                  | You can restrict the count results via the following additional filters:                                                                                                    |
|                  | <ul> <li>Community: Limit the results to a specific community.</li> <li>Count Operation: Select the operation by which the results are shown in the template. For example, the sum of all values, the highest value, or the lowest value each day over the last month.</li> <li>Domain: Limit the results to assets from a specific domain.</li> </ul>                                                                                                    |
| Task Count       | A daily count of workflow tasks carried out.                                                                                                    |
|                  | <ul> <li>Workflow: Limit the results to a task in a specific workflow.</li> <li>Task Type: Limit the results to tasks of a specific type.</li> <li>Task: Limit the results to a specific task.</li> <li>Count Operation: Select the operation by which the results are shown in the template. For example, the sum of all values, the highest value, or the lowest value each day over the last month.</li> <li>Community: Limit the results to a specific community.</li> <li>Task Status: Limit the results to tasks that have a specific status (Completed, Deleted, or Unfinished).</li> <li>User: Limit the results to a specific user.</li> </ul> |
| Task<br>Duration | A daily count of workflow task duration.                                                                                                    |
|                  | You can restrict the count results via the following additional filters:                                                                                                    |
|                  | <ul> <li>Workflow: Limit the results to a task in a specific workflow.</li> <li>Task Type: Limit the results to tasks of a specific type.</li> <li>User: Limit the results to a specific user.</li> <li>Count Operation: Select the operation by which the results are shown in the template. For example, the sum of all values, the highest value, or the lowest value each day over the last month.</li> <li>Community: Limit the results to a specific community.</li> <li>Task Limit the results to a specific task</li> </ul>                                                                                                    |

5. Click Save data set.

### Edit a data set of a metrics graph

You can edit the data set that is shown in a graph on the Metrics pages.

#### Prerequisites

Your environment uses the classic Ul.

#### Steps

- 1. Open the product for which you want to create an asset, for example, **Business Glossary**.
- 2. In the submenu, click Metrics.
  - » The Metrics page appears.
- 3. In the legend under the relevant graph, click the data set you want to edit.

 

 1:
 Asset Count (Type: Data Asset)

 <sup>†</sup>
 <sup>†</sup>
 2:

 Asset Count (Type: Data Asset, Status: Accepted)
 <sup>†</sup>
 <sup>†</sup>

» The filter configuration for the data set appears.

4. Enter the required information.

| Filter setting | Description                            |
|----------------|----------------------------------------|
| Filter Type    | The type of data that will be counted. |

Depending on the filter type you select, different fields become available.

| Filter setting | Description                                                                                                    |
|----------------|----------------------------------------------------------------------------------------------------|
| Active Users   | A daily count of the active users to have viewed the relevant assets.                                                                                                    |
|                | You can restrict the count results via the following additional filters:                                                                                                    |
|                | <ul> <li>License: Limit the results to active users with a specific license type.</li> <li>Community: Limit the results to a specific community.</li> <li>Count Operation: Select the operation by which the results are shown in the template. For example, the sum of all values, the highest value, or the lowest value each day over the last month.</li> <li>Product: Limit the results to active users within a specific Collibra Platform application.</li> <li>Role: Limit the results to active users that have been assigned a specific role.</li> </ul>                                                                                      |
| Asset Count    | A daily count of the relevant assets (either data or technology assets) that have been viewed.                                                                                                    |
|                | You can restrict the count results via the following additional filters:                                                                                                    |
|                | <ul> <li>Type: Limit the results to a specific type.</li> <li>Domain: Limit the results to assets from a specific domain.</li> <li>Count Operation: Select the operation by which the results are shown in the template. For example, the sum of all values, the highest value, or the lowest value each day over the last month.</li> <li>Status: Limit the results to assets with a specific status.</li> <li>Community: Limit the results to a specific community.</li> </ul>                                                                                                    |
| Changed        | A daily count of workflow tasks that have been changed.                                                                                                    |
| Task Count     | You can restrict the count results via the following additional filters:                                                                                                    |
|                | <ul> <li>Workflow: Limit the results to a task in a specific workflow.</li> <li>Task Type: Limit the results to tasks of a specific type.</li> <li>Task: Limit the results to a specific task.</li> <li>Count Operation: Select the operation by which the results are shown in the template. For example, the sum of all values, the highest value, or the lowest value each day over the last month.</li> <li>Community: Limit the results to a specific community.</li> <li>Task Status: Limit the results to tasks that have a specific status (Completed, Deleted, or Unfinished).</li> <li>User: Limit the results to a specific user.</li> </ul> |

\_\_\_\_

| Filter setting  | Description                                                                                                    |  |  |  |  |
|-----------------|----------------------------------------------------------------------------------------------------|--|--|--|--|
| Domain<br>Count | A daily count of the domains with relevant assets (either data or technology assets) that have been viewed.                                                                                                    |  |  |  |  |
|                 | You can restrict the count results via the following additional filters:                                                                                                    |  |  |  |  |
|                 | <ul> <li>Type: Limit the results to a specific type.</li> <li>Count Operation: Select the operation by which the results are shown the template. For example, the sum of all values, the highest value, or the lowest value each day over the last month.</li> <li>Community: Limit the results to a specific community.</li> </ul>                    |  |  |  |  |
| License         | A daily count of Collibra licenses that have been available to users.                                                                                                    |  |  |  |  |
| Available       | This is calculated by subtracting the licenses in use from the total licenses your organization has.                                                                                                    |  |  |  |  |
|                 | You can restrict the count results via the following additional filters:                                                                                                    |  |  |  |  |
|                 | <ul> <li>License: Limit the results to a specific type.</li> <li>Count Operation: Select the operation by which the results are shown in the template. For example, the sum of all values, the highest value, or the lowest value each day over the last month.</li> </ul>                                                                             |  |  |  |  |
| License         | A daily count of Collibra licenses in use by all users in your organization.                                                                                                    |  |  |  |  |
| Usage           | You can restrict the count results via the following additional filters:                                                                                                    |  |  |  |  |
|                 | <ul> <li>License: Limit the results to active users with a specific license type.</li> <li>Count Operation: Select the operation by which the results are shown in the template. For example, the sum of all values, the highest value, or the lowest value each day over the last month.</li> </ul>                                                   |  |  |  |  |
| Page Hits       | A daily count of Collibra asset page hits.                                                                                                    |  |  |  |  |
|                 | You can restrict the count results via the following additional filters:                                                                                                    |  |  |  |  |
|                 | <ul> <li>Community: Limit the results to a specific community.</li> <li>Count Operation: Select the operation by which the results are shown in the template. For example, the sum of all values, the highest value, or the lowest value each day over the last month.</li> <li>Domain: Limit the results to assets from a specific domain.</li> </ul> |  |  |  |  |

| Filter setting   | Description                                                                                                    |
|------------------|----------------------------------------------------------------------------------------------------|
| Task Count       | A daily count of workflow tasks carried out.                                                                                                    |
|                  | <ul> <li>Workflow: Limit the results to a task in a specific workflow.</li> <li>Task Type: Limit the results to tasks of a specific type.</li> <li>Task: Limit the results to a specific task.</li> <li>Count Operation: Select the operation by which the results are shown in the template. For example, the sum of all values, the highest value, or the lowest value each day over the last month.</li> <li>Community: Limit the results to a specific community.</li> <li>Task Status: Limit the results to tasks that have a specific status (Completed, Deleted, or Unfinished).</li> <li>User: Limit the results to a specific user.</li> </ul>                               |
| Task<br>Duration | <ul> <li>A daily count of workflow task duration.</li> <li>You can restrict the count results via the following additional filters: <ul> <li>Workflow: Limit the results to a task in a specific workflow.</li> <li>Task Type: Limit the results to tasks of a specific type.</li> <li>User: Limit the results to a specific user.</li> <li>Count Operation: Select the operation by which the results are shown in the template. For example, the sum of all values, the highest value, or the lowest value each day over the last month.</li> <li>Community: Limit the results to a specific community.</li> <li>Task: Limit the results to a specific task.</li> </ul> </li> </ul> |

#### 5. Click Save data set.

» The updated data set is shown in the graph.

### Edit the time range of a metrics graph

By default, the graphs on the Metrics pages are shown in daily increments, over a time range of one month. However, you can edit the time range to suit your needs.

There are two ways to edit the time range:

- Dragging within the graph.
- Selecting the dates for the graph.

#### Prerequisites

Your environment uses the classic UI.

### Drag within the graph

- 1. Open the product for which you want to create an asset, for example, **Business Glossary**.
- 2. In the submenu, click Metrics.
  - » The Metrics page appears.
- 3. Optional: Add a data set to a metrics graph a data set to a graph.
- 4. In the relevant graph, drag the first date in the required range to the right, towards the last date in the range.

» While you are dragging, the color changes in the graph, indicating the resulting time range.

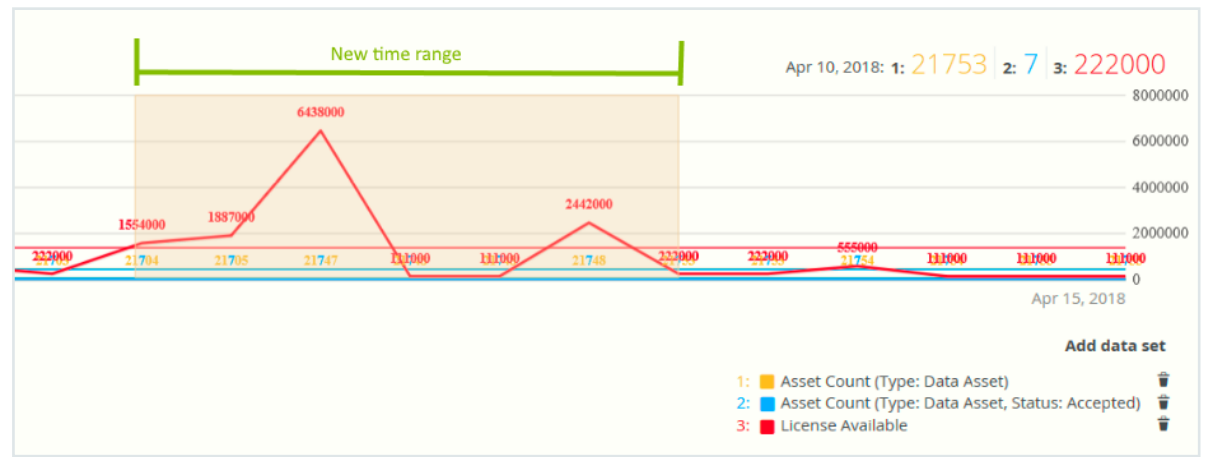

» The graph is adjusted to the new time range.

### Select the dates for the graph

- 1. Open the product for which you want to create an asset, for example, **Business Glossary**.
- 2. In the submenu, click Metrics.
  - » The Metrics page appears.
- 3. Optional: Add a data set to a metrics graph a data set to a graph.

- 4. On the left-hand side of the graph, click the date.
  - » A date picker appears.

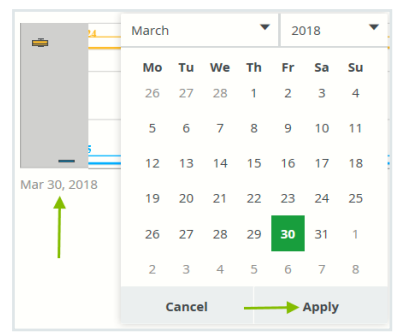

- 5. Click the first day of the required time range, and then click Apply.
  - » The graph is adjusted to the date you selected.
- 6. On the right-hand side of the graph, click the date.
  - » A date picker appears.
- 7. Click the last day of the required time range, and then click Apply.
  - » The graph is adjusted to the date you selected.

### Remove a data set from a metrics graph

You can remove a data set that is shown in a graph on the Metrics pages if, for example, there is too much information in a graph.

**Note** Each graph will always show at least one data set. If it only contains one data set and you want to remove it, you need to first Add a data set to a metrics graph another data set. You can then remove the other one.

#### Prerequisites

Your environment uses the classic Ul.

#### Steps

- 1. Open the product for which you want to create an asset, for example, **Business Glossary**.
- 2. In the submenu, click Metrics.
  - » The Metrics page appears.

3. In the legend under the relevant graph, click 🕯 next to the data set you want to delete.

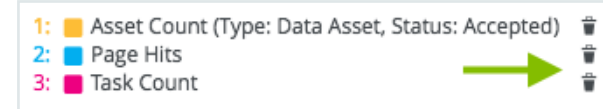

» The graph is updated.

# Assessments

Assessments provides questionnaires designed to evaluate the risks associated with how your organization uses or processes data. It offers a range of predefined templates for conducting assessments, while also offering the flexibility to create custom templates tailored to your specific needs. It can help in identifying data-related risks and also in mitigating those risks.

## **Assessments basics**

### Assessments use cases

Privacy Managers or Data Protection Officers often rely on spreadsheets to record and track assessments aimed at identifying data usage risks. However, this approach can lead to errors and is not scalable. Assessments offers a simpler and more efficient solution to this problem, making the entire process more accurate and easier to manage.

This topic describes how assessment templates can be customized to address critical aspects of data management and compliance, including managing Critical Data Elements (CDEs), ensuring BCBS 239 compliance, adhering to NIST frameworks, and effectively managing vendor risks.

#### Business Continuity Planning (BCP) support

BCP is a plan to recover from disasters such as data breaches.

You can use Assessments to identify potential data risks and implement safeguards to support BCP. For example, you can customize an assessment template to include the following questions:

- Does the business process involve the use of personal information (PI)?
- Does the business process handle a high volume of PI?
- Is the business process considered high risk?
- What remediation actions should be taken to mitigate risks associated with the business process?

#### **CDE** management

Critical Data Elements (CDEs) are data that is crucial for the success of an organization. Disruptions to CDEs could lead to disruptions to business functions. However, CDEs that are critical for one business may not be critical for another.

You can use Assessments to understand how CDEs are identified, prioritized, monitored, and reported across different businesses. For example, you can customize an assessment template to include the following questions:

- What data is necessary to generate financial statements?
- What data is necessary for regulatory reporting?
- What data supports transaction decisions?

#### BCBS 239 compliance

BSBC 239 is a regulation that applies to financial institutions and offers guidance on risk data aggregation and risk reporting, which includes customer data.

You can use Assessments to determine if your organization complies with BCBS 239. For example, you can customize an assessment template to include the following questions:

- What critical data is used for managing risks?
- Which systems or controls are used for handling and reporting this data?

#### NIST frameworks compliance

The NIST Cybersecurity Framework offers guidance on handling cybersecurity risks, while the NIST Privacy Framework helps organizations address privacy risks. Both frameworks recommend appointing someone to oversee access control policies.

You can use Assessments to determine if your organization complies with the NIST frameworks. For example, you can customize an assessment template to include the following question: Does your organization have a designated owner responsible for data control policies and procedures?

#### Vendor risk management

Vendor risk management involves understanding, controlling, and reducing risks when working with third-party vendors.

Assessments can be used to examine the onboarding process for new vendors. For example, you can customize an assessment template to include the following questions:

- Does the onboarding include training on safe data handling?
- What measures are in place to safeguard sensitive data?
- What measures are in place for data sharing with vendors?

Additionally, you can use Assessments to identify and record risks associated with data usage across different departments, such as Cybersecurity, Compliance, Risk, Procurement, and third-party management. By doing so, Assessments can help you understand how data is used within various operations. For example, the Procurement department can use Assessments to ensure that third-party vendors align with internal policies when handling customer data.

Tip Assessments can also be incorporated into your workflows.

### Assessments out-of-the-box resources

The following three resources related to Collibra Assessments are available out of the box.

#### New Assessments domain

The New Assessments domain:

- Is in the Data Governance Council community.
- Is of the Assessment Review Register domain type.
- Can be selected as the domain for a new Assessment Review asset when submitting an assessment for review.

Tip Ensure that the required responsibilities exist for the New Assessments domain.

#### Assessment Review asset type

If the **Require a review** setting is enabled in the template that is used in an assessment, when you submit the assessment, an Assessment Review asset is created in the domain of your choice.

#### **Relation type**

| Head  | Role           | Co-role  | Tail              |
|-------|----------------|----------|-------------------|
| Asset | is assessed by | assesses | Assessment Review |

## Assessments API

Many organizations depend on manual processes and spreadsheets to track or manage assessments and questionnaires, which can be time-consuming, resource-intensive, and error-prone. Collibra offers a solution to these challenges through the Collibra Assessments REST API, which has Version 1 and Version 2. This API allows you to extract data from Assessments for data processing, reporting, trend analysis, making informed data governance decisions, or reintegrating the data into Collibra assets.

### Collibra Assessments REST API Version 1

With the Version 1 API, you can:

- Get a list of assessments: To generate reports, dashboards, and graphs based on aggregated data from the conducted assessments.
- Get a list of assessment templates: To plan and configure assessments to align with your specific needs.
- Retrieve an assessment: To generate customized reports, start process automation, and notify the owner and assignees of the assessment.
- Start an assessment: To create a follow-up assessment based on an existing one, for example, DPIA periodic review.

### Collibra Assessments REST API Version 2

With the Version 2 API, you can:

- Retrieve an assessment: To generate customized reports, start process automation, and notify the owner and assignees of the assessment.
- Start an assessment: To create a follow-up assessment based on an existing one, for example, DPIA periodic review.
- Edit an assessment: To update assessment details, such as editing responses or properties. You can pre-fill questions in the assessment with information about the asset.
- Complete or submit an assessment: To finalize an assessment by marking it as complete or submitting it for review.
- Retake an assessment: To restart an assessment to address changes, for example, when the assessment is rejected.
- Import an assessment: To import an assessment from an external source into Collibra.

**Note** You can also call the Assessments API within a workflow to retrieve or start an assessment from the workflow. For more information, go to Create or retrieve an assessment via workflows.

## **Open Assessments**

### Prerequisites

You have a global role that has the Assessments global permission.

#### Steps

On the main toolbar, click  $\rightarrow$  **Assessments**.

» The Assessments landing page opens. The table on the landing page contains public assessments, the assessments you created, and the assessments you are permitted to view.

| Assessments<br>Take control with Assessments and validate the risks to data that could be caused as a result of your business processes. |                   |                         |                     |           |       |                |                    |             |  |  |
|----------------------------------------------------------------------------------------------------|-------------------|-------------------------|---------------------|-----------|-------|----------------|--------------------|-------------|--|--|
| Conduct an Assessment                                                                                                    | Show: All assessm | Show: All assessments   |                     |           |       |                |                    |             |  |  |
| Assessment Template *                                                                                                    | Assessment        | Template                | Template<br>Version | Status    | Owner | Assignees      | Last<br>Updated On | Action<br>s |  |  |
| Select a template                                                                                                    |                   |                         |                     | ~         |       |                |                    |             |  |  |
| Conduct Assessment                                                                                                    | -                 | TBD1                    | V.2                 | Completed |       |                | 6/18/2024          | A           |  |  |
|                                                                                                    |                   | Risks and<br>Safeguards | V.1                 | Draft     | a     | > Multiple (2) | 6/18/2024          | :           |  |  |
| Assessment Templates                                                                                                    |                   | Business Context        | V.2                 | Draft     |       |                | 6/18/2024          | :           |  |  |
| Assessment templates define the layout, logic, and questions for conducting assessments.                                                 |                   | Business Context        | V.2                 | Draft     |       |                | 6/18/2024          | :           |  |  |
| Show All Templates                                                                                                    |                   | Business Context        | V.2                 | Draft     |       |                | 6/18/2024          | I           |  |  |

#### Assessments landing page

The following table describes the columns shown in the table on the Assessments landing page.

| Column                                                                                     | Description                                                                                                    |
|--------------------------------------------------------------------------------------------|----------------------------------------------------------------------------------------------------|
| Assessment                                                                                 | Name of the assessment.                                                                                                    |
| Template                                                                                   | Template used in the assessment.                                                                                                    |
| Template Version                                                                           | Template version used in the assessment.                                                                                                    |
| Status                                                                                     | Status of the assessment.                                                                                                    |
| Owner                                                                                      | Name of the user who owns the assessment.                                                                                                    |
| Assignees                                                                                  | Names of the users who are assigned to the assessment.                                                                                                    |
| Last Updated On                                                                            | Date when the assessment was last updated.                                                                                                    |
| Actions                                                                                    | Option to retake the assessment.                                                                                                    |
| Template<br>Template Version<br>Status<br>Owner<br>Assignees<br>Last Updated On<br>Actions | <ul> <li>Template used in the assessment.</li> <li>Template version used in the assessment.</li> <li>Status of the assessment.</li> <li>Name of the user who owns the assessment.</li> <li>Names of the users who are assigned to the assessment.</li> <li>Date when the assessment was last updated.</li> <li>Option to retake the assessment.</li> </ul> |

### What's next?

Create a template or conduct an assessment.

## Working with assessment templates

An assessment template is a set of questions designed to elicit information during an assessment. An assessment is always conducted using an assessment template. When conducting an assessment, you can provide information via the questions added to the template.

An assessment template can serve as an approved assessment from which to conduct an assessment, or a starting point from which to design customized templates. You can publish your custom templates to make them available for use throughout your organization.

Assessment templates are shown only if you have a global role that has the **Assessments** > **Manage Templates** global permission. Collibra assessment templates are shown only if the **Show out of the box templates** setting is enabled in Collibra Console or Collibra settings. Collibra assessment templates can be used as they are, or they can be copied and then edited as needed. All versions of the templates are stored in the Collibra repository.

### Templates page

#### Note

- Assessment templates are shown only if you have a global role that has the **Assessments > Manage Templates** global permission.
- Collibra assessment templates are shown only if the Show out of the box templates setting is enabled in Collibra Console or Collibra settings.

### Open the All Templates page

To open the All Templates page, on the Assessments landing page, click Show All Templates.

#### Sections on the All Templates page

The All Templates page contains the following sections:

• Collibra Templates: Shows all out-of-the-box assessment templates. The status of Collibra templates is Published, and their versions are controlled by Collibra. You can copy Collibra templates, but you can't edit or delete them. For more information, go to Collibra templates.

• **Custom Templates:** Shows the assessment templates that you or others created or imported, including any copies of Collibra templates.

#### Open a template

To open a template, on the All Templates page, click the tile containing the template.

### **Chapter 5**

## **Collibra templates**

You can use Assessments to create your own templates for assessing assets, or you can use any of the Collibra (out-of-the-box) templates. Assessments also includes an out-of-the-box template for Collibra Al Governance customers.

#### Note

- Assessment templates are shown only if you have a global role that has the Assessments > Manage Templates global permission.
- Collibra assessment templates are shown only if the Show out of the box templates setting is enabled in Collibra Console or Collibra settings.

| Туре                                       | Template                                                          | Associated asset type* | Description                                                                                                    |
|--------------------------------------------|-------------------------------------------------------------------|------------------------|----------------------------------------------------------------------------------------------------|
| Privacy /<br>Privacy Impact<br>Assessment  | <ul><li>DPIA</li><li>PIA</li></ul>                                | Business<br>Process    | <ul> <li>Data Protection Impact Assessment (DPIA):<br/>Identifies risks from data processing<br/>activities.</li> <li>Privacy Impact Assessment (PIA): Identifies<br/>risks from a business process.</li> </ul> |
| Privacy /<br>Validation Test<br>Assessment | <ul> <li>DPIA<br/>Threshold</li> <li>PIA<br/>Threshold</li> </ul> | Business<br>Process    | <ul> <li>DPIA Threshold: Determines if a full DPIA assessment needs to be conducted.</li> <li>PIA Threshold: Determines if a full PIA assessment needs to be conducted.</li> </ul>                              |
| Privacy /<br>Balancing Test<br>Assessment  | LIA                                                               | Business<br>Process    | Legitimate Interests Assessment (LIA):<br>Determines the legitimate interests of a business<br>process or determines the lawful basis or legally<br>permissible reason for processing data.                     |

The following table describes the Collibra templates shown on the templates page.

| Туре          | Template                                                | Associated asset type* | Description                                                                                                    |
|---------------|---------------------------------------------------------|------------------------|----------------------------------------------------------------------------------------------------|
| AI Governance | Business<br>Context                                     | AI Use Case            | Allows you to provide details about how your Al<br>use case will impact the business. Your<br>organization will use this information to<br>understand the business needs and<br>requirements associated with implementing<br>your Al use case.          |
| AI Governance | Data and Al<br>Models                                   | Al Use Case            | Allows you to provide details about the Al<br>models and data that will be used for the Al use<br>case. Your organization will use this information<br>to understand the potential workload and risks<br>associated with implementing your Al use case. |
| AI Governance | Legal and Ethics                                        | AI Use Case            | Helps you to identify potential legal and ethical<br>risks associated with the AI use case. Answers<br>will become a part of the AI use case definition.                                                                                                |
| Al Governance | Risks and<br>Safeguards                                 | AI Use Case            | Helps you to identify and document potential<br>business-related risks associated with the AI use<br>case, as well as available safeguards. This will<br>help your organization determine the overall risk<br>of this Use Case.                         |
| AI Governance | EU AI Act<br>Assessment                                 | AI Use Case            | Helps you to determine the applicability of the<br>European Union's Artificial Intelligence Act to a<br>proposed Al use case.                                                                                                    |
| AI Governance | NIST AI Risk<br>Management<br>Framework (in<br>preview) | Al Use Case            | Helps you align with the NIST AI Risk<br>Management Framework by evaluating AI<br>systems across its core functions — Govern,<br>Map, Measure, and Manage — to support<br>responsible and trustworthy AI use.                                           |
| AI Governance | Model Business<br>Context                               | Al Model               | Helps you to define business context, estimate<br>resources, identify stakeholders, and ensure<br>alignment with goals and organizational<br>constraints.                                                                                               |

| Туре          | Template                           | Associated asset type* | Description                                                                                                  |
|---------------|------------------------------------|------------------------|----------------------------------------------------------------------------------------------------|
| Al Governance | Model<br>Information<br>Collection | Al Model               | Allows you to provide details about the Al model you'll be training and using.                               |
| Al Governance | Model Data<br>Collection           | Al Model               | Allows you to provide details on the data you will use and collect with the Al model that is being assessed. |

\* For information on associated asset types, go to Asset type in a template.

### **Template editor**

The template editor enables you to copy the Collibra assessment templates or create your own templates. The following table describes what is shown on the template editor.

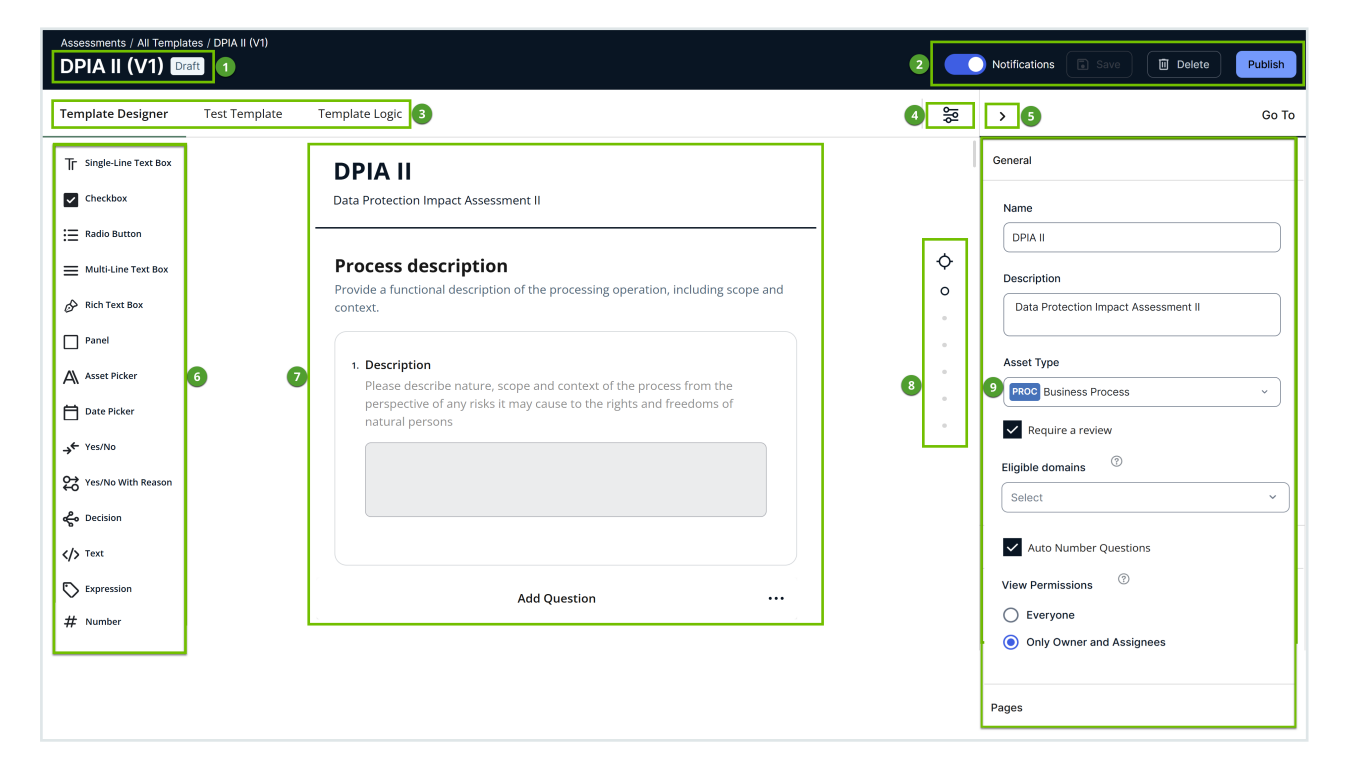

#### No. Description

- 1 Name, version number, and status (Draft or Published) of the template.
- 2 Action bar, which contains buttons to control the template status.

| No. | Description                                                                                                    |
|-----|----------------------------------------------------------------------------------------------------|
| 3   | <ul> <li>Template Designer: A space for designing your template.</li> <li>Test Template: A preview of the template. You can enter responses to test, for example, how the configured logic will work when conducting an assessment.</li> <li>Template Logic: Logic conditions configured in the template. You can add, edit, and delete logic conditions.</li> </ul> |
| 4   | Icon to open the general settings of the template, such as name, description, and the target asset type to be assessed.                                                                                                    |
| 5   | Icon to hide the sidebar.                                                                                                    |
| 6   | Toolbox, which contains different types of fields to add to the canvas.                                                                                                    |
| 7   | Canvas where you can add pages and fields and work with them.                                                                                                    |
| 8   | Icons to navigate to specific pages in the template.                                                                                                    |
| 9   | Context-specific template settings, which are based on the page or field that you have currently selected on the canvas.                                                                                                    |

## Create a template

This topic describes how to create an assessment template using a basic flow.

#### Prerequisites

You have a global role that has the Assessments > Manage Templates global permission.

#### Steps

- 1. Open the templates page.
- 2. Click Create Template.
  - » The template page opens.
- 3. In the sidebar, enter the required information.
- 4. Click Add Question or drag the required field types to the canvas.
- 5. Configure the settings for the fields.
- 6. Configure the logic conditions for the fields.

7. Add more pages and more fields if needed.

Note Each page of a template appears as a separate section in the assessment.

#### 8. Click Save.

» The template is created with the version as V1 and the status as **Draft**. The new template is shown in the **Custom Templates** section on the templates page.

#### What's next?

- Publish the template.
- Export the template.

#### **Template actions**

Action bar in an assessment template contains buttons that control the status of the template and publish the template for use throughout your organization. The following table describes the buttons that may be shown on the action bar.

| Button        | Description                                                                                                    |
|---------------|----------------------------------------------------------------------------------------------------|
| Notifications | This option is shown after a template is created. It automatically sends an email to someone whenever they are set as the owner or assignee of the assessment that uses the template. It is intended to simplify communication and ensure that everyone involved in an assessment is promptly informed.                                                             |
|               | The <b>Notifications</b> option is applied to all versions of the template. This means that if an assessment was conducted using an old version of this template and you selected the option in the new version of the template, the change is applied to that assessment too. You don't need to click <b>Publish</b> on the template for the change to be applied. |
|               | By default, notifications are enabled for Collibra templates and new custom templates, and disabled for any custom templates that were created before the Collibra 2024.10 release.                                                                                                    |

| Button                  | Description                                                                                                    |
|-------------------------|----------------------------------------------------------------------------------------------------|
| Save as New<br>Template | <ul> <li>This button:</li> <li>Is shown only for Collibra templates.</li> <li>Allows you to make a copy of the template.</li> <li>Is enabled only after you edit the content of the template.</li> </ul>                                                                                                    |
|                         | <b>Note</b> The new template (copy) is added to the <b>Custom Templates</b> section of the <b>All Templates</b> page, with the version as <b>V1</b> and the status as <b>Draft</b> .                                                                                                    |
| Discard Ver-<br>sion    | This button is shown only on a custom template that is in the <b>Draft</b> status. The button enables you to revert to the previous version of the template, regardless of the status of the template and whether or not you edited the template.                                                                                                    |
|                         | <ul> <li>Note</li> <li>If you revert to a previous version of a V1 template, the template is permanently deleted from the template gallery. All published versions, however, remain archived in the Collibra repository.</li> <li>The status of Collibra templates is <b>Published</b>, and their versions are controlled by Collibra. You can copy Collibra templates, but you can't edit or delete them.</li> </ul> |
| Delete                  | This button is shown only in a custom template that is in the <b>Draft</b> or <b>Published</b> status.<br>The template is permanently deleted from the template gallery. All published versions,<br>however, remain archived in the Collibra repository.                                                                                                    |
| Save                    | This button is shown only on a custom template that is in the <b>Draft</b> or <b>Published</b> status.<br>The button is enabled only when you edit the template. It allows you to save the<br>changes you have made to the template.                                                                                                    |
|                         | <ul> <li>Note</li> <li>If the status of the template is Draft and you click Save, the status remains Draft and the version does not change.</li> <li>If the status of the template is Published and you click Save, the status becomes Draft and the version increases incrementally, even if you didn't</li> </ul>                                                                                                   |

edit the template.

58

| Button  | Description                                                                                                    |  |
|---------|----------------------------------------------------------------------------------------------------|--|
| Publish | This button is shown only on a custom template that is in the <b>Draft</b> or <b>Published</b> status.<br>The button is enabled only when you edit the template. It allows you to publish the tem-<br>plate, changing the status of the template to <b>Published</b> .                                                                               |  |
|         | <ul> <li>Note</li> <li>If the status of the template is Draft and you click Publish, the status becomes Published and the version does not change.</li> <li>If the status of the template is Published and you click Publish, the status remains Published and the version increases incrementally, even if you didn't edit the template.</li> </ul> |  |
| Export  | If you want to use a published custom assessment template in another Collibra envir-<br>onment, you can export the template and then import it into the other Collibra envir-<br>onment. You can use this feature when you want to import a custom template from<br>your testing environment to your production environment.                         |  |

### Template fields

Template fields are the questions and statements that are presented in an assessment. These fields are available in the toolbox in the left pane on the **Template Designer** tab of an assessment template. The toolbox contains input fields, such as text boxes and date pickers, for asking questions and collecting input from users conducting an assessment. It also contains logic fields, such as decision makers and expressions, for showing conditional text to users. You can organize these fields into panel containers.

#### Тір

- To add a field from the toolbox to the canvas, click the field or drag the field to a specific location on the canvas.
- You can also add your own field to the toolbox. For more information, go to Add your own template field.

The following table describes the fields shown in the toolbox.

| Field                   | Description                                  |
|-------------------------|----------------------------------------------|
| Single-Line<br>Text Box | Allows users to enter a single line of text. |

| Field                  | Description                                                                                                    |
|------------------------|----------------------------------------------------------------------------------------------------|
| Number                 | Allows users to enter a numeric value such as an integer (whole number) or decimal, using a period as the decimal separator. This field also accepts a negative numeric value and supports up to 15 characters.                                                                                                    |
| Checkbox               | Allows users to select one or more of the predefined values.                                                                                                    |
| Radio Button           | Allows users to select only one of the predefined values.                                                                                                    |
| Multi-Line<br>Text Box | Allows users to enter multiple lines of text.                                                                                                    |
| Rich Text Box          | Allows users to enter and format rich text.                                                                                                    |
| Panel                  | Frames two or more fields, typically in reference to another field.                                                                                                    |
|                        | <ul> <li>Tip Suppose that you have a Radio Button field that asks if the organization has identified all Controllers. The possible responses are Yes and No. You could then:</li> <li>Follow the Radio Button field with a panel that contains three additional Controller-specific questions.</li> <li>Configure a logic condition so that the panel and the three questions it frames appear if the response to the Radio Button question is No.</li> </ul> |
| Asset Picker           | Allows users to select one or more assets of a predefined asset type.                                                                                                    |
| User Picker            | Allows users to select one or more users and user groups.                                                                                                    |
| Date Picker            | Allows users to enter a date.                                                                                                    |
| Yes/No                 | Allows users to select Yes or No.                                                                                                    |
| Yes/No With<br>Reason  | Allows users to select Yes or No and also enter a free-text reason.                                                                                                    |
| Decision               | Shows the value Yes or No based on the scoring of Yes/No fields and a scoring threshold.For more information, go to Working with scores and decisions.                                                                                                    |
| Text                   | Shows a predefined rich text.                                                                                                    |
| Expression             | Shows a predefined text based on the scores obtained from certain fields. For more information, go to Expression.                                                                                                    |

#### Working with a template field

Template fields are the questions and statements that are presented in an assessment. These fields are available in the toolbox in the left pane on the **Template Designer** tab of an assessment template. The toolbox contains input fields, such as text boxes and date pickers, for asking questions and collecting input from users conducting an assessment. It also contains logic fields, such as decision makers and expressions, for showing conditional text to users. You can organize these fields into panel containers.

The settings for a field are shown in the sidebar when you click the field on the canvas.

The following table describes the options shown for a field on the canvas. These options are dependent on the field type.

| lcon                | Description                                                                                                    |
|---------------------|----------------------------------------------------------------------------------------------------|
| Required            | Specifies if the field is optional or required. If you have marked the field as required, an asterisk (*) appears next to the field.                                                                                                    |
| Delete              | Deletes the field from the canvas. This action doesn't delete the field from the toolbox.                                                                                                    |
|                     | <b>Tip</b> If you have configured the field and want to use the field at a later time instead of deleting it, or want to add it to another page, click <b>Add to Toolbox</b> . This action adds your configured field to the toolbox so you can reuse it. Fields added to the toolbox aren't saved once you close the template, even if you click <b>Save</b> . |
| Add to Tool-<br>box | Adds the field, including its configuration, to the toolbox so you can reuse it later. For more information, go to Add your own template field.                                                                                                    |
|                     | <b>Tip</b> You can add up to three fields to the toolbox. If you try to add another field, the last field in the toolbox is overwritten.                                                                                                    |
| 000                 | Drags the field to a different location on the page.                                                                                                    |
|                     | <ul> <li>Tip To move the field to another page, you can:</li> <li>1. Click Add to Toolbox to add the field to the toolbox.</li> <li>2. Go to the page on which you want to add the field.</li> <li>3. Drag the field from the toolbox to the page.</li> </ul>                                                                                                   |

| lcon    | Description                                                                     |
|---------|---------------------------------------------------------------------------------|
| 🕀 and ⊝ | • Adds the corresponding option to a Radio Group or Checkbox field.             |
|         | $\Theta$ Deletes the corresponding option from a Radio Group or Checkbox field. |

#### Checkbox and radio button

You can configure the values for the Checkbox and Radio Button fields.

## **Prerequisites**

You have a global role that has the Assessments > Manage Templates global permission.

## **Steps**

- 1. Open or create a template.
- 2. Click the relevant question or add a new question to the building area.
- 3. Do any the following:
  - ° Click the question text field to edit it.
  - Click in next to an item and drag to reorder it among the other items.
  - Click  $\Theta$  next to a value to delete it.
  - Click ⊕ to add another value.
  - In the sidebar, select the Show the Comment Box checkbox to add a free-text field to allow the user to add context.

#### Scores and decisions

Scores and decisions in assessment templates help automate decision-making. You can assign numerical values (scores) to specific fields in a template, such as Checkbox, Radio Button, or Yes/No fields. These scores are used to calculate a total score based on user responses. A Decision field then uses the total score to determine an outcome, such as Yes or No.

#### In this topic

## Fields that support scoring

You can assign scores to each option in the following fields in a template:

- Checkbox
- Radio Button
- Yes/No
- Yes/No With Reason

## How scores and decisions work together

Scores are weighted numerical values that you can assign to the options in the supported fields. When a user conducts an assessment, their responses in these fields are converted into scores. These scores are added together to calculate the total score.

A Decision field automates decision-making based on the total score. You can configure the Decision field with a scoring threshold to determine the outcome:

- If the total score meets or exceeds the threshold, the Decision field shows Yes.
- If the total score is below the threshold, the Decision field shows No.

When a user submits an assessment, a Decision field showing **Yes** may include a button to start another assessment. This button is available only if you selected an assessment template when configuring the Decision field.

**Tip** For information about how scores can be used to show specific text to users based on their responses, go to Expression.

## Example

Suppose that you have created a template with three Yes/No fields and one Decision field configured as follows.

| Field    | Name                                                                                       |                                                                                                    | Score | )                   |
|----------|--------------------------------------------------------------------------------------------|----------------------------------------------------------------------------------------------------|-------|---------------------|
| Yes/No   | Does the processing activity pre-<br>risk for the rights and freedoms of<br>data subjects? | Does the processing activity present a high level of risk for the rights and freedoms of the concerned |       | 2                   |
| Yes/No   | Does the processing activity makes of new technological or organiza                        | Does the processing activity make innovative use<br>of new technological or organizational solutions?  |       |                     |
| Yes/No   | Does the processing activity mat data sets?                                                | Does the processing activity match or combine data sets?                                               |       |                     |
| Field    | Name                                                                                       | Score threshold                                                                                        |       | Assessment template |
| Decision | Is a DPIA required for the Business<br>Process asset?                                      | 2                                                                                                    |       | DPIA                |

Then, when a user conducts an assessment, the scores for their responses are added together to calculate the total score. The Decision field uses this total score to determine whether it meets the scoring threshold of 2.

If the total score is less than 2, the decision for the question **Is a DPIA required for this asset?** is **No**.

If the total score is 2 or greater, the decision for the question **Is a DPIA required for this asset?** is **Yes**.

1. Does the processing activity present a high level of risk for the rights and freedoms of the concerned data subjects?

🗸 Yes

Last Edited: about 2 hours ago by 🧇

2. Does the processing activity make innovative use of new technological or organizational solutions?

× No

Last Edited: about 2 hours ago by 🧇

3. Does the processing activity match or combine data sets?

× No

Last Edited: about 2 hours ago by 🧇

4. Is a DPIA required for the Business Process asset?

✓ Yes Conduct DPIA Assessment

# **Configure scores and decisions**

You can assign weighted scores to certain fields in an assessment template. These scores determine the decision shown to users in the Decision field when they conduct an assessment.

## **Prerequisites**

You have a global role that has the Assessments > Manage Templates global permission.

## Steps

- 1. Open or create a template.
- 2. Add fields that support scoring, or use the existing fields.
- 3. Specify the following settings for the fields.

| Setting | Description                                                                                                    |
|---------|----------------------------------------------------------------------------------------------------|
| Name    | Question shown to users when conducting an assessment.                                                                               |
|         | <b>Example</b> Does the processing activity present a high level of risk for the rights and freedoms of the concerned data subjects? |
| Scores  | Score for each option in the question.                                                                                               |

4. Specify the following settings for a Decision field.

| Setting            | Description                                                                                                    |
|--------------------|----------------------------------------------------------------------------------------------------|
| Name               | Question shown to users as the final decision when conducting an assessment.<br>Consider the fact that the decision value shown in the final decision will be <b>Yes</b> or <b>No</b> . |
|                    | If the score threshold is met, <b>Yes</b> is shown. If not, <b>No</b> is shown.                                                                                                    |
|                    | <b>Example</b> "Is a DPIA required for the Business Process asset?"                                                                                                    |
| Score<br>Threshold | Value at or above which the Decision field shows <b>Yes</b> .                                                                                                    |

| Setting                | Description                                                                                                    |
|------------------------|----------------------------------------------------------------------------------------------------|
| Assessment<br>Template | Assessment template that should be used to conduct an assessment if the scoring threshold is met.                                                                        |
|                        | <b>Note</b> When the assessment is submitted, the assessment details page includes a button to launch an assessment. That assessment uses the template you specify here. |

#### Add your own template field

You can customize the toolbox in the left pane in an assessment template by adding up to three fields from the canvas using the **Add to Toolbox** option. This option copies the field, including its configuration, and adds it to the toolbox so you can reuse the configured version of the field throughout the template. Thus, the fields that are added to the toolbox are essentially the configured versions of the standard toolbox fields.

#### Note

- When you add a field to the toolbox, its values in the ID, Name, and Copy Response to Assessed Asset fields aren't copied.
- The fields you add to the toolbox aren't saved in the toolbox when you close the template, even if you save your changes.

**Example** Suppose that you have configured a Checkbox field, which is a standard toolbox field, with the following values:

- Successfully implemented
- Partially implemented or planned
- Not yet implemented or planned
- Not applicable

If you then add the configured field to the toolbox, you can reuse the configured field throughout your template, without having to configure the values each time.

#### Prerequisites

You have a global role that has the Assessments > Manage Templates global permission.

#### Steps

- 1. Open or create a template.
- 2. On the canvas, click the field you want to configure before adding to the toolbox.

Tip If the field hasn't been added to the canvas yet, click the field in the toolbox.

- 3. Configure the field in the sidebar.
- 4. On the canvas, click (+) Add to Toolbox below the field.
  - » The configured field is added to the toolbox as an additional field.

**Note** You can add up to three fields to the toolbox. If you try to add another field, the last field in the toolbox is overwritten.

#### **Template settings**

Template settings include general settings for the entire assessment template itself, as well as specific settings for each page and field within the template. To open the template settings, on the **Template Designer** tab of the template, in the header, click  $\Im$  or  $\leftarrow I$ . This opens a sidebar containing context-specific settings. That is, the settings shown in the sidebar depend on whatever is currently in focus. For example, if you clicked a Checkbox field on the canvas, the sidebar shows settings related to the Checkbox field. If you then click the page itself, the sidebar shows settings related to the page.

**Tip** At any point, if you want the sidebar to show the general settings related to the template, click  $\Xi$ .
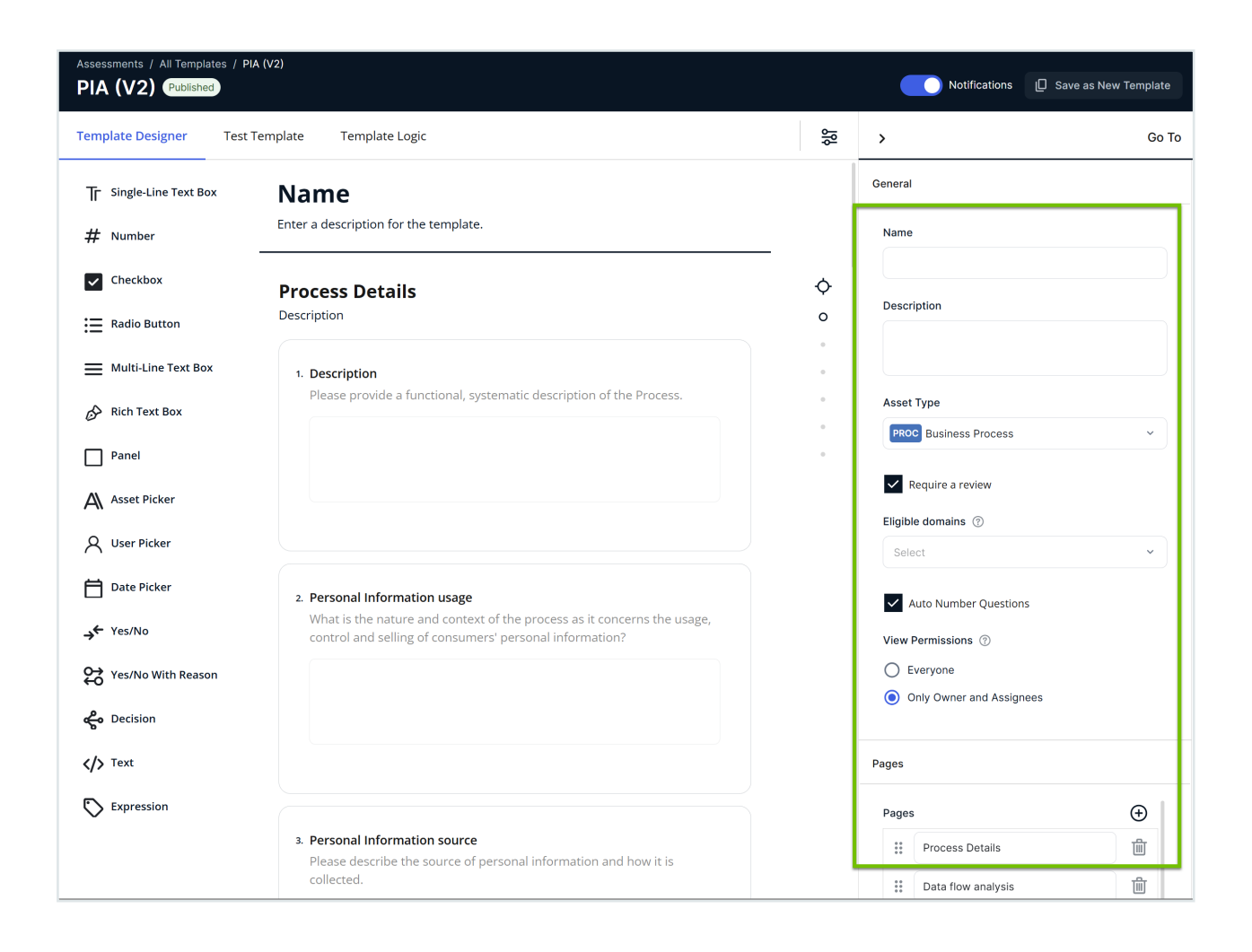

# In this topic

### Template-specific settings

The following table describes the settings specific to a template.

| Setting     | Description                                |
|-------------|--------------------------------------------|
| Name        | Name for the template.                     |
|             | <b>Note</b> This appears in an assessment. |
| Description | Description for the template.              |

| Setting                  | Description                                                                                                    |
|--------------------------|----------------------------------------------------------------------------------------------------|
| Asset Type               | Determines which asset type is associated with the template. For more information, go to Asset type in a template .                                                                                                    |
| Require a review         | Determines if an assessment creates an Assessment Review asset and triggers the Assessments Approval workflow. For more information, go to Governance in assessments.                                                                                                    |
| Eligible<br>domains      | Determines which domains are available for selection to users when they submit an assessment. This setting appears only if the <b>Require a review</b> setting is enabled. When a user submits an assessment, an Assessment Review asset is created in the domain they select. For more information, go to Governance in assessments.                                                                        |
| Auto Number<br>Questions | Determines if the fields in the template are automatically numbered based on their order in the canvas.                                                                                                    |
| View Per-<br>missions    | Determines if an assessment is visible to everyone or to only the owner and assignees<br>of the assessment. By default, the <b>Only Owner and Assignees</b> option is selected.<br>Updating this setting in a template doesn't affect the view permissions of any existing<br>assessments. Only new assessments inherit the updated view permissions. For more<br>information, go to Assessment permissions. |
| Pages                    | Options to add, reorder, and delete pages.                                                                                                    |

# Page-specific settings

The following table describes the settings specific to a page in a template.

| Setting       | Description                         |
|---------------|-------------------------------------|
| Page title    | Name for the page.                  |
|               | Note This appears in an assessment. |
| Page descrip- | Description for the page.           |
|               | Note This appears in an assessment. |

# Setting Description Make the page visible if Conditions for when the page should appear in an assessment.

# Field-specific settings

The following table describes the settings specific to a field in a template.

| Setting                      | Applicable<br>field                                | Description                                                                                                    |
|------------------------------|----------------------------------------------------|----------------------------------------------------------------------------------------------------|
| ID                           | All                                                | ID of the field. This is set by default, but you can edit it.                                                                                                    |
| Name                         | All except<br>Text                                 | Actual question or statement presented in an assessment, for example, <i>Have you identified all Controllers?</i>                                                                                                    |
| Description                  | All                                                | Description for the field.                                                                                                    |
|                              |                                                    | <b>Note</b> This appears in an assessment.                                                                                                    |
|                              |                                                    | You can format the descriptions of fields using the rich text editor.<br>Use bold, italics, bullet points, and other formatting options to<br>highlight important information and improve readability. Add links to<br>relevant articles (for example, EU AI Act) or other external<br>documents to provide additional context, helping users better<br>understand the purpose and relevance of each question when they<br>conduct assessments. |
| Visible                      | All                                                | Determines if the field is shown in an assessment.                                                                                                    |
| Required                     | All                                                | Determines if the field requires a response to complete or submit an assessment.                                                                                                    |
| Maximum char-<br>acter limit | Single-Line<br>Text Box,<br>Multi-Line<br>Text Box | Determines the maximum number of characters that can be entered in the fields, the default being 1.                                                                                                    |

| Setting                                     | Applicable<br>field                                                  | Description                                                                                                    |
|---------------------------------------------|----------------------------------------------------------------------|----------------------------------------------------------------------------------------------------|
| Allow decimals                              | Number                                                               | Determines if the Number field accepts only an integer (whole num-<br>ber) or also a decimal. If you clear this checkbox, the Number field<br>will accept only a whole number.                                            |
| Display a hint                              | All except<br>Panel and<br>Text                                      | Determines if the field contains a tooltip. You can use a tooltip to show a longer description or contextual help for the field. This set-<br>ting is used in conjunction with the <b>Hint text</b> setting.              |
| Hint text                                   | All except<br>Panel and<br>Text                                      | Text for the tooltip. This setting is used in conjunction with the Display a hint setting.                                                                                                    |
| Placeholder                                 | Single-Line<br>Text Box,<br>Multi-Line<br>Text Box,<br>Rich Text Box | Filler text that is shown in the field until users enter a response. 2. Which new application you added is processing personal data? Audit board                                                                          |
| Show the Com-<br>ment Box                   | Checkbox,<br>Radio Button,<br>Yes/No,<br>Yes/No With<br>Reason       | Determines if a free-text box is available for users to enter a comment pertaining to the question.                                                                                                    |
| Show the<br>"Other<br>(describe)"<br>Option | Checkbox,<br>Radio Button                                            | Determines if an additional option is shown. When users select the additional option, a text box appears for them to enter a comment pertaining to the additional option.                                                 |
| Score                                       | Checkbox,<br>Radio Button,<br>Yes/No,<br>Yes/No With<br>Reason       | Weighted scores for the options in the field. This setting is used in conjunction with the <b>Score Threshold</b> and <b>Assessment Template</b> settings. For more information, go to Working with scores and decisions. |

| Setting                      | Applicable<br>field          | Description                                                                                                    |
|------------------------------|------------------------------|----------------------------------------------------------------------------------------------------|
| Score<br>Threshold           | Decision                     | Value at or above which the accompanying <b>Decision</b> field returns the value <b>Yes</b> . This setting is used in conjunction with the <b>Score</b> and <b>Assessment Template</b> settings. For more information, go to Working with scores and decisions.                          |
| Assessment<br>Template       | Decision                     | Template to use for the assessment that should be conducted if the value in the <b>Score Threshold</b> setting is reached. This setting is used in conjunction with the <b>Score</b> and <b>Score Threshold</b> settings. For more information, go to Working with scores and decisions. |
| Options                      | Checkbox,<br>Radio Button    | Options to add, edit, reorder, and delete items.                                                                                                    |
| Asset Types                  | Asset Picker                 | Determines which asset types are associated with the asset picker.<br>For more information, go to Asset picker.                                                                                                    |
| Include Child<br>Asset Types | Asset Picker                 | Determines if child asset types of the asset types you selected are also associated with the asset picker. For more information, go to Asset picker.                                                                                                    |
| Asset Status                 | Asset Picker                 | Determines which asset statuses are associated with the asset picker. For more information, go to Asset picker.                                                                                                    |
| Allow Multiple               | Asset Picker,<br>User Picker | For Asset Picker: Determines if users can select one or multiple assets in the asset picker. This setting is used in conjunction with the <b>Asset Types</b> setting. For more information, go to Asset picker.                                                                          |
|                              |                              | For User Picker: Determines if users can select one or multiple users and user groups in the user picker.                                                                                                    |
| HTML Markup                  | Text                         | Rich text for showing in an assessment. You can use this field to add rich text within the pages.                                                                                                    |
| Expression                   | Expression                   | Expression that defines thresholds for showing a specific message based on the scores obtained from certain fields. For more information, go to Expression.                                                                                                    |
| Logic                        | All                          | Conditions for the active field. For more information, go to:                                                                                                    |
|                              |                              | <ul><li>Logic settings on the Template Designer tab</li><li>Logic settings on the Template Logic tab</li></ul>                                                                                                    |

| Setting                                  | Applicable<br>field                              | Description                                                                                                    |
|------------------------------------------|--------------------------------------------------|----------------------------------------------------------------------------------------------------|
| Copy<br>Response to<br>Assessed<br>Asset | All except<br>Panel, User<br>Picker, and<br>Text | Copies the user's response in the associated field to the selected characteristic of the linked asset. For more information, go to Copy response to asset. |

### Asset type in a template

When working on an assessment template, you can specify an asset type to associate with it. This ensures that users selecting the template for assessments can select and evaluate assets of only the specified asset type or its subtypes. If a template doesn't have an asset type, users selecting the template for assessments can't select an asset. Instead, they are prompted to enter a description of what they want to assess.

Even if a template has an asset type, users can choose not to select any asset for an assessment. If an assessment without an asset is submitted, the Assessment Review asset that is subsequently created in Collibra does not have a relation to an underlying asset.

### Governance in assessments

### Require a review setting

The **Require a review** setting in an assessment template determines if assessments create an asset and trigger an approval workflow when submitted. This setting is enabled by default and can be found in the sidebar on the **Template Designer** tab. If the setting is enabled in a template, when a user submits an assessment using the template, an Assessment Review asset is created to represent the assessment. Additionally, a review task is created to approve or reject the asset.

#### Tip

- When an assessment is submitted, the Assessment Review asset is created in the domain that the user selected.
- The Assessment Review asset can also be linked to other assets, for example, Business Process or Data Category.

### Eligible domains setting

When you enable the **Require a review** setting in a template, the **Eligible domains** setting appears. This setting allows you to set which domains are available for selection to users when they submit assessments using the template. The drop-down list in the **Eligible domains** setting includes only domains whose domain type is **Assessment Review Register**. The list also includes domain descriptions if any.

#### Tip

- If you set only one eligible domain, it is automatically selected when users submit assessments.
- If you don't set any eligible domain, users can select any domain of the **Assessment Review Register** domain type when they submit assessments.
- Users can't select a domain they don't have permission to access, even if the domain is set as eligible.

### Outcome of the Require a review setting

The following table describes the outcome of enabling or disabling the **Require a review** setting in a template for users conducting assessments using the template.

| Status   | Outcome                                                                                                    |
|----------|----------------------------------------------------------------------------------------------------|
| Enabled  | The Submit for Review button is shown in the assessment. Clicking the button:                                                                                                    |
|          | <ul> <li>Changes the status of the assessment from Draft to Submitted.</li> <li>Creates an Assessment Review asset in the New or Under Review status in the domain that the user selected when submitting the assessment.</li> <li>Triggers the Assessments Approval workflow, assigning a task to the Business Steward. You can configure the Assessments Approval workflow so that the task is assigned to a different resource role.</li> </ul> |
| Disabled | The Complete button is shown in the assessment. Clicking the button:                                                                                                    |
|          | <ul> <li>Changes the status of the assessment from Draft to Completed.</li> <li>Doesn't create any asset.</li> <li>Doesn't trigger any workflow.</li> </ul>                                                                                                    |

### Asset picker

This topic is applicable only to the latest UI. For a similar feature in the classic UI, go to Template fields.

The Asset Picker field in an assessment template allows you to define which assets are available for selection in the asset drop-down list in the assessment for users. You can specify the asset types and statuses based on which the assets in the drop-down list should be filtered.

**Tip** If you want the asset drop-down list in the assessment to show all assets, leave the **Asset Types** and **Asset Status** settings blank in the template.

In the template, on the **Template Designer** tab, when you click an Asset Picker field, the following field-specific settings appear in the sidebar for you to configure.

| Setting                      | Description                                                                                                    |
|------------------------------|----------------------------------------------------------------------------------------------------|
| Asset Types                  | Select this checkbox if you want the asset drop-down list to contain only those assets that match the asset types you select here.                                                                       |
| Include Child<br>Asset Types | Select this checkbox if you want the asset drop-down list to contain those assets that match the asset types you selected as well as their respective child asset types, for a more inclusive selection. |
| Asset Status                 | Select the statuses by which you want the assets in the asset drop-down list to be filtered.                                                                                                    |
|                              | If the <b>Asset Types</b> setting is blank and the <b>Asset Status</b> setting has a value, the asset picker will include all asset types that match the asset statuses you select here.                 |
| Allow Multiple               | Select this checkbox if you want to allow users to select multiple assets from the asset drop-down list.                                                                                                 |

**Note** The **Asset Types** and **Asset Status** settings work together with an AND condition. Suppose that **Accepted** is a status that is applicable to only Acronym assets. Now, if **Asset Types** contains *Acronym* and *Report*, and **Asset Status** contains *Accepted*, then the asset drop-down list will contain only assets whose asset type is **Acronym** and status is **Accepted**. It won't contain assets whose asset type is **Report**.

### Expression

The Expression field in an assessment template allows you to write an expression to define conditions for showing a specific text based on responses or parameters assigned to fields. The expression evaluates the conditions you define and determines which text to show. For example, you can write an expression to assign risk levels based on the total score and determine the risk level text to show.

Using an expression, you can dynamically evaluate and present information based on the values obtained from specific fields, allowing for customized text to be shown.

#### Note

• When writing an expression, use IDs instead of display names. For example, if the display name of a text box is **Explain** and its ID is **question1**, use **question1** in the expression.

|  |  | question1                                  |
|--|--|--------------------------------------------|
|  |  | Num O                                      |
|  |  | What are the repercussions of implementing |
|  |  | Dumition description                       |
|  |  |                                            |

• Similarly, if the display text of a checkbox is **Yes** and its value is **Item 1**, use **Item 1** in the expression.

| III<br>2. Is there a risk that the implementation of X could<br>lead to a Privary-invasive inference of nersonal | Choices |        |      |       |
|----------------------------------------------------------------------------------------------------|---------|--------|------|-------|
| data?                                                                                                    | Choic   | es ®   |      | & ™ ⊙ |
| Gelect All                                                                                                    |         | Value  | Teot |       |
| \varTheta 🗌 Yes                                                                                                  |         | Item 2 | Yes  | 0 1   |
| 😑 🗌 No                                                                                                    |         | Item 3 | No   | 0 8   |

# In this topic

### How to use an expression to assign risk levels based on total score

This example shows how to use an Expression field to assign risk levels based on the total score obtained from Yes/No fields in a template. The expression used in the example uses an immediate if (iif) function to determine the risk level.

Suppose that your template contains the following fields:

- A Yes/No field whose ID is Q1 and score is 5.
- A Yes/No field whose ID is Q2 and score is 10.

You want to assign the risk level based on the sum of the scores of Q1 and Q2, as follows:

- If the total score is greater than 10, show High Risk.
- Otherwise, if the total score is greater than 5, show Medium Risk.
- Otherwise, show Low Risk.

Then, you can use the Expression field to provide the following expression:

```
iif({totalScore} > 10, 'High Risk', iif({totalScore} > 5, 'Medium
Risk', 'Low Risk'))
```

The outer iif function checks if the total score is greater than 10. If true, it returns **High Risk**. If false, it evaluates the second iif function.

The second iif function checks if the total score is greater than 5. If true, it returns **Medium Risk**. If false, it returns **Low Risk**.

| Single-Line Box     | Risk Score  |       |                                  |                       |
|---------------------|-------------|-------|----------------------------------|-----------------------|
| Radio Greap         |             |       | <br>Vable                        |                       |
| Multi-Line Text Dex | Page 1      |       | Ferrensian ©                     | 0                     |
| Pasel               | Description |       | Hiltoria/Score) a 10 'High B     | 342                   |
| Asset Picker        |             |       | if)(totalScore) > 5, 'Medium     | 1 Risk', 'Low Risk')) |
| Gale Picker         | 5. Q1       | 2. Q2 |                                  |                       |
| Yestio              | O Yes       | O Yes |                                  |                       |
| Yes No With Reson   | O No        | O No  |                                  |                       |
| Decision            |             |       | Lope                             |                       |
| HTML                |             |       | <br>Make the question visible if | ,c                    |
| Expression          | s. Risk     |       |                                  |                       |

Depending on the combination of responses to fields Q1 and Q2, the Expression field, which is named **Risk** in this example, shows the corresponding risk level text.

- If Q1 and Q2 have the value **Yes**, the total score becomes 15. Therefore, the **Risk** field shows the value **High Risk**.
- If Q1 has the value Yes and Q2 has the value No, the total score becomes 5. Therefore, the Risk field shows the value Low Risk.

- If Q1 has the value **No** and Q2 has the value **Yes**, the total score becomes 10. Therefore, the **Risk** field shows the value **Medium Risk**.
- If Q1 and Q2 have the value **No**, the total score becomes 0. Therefore, the **Risk** field shows the value **Low Risk**.

| k Score |       |
|---------|-------|
|         |       |
| 1. Q1   | 2. Q2 |
| O Yes   | Yes   |
| No      | O No  |
| 3. Risk |       |

How to use an expression to assign action levels based on responses

This example shows how to use an Expression field to assign action levels based on the responses to specific fields in a template. The expression used in the example uses an immediate if (iif) function to determine the action level.

Suppose that your template contains the following fields:

- A text box whose ID is **Q1**.
- A checkbox whose ID is Q2.
  - The value of the Yes text in the checkbox is Item 2.

You want to assign the action level based on the responses to Q1 and Q1, as follows:

- If Q1 contains biometric or social and if Q2 is Yes, show Action Needed.
- Otherwise, show No Action Needed.

Then, you can use the Expression field to enter the following expression:

```
iif(({q1} contains 'biometric' or {q1} contains 'social') and {q2}
contains 'item 2', 'Action Needed', 'No Action Needed')
```

The iif function checks if Q1 contains "biometric" or "social" and if Q2 is "Yes". If true, it returns **Action Needed**. If false, it returns **No Action Needed**.

| Template Designer                                                                        | est Template Template Logic                      | 5.0                                                                                                    | ≋ >                           |                                                                                                    | Action                   |
|------------------------------------------------------------------------------------------|--------------------------------------------------|----------------------------------------------------------------------------------------------------|-------------------------------|----------------------------------------------------------------------------------------------------|--------------------------|
| Tr Single Live Box                                                                       | 1. What are the repercussions of implementing X? | <ol> <li>Is there a risk that the implementation of X could<br/>load to a Privacy-invasive inference of personal<br/>doss?</li> </ol>                                                                                                    |                               |                                                                                                    |                          |
| Madio Line Treat Back     Panel     Audio Line Treat Back     Panel     Audio Line Treat |                                                  | Select Al     Yes     No     Unsure     Unsure                                                                                                    | Expends<br>Hill<br>Nor<br>Nor | ible<br>ion <sup>(1)</sup><br>q1) contains 'biometric' or (q1) i<br>q1 and (q2) contains 'frem 2; 3<br>ded', 'No Action Needed' | ©<br>contains<br>lection |
| Yes Too With Researce     decision     dy artist     terrorise                           |                                                  | Constant     Constant     Constant | Lopic<br>Malor t              | w question visible if $^{\odot}$                                                                                                | Q                        |
|                                                                                          | x Action?                                        | **                                                                                                    | ήL                            |                                                                                                    |                          |

Depending on the combination of responses to fields Q1 and Q2, the Expression field, which is named **Action** in this example, shows the corresponding action level text.

| Step                                                                                                    |                                                                                                    |
|----------------------------------------------------------------------------------------------------|----------------------------------------------------------------------------------------------------|
| <ul> <li>What are the report usations of implementing X?</li> <li>May include biometric data.</li> </ul> | 1. It there and has the implementation of X could lead to a Privacy invasible inference of per<br>data?     10     10     10     10     10 |

### Copy response to asset

This feature is available only in the latest UI.

You can automatically copy a user's response from an assessment field to a specific characteristic of the asset being assessed using the **Copy Response to Assessed Asset** setting in the template. This setting is shown in the sidebar on the **Template Designer** tab only if the **Asset Type** setting contains a value.

**Note** The **Copy Response to Assessed Asset** setting isn't available for the Panel, User Picker, and Text fields.

### In this topic

### When is the response copied?

• If the **Require a review** setting in the template is disabled, the response is copied to the assessed asset when the assessment is completed.

• If the **Require a review** setting in the template is enabled, the response is copied to the assessed asset when the Assessment Review asset is approved.

### Asset characteristic

When you select the **Copy Response to Assessed Asset** checkbox in the sidebar, the **Asset Characteristic** drop-down list appears, containing characteristics that meet the following criteria:

- The characteristics are associated with the template's asset type (that is, the value in the **Asset Type** setting). That is, the characteristics are included in the global or scoped assignment of the asset type.
- The characteristics are compatible with the selected field. For example, if the selected field is Date Picker, only the characteristics that support a date value are shown in the list. For more information, go to the next section.
- If the selected field is Asset Picker, only relation types that have at least one source or target asset type in common with the field's asset types.

#### Note

- A characteristic can be linked to only one field in a template. Once a characteristic is selected for a field, the characteristic doesn't appear as an option in the **Asset Characteristic** drop-down list for other fields, even if it is compatible.
- Comments, such as those in a checkbox or a similar field, are never copied to an asset.

### Template field and asset characteristic mapping

The following table shows the type of the characteristics shown in the **Asset Characteristic** drop-down list for a given template field.

| Template field          | Asset characteristic type |
|-------------------------|---------------------------|
| Single-Line Text<br>Box | Text                      |
| Number                  | Numeric, Text             |

| Template field         | Asset characteristic type                                                                                                    |                                                                                                    |                                     |
|------------------------|----------------------------------------------------------------------------------------------------|----------------------------------------------------------------------------------------------------|-------------------------------------|
| Checkbox               | Text, Multiple selection                                                                                                    |                                                                                                    |                                     |
|                        | <ul> <li>Tip If the template is configured to show an add and a user selects the additional option when conthe value is copied only if the type of the selected</li> <li>Are there any risks associated with users accepting or adopting this?</li> <li>Select All</li> <li>Yes</li> <li>No</li> <li>No1</li> <li>None</li> <li>Other (describe)</li> </ul> | ditional option for the<br>inducting the assessed<br>d characteristic is Tex<br>Options<br>Value Text<br>Value Text<br>ii (Item 3 Yes<br>ii (Item 2 No<br>Show the "Other (describe)" | field<br>nent,<br>kt.               |
| Radio Button           | -<br>Text, Selection                                                                                                    |                                                                                                    |                                     |
|                        | <b>Tip</b> If the template is configured to show an add<br>and a user selects the additional option when co<br>the value is copied only if the type of the selected                                                                                                    | ditional option for the<br>inducting the assessr<br>d characteristic is Te                                                                                                    | field<br>nent,<br><t.< td=""></t.<> |
| Multi-Line Text<br>Box | Text                                                                                                    |                                                                                                    |                                     |
| Rich Text Box          | Text                                                                                                    |                                                                                                    |                                     |
| Asset Picker           | Relation                                                                                                    |                                                                                                    |                                     |
| Date Picker            | Date                                                                                                    |                                                                                                    |                                     |
| Yes/No                 | True/False                                                                                                    |                                                                                                    |                                     |
| Yes/No With<br>Reason  | Text                                                                                                    |                                                                                                    |                                     |
| Decision               | True/False                                                                                                    |                                                                                                    |                                     |
| Expression             | Text                                                                                                    |                                                                                                    |                                     |

### **Replace answers**

If the selected field is Checkbox or Radio Button and you select an attribute of type **Selection** or **Multiple selection** in the **Asset Characteristic** drop-down list, the **Replace answers** button appears in the sidebar. This button allows you to replace all the options in the Checkbox or Radio Button field with the values allowed for the selected attribute.

# Example

Suppose that you have mapped a Radio Button field (**Risk rating of data**) to an attribute of type Selection (**Overall Risk Rating**).

| 2. Risk rating of data | Post Assessment                 |
|------------------------|---------------------------------|
| ⊖ _ ltem1              |                                 |
| ⊖ _ ltem2              | Copy Response to Assessed Asset |
|                        | Asset Characteristic            |
|                        | Overall Risk Rating             |
| ⊕ ◯ ltem4              | Replace answers                 |
| 😌 🔵 None               |                                 |
| Other (describe)       |                                 |

The allowed values for **Overall Risk Rating** are **Low**, **Medium**, and **High**. You want the **Risk rating of data** field to show these three allowed values as answer options for users. Instead of manually configuring each option for the field, you can click **Replace answers**. This ensures that the field's answer options match the attribute's allowed values.

| 2. Risk rating of data | 0 0 0<br>0 0 0 |
|------------------------|----------------|
| ⊖ _ Low                |                |
| ⊖ ◯ Medium             |                |
| Θ 🔵 High               |                |
| 🕀 🔵 Item1              |                |
| 🕀 🔵 None               |                |
| 🕀 🔵 Other (describe)   |                |

# Logic

For each page or field in an assessment template, you can configure logic, whereby if certain conditions are met, a specified action occurs. You can create, edit, and delete logic conditions using the logic settings on the **Template Designer** tab and the **Template Logic** tab.

### Note

- Any logic you configure for a given field takes priority over the **Visible** and **Required** settings that you may have set in the sidebar.
- Any logic you configure via the **Template Designer** tab appears on the **Template Logic** tab, and vice versa.

### Example

Question 6 in your template, a Checkbox field, asks if your organization has reviewed how they ask for and record consent.

Question 7, a Date Picker field, asks by when the task will be complete. If the response to Question 6 is "Successfully implemented" or "Not applicable", there is no need to show Question 7.

Therefore, you configure the logic for Question 7 as follows:

- Visible If: If the user responds to Question 6 with "Not yet implemented," Question 7 is shown.
- **Required If:** Furthermore, if the user responds to Question 6 with "Not yet implemented," Question 7 is a mandatory question.

| Collibra #           | : Ø 9                                                                                                    | + ∞ <sup>35</sup> 小 ⇔ ⑦ 🧑                                                                          |
|----------------------|----------------------------------------------------------------------------------------------------|----------------------------------------------------------------------------------------------------|
| Template Designer Te | est Template Logic $\leftarrow$ $\bigcirc$                                                                                    | > By when the task will be complete?                                                               |
|                      | • Your organization has reviewed how they ask for and record consent.            Select All          Successfully implemented | <ul> <li>✓ Visible <u>Set by Visible if</u></li> <li>Required <u>Set by Required if</u></li> </ul> |
|                      | INot yet implemented                                                                                                    | Logic                                                                                              |
| A<br>E               | <ul> <li>Not applicable</li> <li>Not applicable1</li> </ul>                                                                   | Visible if $$ (question6) allof ['Item 2']                                                         |
| \$                   | None     Other (describe)                                                                                                    |                                                                                                    |
| æ                    |                                                                                                    | Editable if                                                                                        |
|                      | . By when the task will be complete?         mm/dd/yyyy         Duplicate         Duplicate         Add Question              | Required if $\& \not >$ {question6} allof ['Item 2']                                               |

### Create a logic condition for a question or page

There are two ways to create logic conditions in your template.

- Via the Template Designer tab
- Via the Template Logic tab

**Note** Any logic you configure via the **Template Designer** tab appears on the **Template Logic** tab, and vice versa.

### Prerequisites

You have a global role that has the Assessments > Manage Templates global permission.

### Via the Template Designer tab

- 1. Open the templates page, and then click a template.
- 2. Click the question for which you want to create a logic condition.

- 3. In the Assessment Settings, expand the Logic settings.
- In the Visible if section, click <sup>32</sup>, to open the logic condition wizard. The Visible if dialog box appears.
- 5. Click **Select...**, and then select the question to which the user's response can trigger the action.

**Note** The questions are ordered alphabetically, not in the order of which they appear in the template.

6. Click Equals / All of, and then select a logical operator.

Note Not all logical operators are applicable to all question types.

- 7. Enter or select the relevant value or values.
- 8. Optionally, to add another logic condition, click Add Condition, and then:
  - a. Select **and** to add an inclusion condition, or select **or**, to add an exclusion condition.
  - b. Click **Select...**, and then select the question to which the user's response can trigger the action.
  - c. Click Equals / All of, and then select a logical operator.
- 9. Click Apply.

Via the Template Logic tab

- 1. Open the templates page, and then click a template.
- 2. Click the **Template Logic** tab.
  - » A list of all logic conditions configured for the template is shown.
- 3. Specify the conditions:
  - a. Click Add New Rule.
  - b. In the **Select...** field, select the question to which the user's response can trigger the action.

**Note** The questions are ordered alphabetically, not in the order of which they appear in the template.

c. Click Equals / All of, and then select a logical operator.

Note Not all logical operators are applicable to all question types.

- d. Enter or select the relevant value or values.
- 4. Optionally, to add another logic condition, click **Add Condition**, and then:
  - a. Select and to add an inclusion condition, or select or, to add an exclusion condition.
  - b. Click **Select...**, and then select the question to which the user's response can trigger the action.
  - c. Click Equals / All of, and then select a logical operator.
- 5. Specify the action that occurs if the conditions are met:
  - a. Click Select action..., and then select an action type.
  - b. Click **Select question...**, and then select the question that will be affected if the conditions are met.
- 6. Optionally, click **Add Action**, to specify another action that should occur if the conditions are met.
- 7. Click Done.
  - » The logic condition rule or rules that you created are shown.

### Edit a logic condition for a specific question

There are two ways to edit the logic conditions in your template.

- Via the Template Designer tab
- Via the Template Logic tab

**Note** Any logic you configure via the **Template Designer** tab appears on the **Template Logic** tab, and vice versa.

### Prerequisites

You have a global role that has the Assessments > Manage Templates global permission.

### Via the Template Designer tab

- 1. Open the templates page, and then click a template.
- 2. Click the question for which you want to edit the logic.
- 3. In the Assessment Settings, expand the Logic settings.
- 4. Click 郄.
- Edit the condition to suit your needs.
   See Logic settings in the Template Designer tab.
- 6. Click Apply.

### Via the Template Logic tab

- 1. Open the templates page, and then click a template.
- 2. Click the **Template Logic** tab.
  - » A list of all conditions configured for the template is shown.
- 3. Click \* next to the condition you want to edit.
- Edit the condition to suit your needs.
   See Logic settings in the Template Logic tab.
- 5. Click Done.

### Delete a logic condition for a specific question

There are two ways to delete the logic conditions in your template.

- Via the Template Designer tab
- Via the Template Logic tab

**Note** Any logic you configure via the **Template Designer** tab appears on the **Template Logic** tab, and vice versa.

### Prerequisites

You have a global role that has the **Assessments** > **Manage Templates** global permission.

### Via the Template Designer tab

- 1. Open the templates page, and then click a template.
- 2. Click the question for which you want to delete logic.
- 3. In the Assessment Settings section, expand the Logic settings.

### Via the Template Logic tab

Note You can only delete page-related logic conditions via the Template Design tab.

- 1. Open the templates page, and then click a template.
- 2. Click the **Template Logic** tab.
  - » A list of all conditions configured for the template is shown.
- 3. Click i at the end of the row of the condition you want to delete.

### Logic settings on the Template Designer tab

The following table describes the template settings shown in the **Logic** section in the sidebar on the **Template Designer** tab.

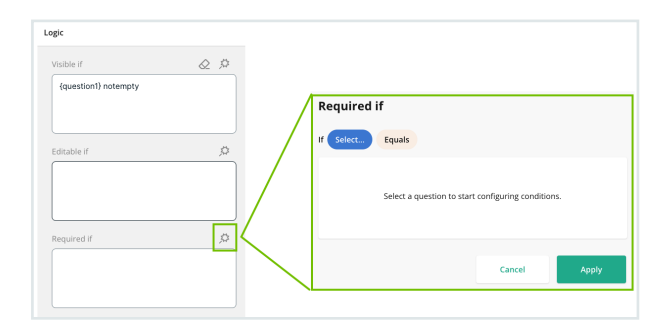

| Number | Setting         | Description                                                                                                    |
|--------|-----------------|----------------------------------------------------------------------------------------------------|
| 1      | Visible If      | <ul> <li>If the defined conditions are met, the field is shown in the assessment.</li> <li>If the defined conditions aren't met, the field isn't shown in the assessment.</li> </ul>                                                                                                    |
|        |                 | <b>Note</b> This logic condition takes priority over the <b>Visible</b> template setting.                                                                                                    |
|        | Editable If     | <ul> <li>If the defined conditions are met, the field is enabled in the assessment and users can enter a response in the field.</li> <li>If the defined conditions aren't met, the field is disabled in the assessment and users can't enter a response in the field.</li> </ul>                                                                                                    |
|        | Required If     | <ul> <li>If the defined conditions are met, the field is mandatory and is identified by an asterisk (*) in the assessment. Users need to enter a response in the field before they can complete or submit the assessment.</li> <li>If the defined conditions aren't met, the field is optional in the assessment. Users can complete or submit the assessment without entering a response in the field.</li> </ul> |
|        |                 | <b>Note</b> This logic condition takes priority over the <b>Required</b> template setting.                                                                                                    |
| 2      | Select          | Field that determines whether or not the action (visible, editable, required) will happen.                                                                                                    |
| 3      | Equals / All of | <ul> <li>Logical operator. All or some of the following, based on the type of the selected field:</li> <li>Empty</li> <li>Not empty</li> <li>Equals (default, depending on the field type)</li> <li>Does not equal</li> <li>Any of</li> <li>All of (default, depending on the field type)</li> </ul>                                                                                                    |
| 4      | Value           | Response in the field that determines whether or not the action will happen.                                                                                                    |

# Logic settings on the Template Logic tab

The following table describes the fields shown on the Template Logic tab.

| New rule      |        |      |  |  |
|---------------|--------|------|--|--|
| If Select     | Equals |      |  |  |
| then Select a | ction  |      |  |  |
|               |        | Done |  |  |

| Field           | Description                                                                                                    |
|-----------------|----------------------------------------------------------------------------------------------------|
| Select          | Field that determines whether or not the action (visible, editable, required) will happen.                                                                                                    |
| Equals / All of | Logical operator. All or some of the following, based on the type of the selected field:                                                                                                    |
|                 | <ul> <li>Empty</li> <li>Not empty</li> <li>Equals (default, depending on the question type)</li> <li>Does not equal</li> <li>Any of</li> <li>All of (default, depending on the question type)</li> </ul> |
| Value           | Response in the field that determines whether or not the action will happen.                                                                                                    |
| Add Condition   | Add additional conditions. This is shown only after you configure the first condition.                                                                                                    |
| Select action   | Action that happens if all conditions are met.                                                                                                    |

# Copy a template

You can copy only Collibra assessment templates.

#### Note

- Assessment templates are shown only if you have a global role that has the **Assessments > Manage Templates** global permission.
- Collibra assessment templates are shown only if the Show out of the box templates setting is enabled in Collibra Console or Collibra settings.

# Prerequisites

You have a global role that has the Assessments global permission.

### Steps

- 1. Open the Collibra template.
- 2. In the sidebar, in the Name field, enter a name to identify the template.
- 3. If needed, enter the required information.
- 4. Click Save as New Template.
  - » The new template opens in the **Draft** status with the version as **V1**. The template is also added to the **Custom Templates** section on the **All Templates** page.

# What's next?

Edit, publish, or export the template.

# Edit a template

You can edit only custom assessment templates. Collibra templates can't be edited, but you can copy them and then edit their copies.

#### Note

- Assessment templates are shown only if you have a global role that has the Assessments > Manage Templates global permission.
- Collibra assessment templates are shown only if the Show out of the box templates setting is enabled in Collibra Console or Collibra settings.

# Prerequisites

You have a global role that has the Assessments > Manage Templates global permission.

# Steps

- 1. Open the custom template.
- 2. Edit the template.

**Tip** For information about the template fields and settings, go to Template fields and Template settings.

- 3. Click Save.
  - » Your changes are saved.

**Note** If the template's previous status was **Draft**, both the status and the version number remain the same. If its previous status was **Published**, the status becomes **Draft** and the version number is incremented.

# Discard a draft template

When you edit and save a published template, its status changes to **Draft** and its version number is incremented. You can discard the draft and revert the template to its last published version using the **Discard Version** button, which restores the **Published** status and original version number.

#### Note

- If a template is in the **Published** status, you can delete it, but you can't revert it to its last version.
- Collibra keeps a record of all versions of a template, including the versions that have been deleted.

# Prerequisites

You have a global role that has the Assessments > Manage Templates global permission.

# Steps

- 1. Open the templates page, and then open the template whose draft you want to discard.
- 2. Click More  $\rightarrow$  Discard Version.

» The draft version of the template is deleted and the last published version of the template becomes available.

# Publish a template

Although it is more likely that you will publish templates whose status is **Draft**, you can also publish templates whose status is already **Published**.

**Note** Only the latest versions of published templates are available for conducting assessments. If you conduct an assessment using a specific version of a template, that version remains unchanged for the entire assessment, even if a newer version of the template has since been published.

# Prerequisites

You have a global role that has the Assessments > Manage Templates global permission.

# Steps

- 1. Open the template.
- 2. If needed, edit the template.
- 3. Click Publish.
  - » The template is published and available for conducting assessments.

**Note** If the template's previous status was **Draft**, the status becomes **Published** and the version number remains the same. If its previous status was **Published**, the status remains the same and the version number is incremented.

# Export a template

You can export only custom assessment templates whose status is **Published**. Collibra templates can't be exported, but you can copy them and then export their copies.

You can use this feature when you want to import a custom template from your testing environment to your production environment. For example, if you want to use a published custom template in another Collibra environment, you can export the template and then import it into the other Collibra environment.

# Prerequisites

You have a global role that has the Assessments > Manage Templates global permission.

# Steps

- 1. Open the custom template.
- 2. Click More  $\rightarrow$  Export.
  - » The template is exported to your computer as a JSON file.

# What's next?

Import the template to another Collibra environment.

# Import a template

You can use the Import Template feature to, for example, import a custom template from your testing environment to your production environment.

In this topic

# Prerequisites

- You have a global role that has the Assessments > Manage Templates global permission.
- Export the custom template that you want to import.

# Steps

- 1. Open the templates page.
- 2. In the Custom Templates section, click Import Template.
  - » The Import a Template dialog box appears.
- 3. Click the **Upload a JSON file** prompt, and then select the file you want to import. Alternatively, you can drop the file into the dialog box.
- 4. If needed, change the value in the Template Name field.
- 5. Click Import.
  - » The imported template is added to the Custom Templates section.

# Template name

The template you are trying to import may have the same name as that of a template already in Collibra. Here, the term *name* refers to the title of the template in the JSON file, not the file name.

- If a Collibra (out-of-the-box) template with the same name already exists, a new template is created without replacing the existing Collibra template. The imported template has the status Draft, version V1, and a number appended to its name to differentiate it from the existing template. For example, if the existing template's name is Collibra, the imported template's name becomes Collibra (2). You can also rename the imported template in the Template Name field during the import.
- If a custom template with the same name already exists, you can choose one of the following options:
  - Import as a new version of the existing template: Replaces the existing template with your imported one. The existing template's ID is retained so that any integrations, such as workflows, continue to work. The imported template has the status Draft and its version is incremented. For example, if the existing template's version was V1, it now becomes V2.

- Import as a new template: Creates a new template without replacing the existing one. The imported template has the status Draft, version V1, and a number appended to its name to differentiate it from the existing template. For example, if the existing template's name is Custom, the imported template's name becomes Custom (2). You can also rename the imported template in the Template Name field during the import.
- If a template with the same name doesn't exist, you can still import your template as a new version of an existing custom template using the following option:
  - Import as a new version of the existing template: Replaces the existing template you select in the Template field with your imported one. The imported template has the status Draft and its version is incremented. For example, if the existing template's version was V1, it now becomes V2. You can also rename the imported template in the Template Name field during the import.

# Delete a template

You can delete only custom assessment templates. If, however, the template you want to delete is used in an assessment that is in the **Draft** status, you can't delete the template. Collibra templates can't be deleted.

#### Note

- Assessment templates are shown only if you have a global role that has the **Assessments > Manage Templates** global permission.
- Collibra assessment templates are shown only if the Show out of the box templates setting is enabled in Collibra Console or Collibra settings.

# Prerequisites

You have a global role that has the Assessments > Manage Templates global permission.

# Steps

- 1. Open the custom template.
- 2. Click More  $\rightarrow$  Delete.

# Working with assessments

You can conduct an assessment of an asset via Assessments. After you conduct an assessment, depending on the governance requirements of the template used to conduct the assessment, you can either complete the assessment or submit the assessment to the Business Steward for approval.

# Conduct an assessment

You can conduct an assessment on an asset within your Collibra environment. Typically, you onboard an asset and then conduct an assessment on the asset. However, you can also conduct an assessment prior to onboarding an asset, which can be useful in guiding the onboarding process.

This topic describes how to create and conduct an assessment both with and without a specific asset. If you had already created an assessment and now want to complete or submit it, go to Complete or submit an assessment. If you want to start an assessment via a link, go to Conduct an assessment via a linkYou can create or conduct an assessment with or without a specific asset directly via a link.Prerequisites You have a global role that has the Assessments > Conduct assessments global permission.StepsOn the address bar of your browser, enter a link in the following format. FormatExampleTo create an assessment with a specific asset[your Collibra instance]/assessments/conduct?assetId=[ID of the asset in Collibra]&templateId=[ID of a published assessment

template]https://doc.collibra.com/assessments/conduct?assetId=019102db-f625-7ebb-89f7-3df92ed34923&templateId=4565e602-2a78-11eb-adc1-0242ac120002To create an assessment without a specific asset[your Collibra

instance]/assessments/conduct?assetName=[Name for the assessment]&templateId=[ID of a published assessment

template]https://doc.collibra.com/assessments/conduct?assetName=Risk%20Management &templateId=4565e602-2a78-11eb-adc1-0242ac120002 An assessment is created in the Draft status and the assessment page opens.What's next?Complete or submit the assessment.. **Note** The **Require a review** setting in the template used in the assessment determines which button (**Complete** or **Submit for Review**) is shown when conducting the assessment.

- The **Complete** button is shown if the **Require a review** setting is disabled. When you complete an assessment, no asset is created.
- The **Submit for Review** button is shown if the **Require a review** setting is enabled. When you submit an assessment, an Assessment Review asset is created.

# Prerequisites

- You have a global role that has the Assessments > Conduct assessments global permission.
- To submit an assessment: The following must be true for the domain (or its community) that is selected when submitting the assessment.
  - At least one user is assigned the Business Steward resource role.
  - The Business Steward has a global role with the Workflow > Participate in Workflow global permission, for example, AI Business User or AI Legal Reviewer.

**Tip** If you are going to be using AI Governance, meaning you have the AI Business User or AI Legal Reviewer global permission, and you have the Business Steward resource role for the domain (for the **Asset** > **Add** and **Attribute** > **Add** resource permissions), then you already meet the requirements mentioned here, without further configuration.

# Steps

- 1. Open Assessments.
- 2. In the **Conduct Assessment** section, enter the required information. **Show more information**

| Field    | Description                                                                  |
|----------|------------------------------------------------------------------------------|
| Template | Select the template you want to use in the assessment. This field contains a |
|          | list of published templates.                                                 |

| Field                                | Description                                                                                                    |
|--------------------------------------|----------------------------------------------------------------------------------------------------|
| Does the Asset<br>Exist in Collibra? | This field is shown only if a specific asset type is associated with the selected template.                                                         |
|                                      | To conduct an assessment with a specific asset, select <b>Yes</b> , and then select the asset in the <b>Asset</b> field.                            |
|                                      | To conduct an assessment without a specific asset, select <b>No</b> , and then enter a name for the assessment in the <b>Assessment Name</b> field. |
| Assessment<br>Name                   | This field is shown only if an asset type isn't associated with the selected template.                                                              |
|                                      | Enter a name for the assessment.                                                                                                    |

#### 3. Click Conduct Assessment.

- » An assessment is created in the **Draft** status and the assessment page opens.
- 4. Enter your responses.
  - » Your responses are automatically saved.

**Tip** If someone else saved their response to the same question first, a dialog box appears to notify you. You can then choose to click one of the following buttons:

- Override Changes: This replaces their response with yours.
- Copy Answer and Refresh: This replaces your response with theirs, while copying your response to the clipboard for potential use later. That is, after reviewing their response, if you decide to replace it with yours, you can simply paste your copied response. Answers to certain types of questions, such as checkboxes, radio buttons, and asset pickers, can't be copied to the clipboard.

5. Optional: In the **Properties** sidebar, edit the assessment permissions.

#### Show more information

To edit a permission, in the **Properties** sidebar, click the current value, select the required option, and then click the checkmark (Save) icon or simply click outside to save your change.

| Section               | Option                         | Description                                                                                                    |
|-----------------------|--------------------------------|----------------------------------------------------------------------------------------------------|
| Permission to<br>View | Everyone                       | Everyone can view the assessment.                                                                                                    |
|                       | Only Owner<br>and<br>Assignees | Only the owner and the assignees you select in the <b>Assignees</b> field can view the assessment.                                                                   |
|                       |                                | <b>Tip</b> You can use the <b>View Permissions</b> setting in the assessment template to set the default view permission for all assessments that use that template. |
| Permission to<br>Edit | Owner                          | Shows your name by default and can't be changed. You can always edit your own assessment.                                                                            |
|                       |                                | <b>Tip</b> If you are an administrator and want to change the owner of the assessment, in the <b>Owner</b> field, select the name of the new owner.                  |
|                       | Assignees                      | Only the assignees can view and edit the assessment.<br>The owner can always edit their own assessment.                                                              |

- 6. Do one of the following depending on which button is shown:
  - Click Complete, and then, in the Complete This Assessment dialog box, click Complete.
    - » The status of the assessment becomes Completed.
  - Click Submit for Review. Then, in the Submit This Assessment dialog box, select the domain in which you want the Assessment Review asset to be created, and then click Submit.

**Note** In the **Domain** field in the **Submit assessment** dialog box, only domains of the type **Assessment Review Register** are shown. If you don't have the option to select a domain, it means that a single target domain has been specified in the **Eligible domains** setting in the assessment template.

» The status of the assessment becomes **Submitted**, and the **Open the Review Asset** button appears to enable you to view the Assessment Review asset.

# What's next?

What happens after you save, complete, or submit an assessment.

# Conduct an assessment via a link

You can create or conduct an assessment with or without a specific asset directly via a link.

# Prerequisites

You have a global role that has the **Assessments** > **Conduct assessments** global permission.

# Steps

1. On the address bar of your browser, enter a link in the following format.

Example

#### To create an assessment with a specific asset

```
https://-
[your Collibra
instance]/assess-
                   doc.-
ments/-
                   col-
conduct?assetId=
                   libra.-
[ID of the asset
                   com/assessments/conduct?assetId=019102db-
in Col-
                   f625-7ebb-89f7-
libra]&templateId= 3df92ed34923&templateId=4565e602-2a78-
[ID of a published 11eb-adc1-0242ac120002
assessment tem-
plate]
```

#### To create an assessment without a specific asset

| [your Collibra     | https://-                                |
|--------------------|------------------------------------------|
| instance]/assess-  | doc                                      |
| ments/-            | col-                                     |
| conduct?assetName= | libra                                    |
| [Name for the      | com/assess-                              |
| assess-            | ments/-                                  |
| ment]&templateId=  | con-                                     |
| [ID of a published | duct?as-                                 |
| assessment tem-    | setName-                                 |
| plate]             | e=Risk%20Management&templateId=4565e602- |
|                    | 2a78-11eb-adc1-0242ac120002              |

» An assessment is created in the **Draft** status and the assessment page opens.

### What's next?

Complete or submit an assessment.

# Assessment details page

When conducting an assessment, if you click **Complete** or **Submit for Review**, the assessment is shown on the Assessments landing page. You can click the assessment to view its details. The assessment details page:

- Shows all responses.
- Shows the name of the user who owns the assessment and the names of the assignees.
- Shows the date and time when the assessment was created and when it was last updated.

**Note** If the assessment was never updated, the **Last Updated** field has the same value as the **Created** field in the **Properties** sidebar.

- Shows the following if the assessment is in the **Completed** or **Submitted** status:
  - A button to the launch a follow-up assessment, if the associated template included the Yes/No and Decision fields and the score threshold was reached.
  - The Open the Review Asset button to access the Assessment Review asset page in your environment. If the Assessment Review asset was deleted from your environment, the status of the assessment still remains Submitted.

# Assessment permissions

You can protect the sensitive information in your assessments by giving specific permissions to individuals. This includes choosing whether the assessment is private or public and assigning people to the assessment. These permissions limit who can view and edit the assessment and thus prevent unauthorized access.

Assessments automatically inherit the view permission from the associated template. However, if you are the owner of the assessment or an Assessments administrator, you can still change the default view permission in the assessment if needed. If you are an administrator, you can also change the owner of an assessment, regardless of its status.

Assessment permissions control who can view or edit an assessment. You can edit the view permissions and the assignment of an assessment, regardless of its status. When you edit the permissions of a submitted assessment, a comment showing the new permissions is automatically added to the **History** tab of the linked asset.
#### Note

- By default, the assessments that were created in Collibra 2023.02 or newer are private and are visible to only the owners and assignees of those assessments.
- By default, the assessments that were created in Collibra 2023.01 or older are public and visible to everyone. If such an assessment contains sensitive information, we recommend editing the permissions of that assessment so that it is visible to only you and the assignees that you select.

#### In this topic

## Terminology

- The owner of an assessment refers to the user whose name is in the **Owner** field in the **Properties**sidebar of the assessment.
- The assignees of an assessment refer to the users whose names are in the **Assignees** field in the **Properties**sidebar of the assessment.
- Assessments administrator refers to a user who has the Assessments Admin global role.

## Assessment permission details

The following table shows the permissions granted to the assignees and owner of an assessment and those granted to an Assessments administrator.

| Permission                               | Assignees | Owner | Assessments administrator                      |
|------------------------------------------|-----------|-------|------------------------------------------------|
| View an assessment                       | Yes       | Yes   | Yes, even if they aren't the owner or assignee |
| Edit an assessment whose status is Draft | Yes       | Yes   | No                                             |
| Copy an assessment                       | Yes       | Yes   | Yes, even if they aren't the owner or assignee |
| Complete or submit an assessment         | Yes       | Yes   | No                                             |

| Permission                                                     | Assignees | Owner | Assessments administrator                      |
|----------------------------------------------------------------|-----------|-------|------------------------------------------------|
| Edit an assessment whose status is Com-<br>pleted or Submitted | No        | No    | No                                             |
| Download a PDF of an assessment                                | Yes       | Yes   | Yes, even if they aren't the owner or assignee |
| Mark an assessment as obsolete                                 | No        | Yes   | No                                             |
| Delete an assessment                                           | No        | Yes   | No                                             |
| Change the view permission of an assess-<br>ment               | No        | Yes   | Yes, even if they aren't the owner or assignee |
| Change the owner of an assessment                              | No        | No    | Yes, even if they aren't the owner or assignee |
| Change the assignees of an assessment                          | No        | Yes   | Yes, even if they aren't the owner or assignee |

## Change assessment permissions

#### Prerequisites

You have a global role that has the Assessments > Conduct assessments global permission.

#### Steps

- 1. Open Assessments.
- 1. Click the assessment whose permissions you want to edit.
- 2. In the **Properties** sidebar, click the current value in each of the following sections, select the required option, and then click the Save icon.

| Section                                | Option                         | Description                                                                                                    |
|----------------------------------------|--------------------------------|----------------------------------------------------------------------------------------------------|
| Permission to<br>View                  | Everyone                       | Everyone can view the assessment.                                                                                                    |
|                                        | Only Owner<br>and<br>Assignees | Only the owner and the assignees you select in the <b>Assignees</b> field can view the assessment.                                                                   |
|                                        |                                | <b>Tip</b> You can use the <b>View Permissions</b> setting in the assessment template to set the default view permission for all assessments that use that template. |
| Permission to Owner<br>Edit<br>Assigne | Owner                          | Shows your name by default and can't be changed. You can always edit your own assessment.                                                                            |
|                                        |                                | <b>Tip</b> If you are an administrator and want to change the owner of the assessment, in the <b>Owner</b> field, select the name of the new owner.                  |
|                                        | Assignees                      | Only the assignees can view and edit the assessment. The owner can always edit their own assessment.                                                                 |

# Assessment comments

Important This feature is available only in the latest UI.

## Introduction

You can collaborate on any assessment by adding comments directly to specific questions and mentioning (tagging) others. Mentioned users receive email notifications, facilitating faster response time and transparency, while eliminating the need for offline discussions. This feature is particularly useful if you aren't sure about your response to an assessment question and would like someone to review it before completing or submitting the assessment.

#### Tip

- You can add a comment in an assessment if you can view the assessment.
- Up to 250 comments (excluding replies) can be added to an assessment, with each comment allowing up to 50 replies.

| Assessments / Business Context (V7) - Doc-C<br>Business Context (V7) Draft<br>Doc-C                                                                                                    | Shows comments for all questions                                                              |
|----------------------------------------------------------------------------------------------------|-----------------------------------------------------------------------------------------------|
| Business Context Trademark Name Other                                                                                                    | Comments (5) ×                                                                                |
| Provide details about how the Al use case that is being assessed impacts and improves the business. This information will help your organization understand why this Al use case is needed, as well as how much time and resources it will require. | All Your Threads (5) Resolved                                                                 |
| 1. Description<br>Briefly describe what your AI use case is and how it will be used. For example, it is a chatbot that will<br>help customers with frequently asked questions.                                                                      | Ctt 25, 2024, 4:53 PM                                                                         |
| It's a chatbot.                                                                                                    | 2. What is the business problem that you                                                      |
| 2. What is the business problem that you want to solve with your Al use case?<br>For example, I'm a customer support manager and my team receives too many support tickets.                                                                         | Admin Istrator                                                                                |
| I'm a customer support manager and my team receives too many support tickets.                                                                                                    | As of 25-Oct-24?                                                                              |
| 3. What is the business value of your AI use case? For example, reduce support tickets, bring in additional revenue, or mitigate risks.                                                                                                    |                                                                                               |
| Enter your text                                                                                                    | 3. What is the business value of your Al<br>Admin Istrator<br>Cost 25 2004 (464 DM (addited)) |
| 4. Target Audience<br>Target Audience refers to the type of user that is likely to interact with your Al use case, for example<br>Internal or Customer.                                                                                             | Risk management (predictive maintenance)                                                      |

#### Comments sidebar

The **Comments** sidebar opens when you click (Comments) in the title bar, or when you click a question or next to a question.

**Note** Simply clicking in the title bar doesn't allow you to add a comment. A comment can be added only if you click the next to a question.

Comments in the **Comments** sidebar are sorted by question. Within each question, the comments are arranged in descending order by date, with the most recent comment shown first. Resolved comments are hidden by default but can be viewed by switching on the **Show Resolved** option. A resolved thread is indicated by a green checkmark.

#### Note

- To view the comments for all questions, click in the title bar.
- To view the comments for a specific question or to add a comment to a question, click the question itself or the next to the question. Clicking the question again (or next to the question again) shows comments for all questions.

The following table describes the tabs shown in the Comments sidebar.

| Tab          | Description                                                                                                    |
|--------------|----------------------------------------------------------------------------------------------------|
| All          | Shows all comments, regardless of who added them. Replies to a comment are nested within the comment as a thread. |
| Your Threads | Shows all the comments in which you are a participant. You become a participant when you:                         |
|              | <ul><li>Add a comment.</li><li>Reply to a comment.</li><li>Are mentioned in a comment or reply.</li></ul>         |

## Add a comment

You can add a comment to any question in an assessment, regardless of the status of the assessment.

**Note** Adding a comment in a new assessment that isn't saved yet creates the assessment.

#### Steps

- 1. Click a question or next to it.
  - » The **Comments** sidebar opens with the comment box.

**Tip** If no comment has been added yet, click **Add a comment** to open the comment box.

2. Enter your comment.

**Tip** To mention someone, select @ from the toolbar or enter @ followed by their username.

#### 3. Click Comment.

» Your comment is added. If you mentioned someone, they are notified by email.

#### Reply to a comment

You can reply to any comment. Replying to a comment notifies the participants in the thread by email, even if they weren't mentioned using @. A participant is someone who started the thread, replied in the thread, or is mentioned in the thread.

#### Prerequisites

You are assigned a responsibility on the community, domain, or asset with a resource role that has the **Comment > Add** resource permission.

#### Steps

- 1. In the title bar, click.
  - » The Comments sidebar is shown.
- 2. Select the comment, and then enter your reply.

**Tip** To mention someone, select @ from the toolbar or enter @ followed by their username.

- 3. Click Reply.
  - » Your reply is added. Thread participants, if any, are notified by email.

## Edit a comment

You can edit your own comment, including your reply. Editing a comment doesn't notify anyone, even if you mention them using @.

#### Steps

- 1. In the title bar, click.
  - » The Comments sidebar is shown.
- 2. Click  $\vdots \rightarrow$  Edit next to the comment.
- 3. Edit the comment.
- 4. Click Save.
  - » Your edited comment is saved.

## Resolve a comment

Any participant in a thread can mark a comment thread as resolved. A participant is someone who started the thread, replied in the thread, or is mentioned in the thread. Resolving a thread doesn't notify anyone.

When you resolve a thread, all the replies within that thread are also resolved. You can't resolve a reply.

#### Steps

- 1. In the title bar, click.
  - » The Comments sidebar is shown.
- 2. Click  $\vdots \rightarrow$  **Resolve** next to the thread.
  - » The thread is resolved and it disappears.

#### Tip

- Resolved threads are hidden by default. To view all resolved threads, switch on the **Show Resolved** option. A resolved thread is indicated by a green checkmark.
- Resolved threads can't be edited unless they are reopened.

## Reopen a comment

Any participant in a thread can reopen a resolved comment thread. A participant is someone who started the thread, replied in the thread, or is mentioned in the thread.

Reopening a thread doesn't notify anyone. Also, if you want to edit your own resolved thread, you need to reopen it first.

#### Steps

- 1. In the title bar, click.
  - » The Comments sidebar is shown.
- 2. Switch on the Show Resolved option.

Tip A resolved thread is indicated by a green checkmark.

- 3. Click  $\vdots \rightarrow$  **Re-open** next to the resolved thread.
  - » The thread is reopened. If the thread is yours, you can edit it.

#### Delete a comment

You can delete your own comment, including your reply. Deleting a comment doesn't notify anyone.

When you delete a comment, all the replies within that comment are also deleted.

#### Steps

- 1. In the title bar, click .
  - » The Comments sidebar is shown.
- 2. Click  $\vdots \rightarrow$  **Delete** next to the comment.

## Who is notified and when

The owner and the assignees of an assessment are always notified for all comments, regardless of whether they are a participant or not.

Suppose that a user named Ariel starts a thread. The following table shows who is notified by email and when.

| Scenario                                              | Who is notified                        |
|-------------------------------------------------------|----------------------------------------|
| Ariel adds a com-<br>ment                             | Owner and assignees of the assessment  |
| Ariel mentions<br>Bob                                 | Bob, owner, and assignees              |
| Bob replies                                           | Ariel, owner, and assignees            |
| Cora replies                                          | Ariel, Bob, owner, and assignees       |
| Bob replies again                                     | Ariel, Cora, owner, and assignees      |
| Bob replies again<br>and mentions Joe<br>in the reply | Ariel, Cora, Joe, owner, and assignees |

# Create or retrieve an assessment via workflows

You can call the Assessments API within your workflows to create, retrieve, or retake an assessment. This is done via Java delegates that can be integrated into the service tasks. The delegates handle tasks such as parameter parsing and authentication, serving as intermediaries between your workflows and the Assessments API.

The following predefined Java delegates are available:

- ConductAssessmentDelegate: Allows you to create an assessment in the Draft status via a workflow.
- GetAssessmentDelegate: Allows you to retrieve the details of an assessment via a workflow.
- RetakeAssessmentDelegate: Allows you to trigger a retake of an assessment via a workflow based on certain conditions (for example, when an assessment is rejected).

#### ConductAssessmentDelegate

#### **Properties**

#### Class:

```
com.collibra.assessments.api.v1.workflow.delegate.ConductAssessmentD
elegate
```

The following table contains the properties of the input and output parameters for **ConductAssessmentDelegate**.

| Parameter ID Type                                            |        | Description                                                                                             | Example                                                                                |  |
|--------------------------------------------------------------|--------|----------------------------------------------------------------------------------------------------|----------------------------------------------------------------------------------------|--|
| Input                                                        |        |                                                                                                    |                                                                                        |  |
| template_id<br><b>Note</b> This<br>parameter is<br>required. | String | ID of the template.                                                                                     | 002c7cac-92d0-451e-b979-<br>8ef0857a34b4                                               |  |
| name                                                         | String | Name of the assessment.                                                                                 | Legal Checks                                                                           |  |
| asset_id                                                     | String | ID of the asset in Collibra.                                                                            | 9e6ba6fa-ae24-41c8-9b42-<br>08e7c4231689                                               |  |
| owner_id                                                     | String | ID of the Collibra user to be used as the owner of the assessment.                                      | 0e787414-fd78-48a0-bfdd-<br>69411b26c65b                                               |  |
| assignees_users_<br>ids                                      | String | Comma-separated list of IDs of<br>the Collibra users to be used as<br>the assignees of the assessment.  | d615a9fe-8d8c-4287-80aa-<br>5b058519ca45<br>or                                         |  |
|                                                              |        |                                                                                                    | d615a9fe-8d8c-4287-80aa-<br>5b058519ca45,537bc3e8-<br>14f5-4d44-acac-<br>565aacab2e43  |  |
| assignees_groups_<br>ids                                     | String | Comma-separated list of IDs of<br>the Collibra groups to be used as<br>the assignees of the assessment. | 387b34f5-eac8-467c-89b6-<br>5ee7c2e7368b<br>or                                         |  |
|                                                              |        |                                                                                                    | 387b34f5-eac8-467c-89b6-<br>5ee7c2e7368b, 3421c6a6-<br>534c-435f-b570-<br>32c6d41fb854 |  |

| Parameter ID         | Туре   | Description                   | Example                                  |
|----------------------|--------|-------------------------------|------------------------------------------|
| is_visible_to_every- | String | Boolean.                      | false                                    |
| one                  |        |                               | Or                                       |
|                      |        |                               | true                                     |
| Output               |        |                               |                                          |
| result               | String | ID of the assessment created. | 60dfe2b6-0215-4a30-86dd-<br>4ee235a1821e |

#### Example

The following steps describe how to integrate ConductAssessmentDelegate into a workflow.

- 1. On the main toolbar, click  $\rightarrow$  Workflow Designer.
  - » The Workflow Designer page opens.
- 2. Create a process.
  - » The process editor page opens.
- 3. On the canvas, click the start event.
  - » Attributes for the start event are shown in the right pane.
- 4. In the Details section, click Form properties.
  - » The Form properties dialog box appears.
- 5. Click Add item.
- 6. Enter the information for the first input parameter from the table in the **Properties** section above.

7. Repeat steps 5 and 6 for each input parameter.

| Form prope   | erties                 |                          |                         | ×                                 |
|--------------|------------------------|--------------------------|-------------------------|-----------------------------------|
|              | ld                     | Name                     | Responsibilities        | ld                                |
| × +          | template_id            | Template ID              | string                  | is_visible_to_everyone            |
| × + †        | name                   | Assessment               | string                  | Name                              |
|              |                        | Name                     |                         | Is Assessment Visible to Everyone |
| × + ↑        | asset_id               | Assessment<br>Asset ID   | string                  | Responsibilities                  |
| × + †        | owner_id               | Assessment<br>Owner ID   | string                  | String ~                          |
| × ↓ ↑        | assignees users ids    | Assessment               | string                  | Expression                        |
|              |                        | Assignees<br>User IDs    |                         |                                   |
| <b>x</b> + + | assignees groups ids   | Assessment               | ssessment string        | Variable                          |
|              | 0 _0 + _               | Assignees                |                         |                                   |
|              |                        | Group IDs                |                         | Default                           |
| × 1          | is_visible_to_everyone | one Is sti<br>Assessment | Is string<br>Assessment | false                             |
|              |                        | Visible to<br>Everyone   |                         | Required                          |
| + Add iter   | m                      |                          |                         | Readable                          |
|              |                        |                          |                         | Writable 🗹                        |
|              |                        |                          |                         |                                   |
|              |                        |                          |                         | Cancel OK                         |

- 8. Click OK.
- 9. Drag the following activities from the palette in the left pane to the canvas:
  - Service task
  - Script task
  - End event
- 10. On the canvas, add the following sequence flows:
  - ° From the start event to the service task.
  - From the service task to the script task.
  - ° From the script task to the end event.
- 11. Click the service task.
  - » Attributes for the service task are shown in the right pane.
- 12. In the Details section, in the Class field, enter com. -

col-

```
libra.as-
```

sessments.api.v1.workflow.delegate.ConductAssessmentDelegate.

Tip This class enables the service task to call ConductAssessmentDelegate.

- 13. Click the script task.
  - » Attributes for the script task are shown in the right pane.

14. In the **Details** section, click **Script**.

The Script dialog box appears.

15. In the dialog box, enter the following.

```
def delegateResults = execution.getVariable("result")
println "The Java Delegate service task returned the fol-
lowing results: " + delegateResults
```

16. Click OK.

17. To save the workflow, in the process editor menu bar, click  $\blacksquare$ .

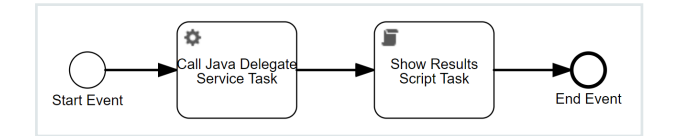

## GetAssessmentDelegate

#### **Properties**

#### Class:

```
com.collibra.assessments.api.v1.workflow.delegate.GetAssessmentDeleg
ate
```

The following table contains the properties of the input and output parameters for **GetAssessmentDelegate**.

| Parameter<br>ID               | Туре   | Descrip-<br>tion                                 | Example                              |
|-------------------------------|--------|--------------------------------------------------|--------------------------------------|
| Input                         |        |                                                  |                                      |
| assess-<br>ment_id            | String | ID of the<br>assess-<br>ment.                    | 002c7cac-92d0-451e-b979-8ef0857a34b4 |
| assess-<br>ment_<br>review_id | String | ID of the<br>assess-<br>ment<br>review<br>asset. | 9e6ba6fa-ae24-41c8-9b42-08e7c4231689 |

| Parameter<br>ID | Туре | Descrip-<br>tion | Example |
|-----------------|------|------------------|---------|
| Output          |      |                  |         |

| Parameter<br>ID | Туре                                        | Descrip-<br>tion        | Example |
|-----------------|---------------------------------------------|-------------------------|---------|
| result          | Map <stri-<br>ng,<br/>Object&gt;</stri-<br> | The<br>assess-<br>ment. |         |

#### Example

The following image shows an assessment approval workflow that uses

GetAssessmentDelegate to automatically approve an assessment based on certain answers.

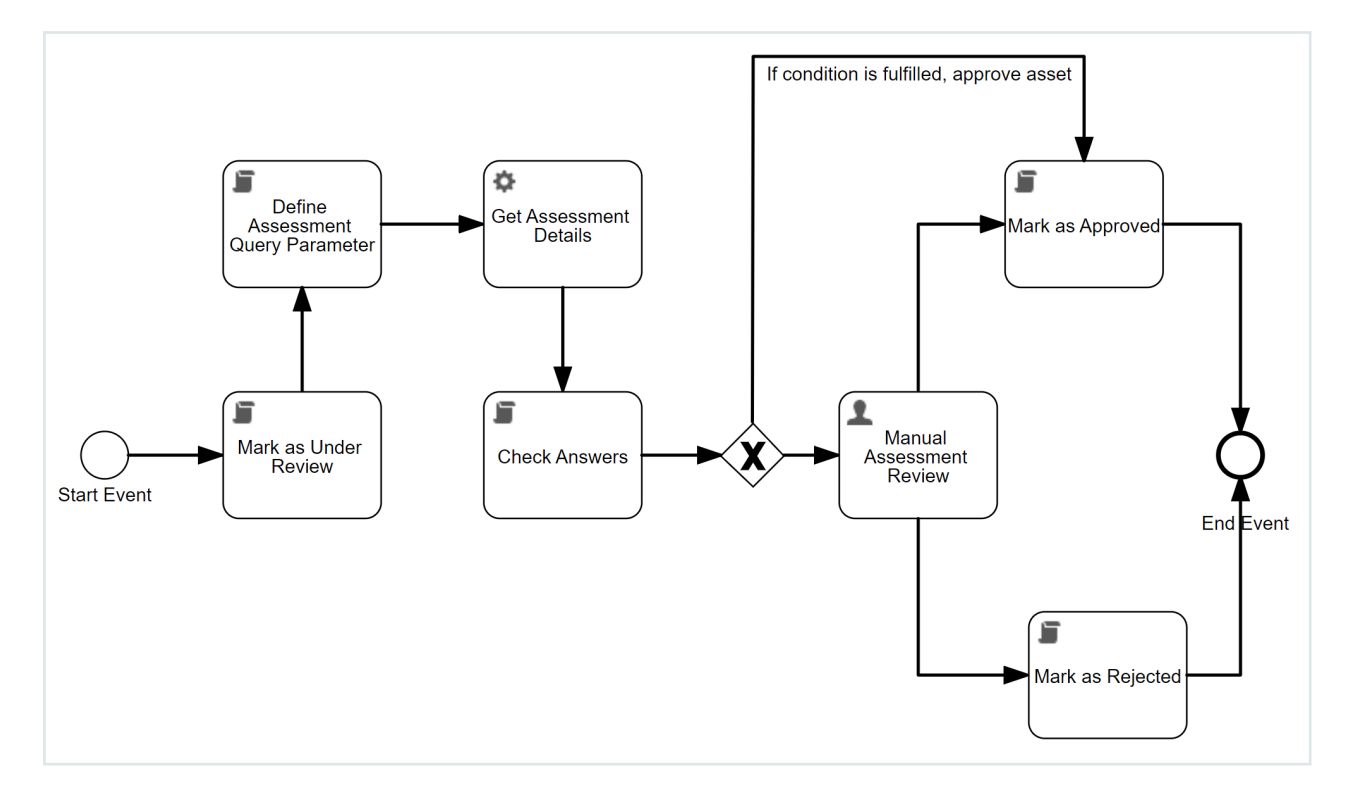

The workflow uses **GetAssessmentDelegate** to fetch the details of the assessment when the assessment is submitted.

| Service task                             |                                                                                              |
|------------------------------------------|----------------------------------------------------------------------------------------------|
| <b>Q</b> Enter text to filter attributes | à                                                                                            |
| General                                  | ^                                                                                            |
| Model Id                                 | serviceTask2                                                                                 |
| Name                                     | Get Assessment Details                                                                       |
| Documentation                            | 20                                                                                           |
| Details                                  | ^                                                                                            |
| Expression                               |                                                                                              |
| Delegate expression                      |                                                                                              |
| Class                                    | <pre>com.collibra.assessments.<br/>api.v1.workflow.delegate.<br/>GetAssessmentDelegate</pre> |
| Result variable                          |                                                                                              |
| Store as local variable                  |                                                                                              |
| Class fields                             |                                                                                              |

GetAssessmentDelegate expects the workflow to have either the assessment\_id parameter or the assessment\_review\_id parameter as a string in the form properties of the workflow.

| F | orm prope  | rties         |            |                  |                                      |        | ×  |
|---|------------|---------------|------------|------------------|--------------------------------------|--------|----|
|   |            | ld            | Name       | Responsibilities | ld                                   |        |    |
|   | ×          | assessment_id | Assessment | string           | assessment_id                        |        |    |
|   |            |               |            |                  | Name                                 |        |    |
|   | + Add iten | 1             |            |                  | Assessment ID                        |        |    |
|   |            |               |            |                  | Responsibilities                     |        |    |
|   |            |               |            |                  | String                               |        | ~  |
|   |            |               |            |                  | Expression                           |        |    |
|   |            |               |            |                  |                                      |        |    |
|   |            |               |            |                  | Variable                             |        |    |
|   |            |               |            |                  |                                      |        |    |
|   |            |               |            |                  | Default                              |        |    |
|   |            |               |            |                  | 002c7cac-92d0-451e-b979-8ef0857a34b4 |        |    |
|   |            |               |            |                  | Required                             |        |    |
|   |            |               |            |                  | Readable                             |        |    |
|   |            |               |            |                  | Writable 🗹                           |        |    |
|   |            |               |            |                  |                                      | Ormal  | OK |
|   |            |               |            |                  |                                      | Cancel | UK |

The following is an example of how the **assessment\_id** parameter can be declared as a form property within the workflow.

<activiti:formProperty id="assessment\_id" name="Assessment ID" type="string" default="725ca8b5-8a8d-40fa-91b9-3323b70ed524" readable="false"/>

The following is an example of how the **assessment\_review\_id** parameter can be programmatically declared.

```
execution.setVariable("assessment_review_id", item.id.toString())
```

To call the Assessments API, GetAssessmentDelegate uses the declared value 725ca8b5-8a8d-40fa-91b9-3323b70ed524 or item.id.toString(). If the call is successful, the assessment details are stored in a result variable that can be accessed in the next task, Check Answers. The answers can then be used for processing and automating business decisions.

```
1
    def assessmentDetails = execution.getVariable("result")
2
3
   def shouldAutomaticallyApprove = false
4
5 v for (questionAnswer in assessmentDetails.content) {
       if (questionAnswer.id == "controllersSpecified") {
6 🔻
7 🔻
          if ((questionAnswer.answer != null) && (questionAnswer.answer.value == true)) {
8
            shouldAutomaticallyApprove = true;
9
          }
      }
10
   }
11
12
   execution.setVariable("shouldAutomaticallyApprove", shouldAutomaticallyApprove)
13
```

## RetakeAssessmentDelegate

#### **Properties**

#### Class:

```
com.collibra.assessments.api.v1.workflow.delegate.RetakeAssessmentDe
legate
```

The following table contains the properties of the input and output parameters for **GetAssessmentDelegate**.

| Parameter ID                                                   | Туре   | Description                                                                                                    | Example                                      |
|----------------------------------------------------------------|--------|----------------------------------------------------------------------------------------------------|----------------------------------------------|
| Input                                                          |        |                                                                                                    |                                              |
| assessment_id<br><b>Note</b> This<br>parameter is<br>required. | String | ID of the assessment.                                                                                                    | 002c7cac-92d0-<br>451e-b979-<br>8ef0857a34b4 |
| owner_id                                                       | String | ID of the Collibra user to be used as the owner<br>of the new (retaken) assessment. If this value is<br>not provided, the owner of the original<br>assessment is used. | 0e787414-fd78-<br>48a0-bfdd-<br>69411b26c65b |
| Output                                                         |        |                                                                                                    |                                              |

| Parameter ID | Туре   | Description               | Example        |
|--------------|--------|---------------------------|----------------|
| result       | String | ID of the new assessment. | 60dfe2b6-0215- |
|              |        |                           | 4a30-86dd-     |
|              |        |                           | 4ee235a1821e   |

#### Example

The following example shows how **RetakeAssessmentDelegate** can be used in a workflow to make the process of retaking a rejected assessment more efficient.

Suppose that a user submits an assessment for review. Once an assessment is submitted, it can't be edited. If the reviewer finds missing or incorrect information in the assessment, they provide feedback and reject the assessment. Typically, this ends the review lifecycle. The user would need to manually go to the original assessment and retake it to address the feedback.

You can, however, integrate **RetakeAssessmentDelegate** into the workflow such that a task is automatically created for the user to retake the assessment when their assessment is rejected.

| Tasks                              |                                                           |                                                                   |                          |
|------------------------------------|-----------------------------------------------------------|-------------------------------------------------------------------|--------------------------|
| All Tasks Your Tasks Overdue Tasks |                                                           |                                                                   |                          |
|                                    |                                                           |                                                                   |                          |
| Name                               | Description                                               | Related Resource                                                  | Due Date 🛧               |
| Complete assessment                | Business Steward has rejected your assessment             | Business Context (v7) ⇒ Enable for Developers                     | 03/18/2025               |
| Name<br>Complete assessment        | Description Business Steward has rejected your assessment | Related Resource<br>Business Context (v7) ⇒ Enable for Developers | Due Date ↑<br>03/18/2025 |

The user clicks the task and is taken to the Assessment Review asset page containing a link to a draft version of the assessment.

| Data Governance Council     ASR Business ( Assessment Review ③ | / <sup>©</sup> New Assessments<br>Context (v7) ⇒ Enable<br>Rejected © | Actions 🗸 🗿 🛫 🗄 :          |                                                                                                    |
|----------------------------------------------------------------|-----------------------------------------------------------------------|----------------------------|----------------------------------------------------------------------------------------------------|
| Summary Assess                                                 | nent Diagram Pictures Responsibilities History                        | Attachments                | Open tasks (1/1)                                                                                      |
| Overview Overview                                              |                                                                       | Show Empty Optional Values | Complete assessment :<br>Due Date Mar 18, 2025                                                        |
| Comments (1)                                                   | Description                                                           |                            | Related ASR Business Context (V7) + Enable<br>To for Developers<br>Business Steward has rejected your |
|                                                                | Start date * ①                                                        | Submission date * ()       | Please fill in question 4 (target audience)                                                           |
|                                                                | Feb 18, 2025                                                          | Feb 18, 2025               |                                                                                                    |
|                                                                | Assessment link * ①<br>View details in assessment app                 |                            | rou can update your assessment by clicking the button<br>below.                                       |

The draft already contains the original content, so the user doesn't need to start from scratch. This is equivalent to retaking the original assessment. The user can simply update the draft based on the reviewer's feedback and submit it again for review. The reviewer then reviews and approves the new assessment, ending the review lifecyle more meaningfully.

With this updated workflow, the user doesn't need to recreate the original assessment or manually go to the original assessment to retake it. Instead, they can directly retake the assessment via the task. The updated workflow streamlines the process of retaking and resubmitting assessments, making it easier for users to address feedback.

Note RetakeAssessmentDelegate isn't integrated into the workflow out of the box.

# Edit an assessment

You can edit an assessment or its name only if its status is Draft.

## Prerequisites

You have a global role that has the Assessments > Conduct assessments global permission.

#### Steps

- 1. Open Assessments.
- 2. Click the assessment you want to edit.
  - » The assessment page opens.
- 3. Edit the responses.

Your responses are automatically saved.

**Tip** You can also edit the name of the assessment if it was created without an asset. To edit the name, click the name, edit it, and then click outside to save it.

| Assessments / Template Name (V1) - Assessment Name |  |  |  |
|----------------------------------------------------|--|--|--|
| Assessment Name                                    |  |  |  |
| Assessment Name                                    |  |  |  |

## What's next?

Complete or submit an assessment.

# Retake an assessment

**Important** This topic is **applicable only** to the latest UI. For a similar feature in the classic UI, go to Copy an assessment.

When you retake an assessment, a duplicate of the assessment is created in the **Draft** status. The new assessment inherits the responses and the view permission from the original assessment, with the exception of the assignees. You become the owner of the new assessment.

You can retake an assessment from the Assessments landing page directly, or from the Assessment Review asset page created when an assessment is submitted. This topic, however, describes how to retake an assessment from an assessment page.

#### Note

- You can't retake an assessment whose template is deleted.
- You can retake an assessment whose template is updated. That is, you can retake an assessment even if it uses an older version of a template. The new assessment, however, always uses the latest version of the template. This means any changes in the latest template, such as added, edited, or removed questions, are reflected in the new assessment.
  - If a question was removed from the latest template, it isn't shown in the new assessment.
  - If a new question was added to the latest template, it is shown and highlighted in the new assessment to prompt you to fill it.
  - If a question's response was edited in the new assessment, it is highlighted in the new assessment.

## Prerequisites

You have a global role that has the Assessments > Conduct assessments global permission.

#### Steps

- 1. Open Assessments.
- 2. Click the assessment you want to retake.
  - » The assessment page opens.
- 3. Click Retake.

Tip If you can't find this button, click  $More \rightarrow Retake$ .

» The new assessment is created and its assessment page opens in the **Draft** status. In the **Properties** sidebar of the new assessment, the **Owner** field shows your name, instead of the name of the user who created the original assessment. The **Created** field shows the date and time when the assessment was retaken.

## What's next?

Edit, complete, or delete the assessment.

# Copy an assessment

**Note** This topic is applicable only to the classic UI. For a similar feature in the latest UI, go to Retake an assessment.

When you copy an assessment, a duplicate of the assessment is created in the **Draft** status. The new assessment includes all the responses and view permissions from the original assessment, with the exception of assignees.

Note You can't copy an assessment whose template is deleted or updated.

## Prerequisites

You have a global role that has the Assessments > Conduct assessments global permission.

#### Steps

- 1. Open Assessments.
- 2. Click the assessment you want to copy.
  - » The assessment page opens.
- 3. In the upper-right corner of the page, click :, and then click **Copy**.
  - » The new assessment immediately opens in the **Draft** status.

**Note** In the **Properties** section of the new assessment, the **Owner** field shows the name of the user who copied the assessment, instead of the name of the user who created the original assessment. The **Created on** field shows the date and time when the assessment was copied.

## What's next?

Edit, complete, or delete the assessment.

# Complete or submit an assessment

You can complete an assessment or submit it for review only if its status is **Draft**. This topic describes how to complete or submit an assessment that is already created. If you haven't already created an assessment, go to Conduct an assessment.

**Note** The **Require a review** setting in the template used in the assessment determines which button (**Complete** or **Submit for Review**) is shown when conducting the assessment.

- The **Complete** button is shown if the **Require a review** setting is disabled. When you complete an assessment, no asset is created.
- The **Submit for Review** button is shown if the **Require a review** setting is enabled. When you submit an assessment, an Assessment Review asset is created.

## Prerequisites

 You have a global role that has the Assessments > Conduct assessments global permission.

- You are the owner or assignee of the assessment you want to complete or submit.
- To submit an assessment: The following must be true for the domain (or its community) that is selected when submitting the assessment.
  - At least one user is assigned the Business Steward resource role.
  - The Business Steward has a global role with the Workflow > Participate in Workflow global permission, for example, AI Business User or AI Legal Reviewer.

**Tip** If you are going to be using AI Governance, meaning you have the AI Business User or AI Legal Reviewer global permission, and you have the Business Steward resource role for the domain (for the **Asset** > **Add** and **Attribute** > **Add** resource permissions), then you already meet the requirements mentioned here, without further configuration.

## Steps

- 1. Open Assessments.
- 2. Click the assessment you want to complete or submit.
  - » The assessment page opens.
- 3. Enter or edit the responses.
  - » Your responses are automatically saved.

**Tip** If someone else saved their response to the same question first, a dialog box appears to notify you. You can then choose to click one of the following buttons:

- Override Changes: This replaces their response with yours.
- Copy Answer and Refresh: This replaces your response with theirs, while copying your response to the clipboard for potential use later. That is, after reviewing their response, if you decide to replace it with yours, you can simply paste your copied response. Answers to certain types of questions, such as checkboxes, radio buttons, and asset pickers, can't be copied to the clipboard.
- 4. Do one of the following depending on which button is shown:
  - Click Complete, and then, in the Complete This Assessment dialog box, click Complete.
    - » The status of the assessment becomes Completed.
  - Click Submit for Review. Then, in the Submit This Assessment dialog box, select the domain in which you want the Assessment Review asset to be created, and then click Submit.

**Note** In the **Domain** field in the **Submit assessment** dialog box, only domains of the type **Assessment Review Register** are shown. If you don't have the option to select a domain, it means that a single target domain has been specified in the **Eligible domains** setting in the assessment template.

» The status of the assessment becomes **Submitted**, and the **Open the Review Asset** button appears to enable you to view the Assessment Review asset.

**Note** For information about the interaction between Collibra Assessments and Collibra Platform when you submit an assessment, go to What happens after you save, complete, or submit an assessment.

# What happens after you save, complete, or submit an assessment

The following table describes the outcome of saving a draft of an assessment, completing an assessment, and submitting an assessment.

**Note** The **Require a review** setting in the template used in the assessment determines which button (**Complete** or **Submit for Review**) is shown when conducting the assessment.

- The **Complete** button is shown if the **Require a review** setting is disabled. When you complete an assessment, no asset is created.
- The **Submit for Review** button is shown if the **Require a review** setting is enabled. When you submit an assessment, an Assessment Review asset is created.

| Action                                  | Outcome   |                                   |                                            |  |  |
|-----------------------------------------|-----------|-----------------------------------|--------------------------------------------|--|--|
|                                         | Status    | Can you edit the assess-<br>ment? | Is the Collibra envir-<br>onment affected? |  |  |
| Entering a response in a new assessment | Draft     | Yes                               | No                                         |  |  |
| Clicking Complete                       | Completed | No                                | No                                         |  |  |

| Action                               | Outcome   |                                   |                                            |  |
|--------------------------------------|-----------|-----------------------------------|--------------------------------------------|--|
|                                      | Status    | Can you edit the assess-<br>ment? | Is the Collibra envir-<br>onment affected? |  |
| Clicking <b>Submit for</b><br>Review | Submitted | No                                | Yes                                        |  |

#### When you submit an assessment

When you submit an assessment:

 An Assessment Review asset is created in the domain you selected when submitting the assessment. The domain type is Assessment Review Register. If the Assessments Approval workflow is disabled, the asset status is New. If the workflow is enabled, the asset status is Under Review.

**Tip** To open the Assessment Review asset page, on the assessment page, click **Open the Review Asset**.

- The assessment responses are shown on the Assessment tab of the asset page.
- If the assessment was conducted on an existing asset, the Assessment Review asset is related to that asset via the following relation type: [Asset] is assessed by / assesses [Assessment Review]
- The Assessments Approval workflow is triggered. This workflow notifies the Business Steward (by default) that an Assessment Review asset is ready for review, prompting them to approve or reject the asset. They can also retake the assessment via Actions → Retake Assessment on the asset page.

## Approve or reject an assessment

When an assessment is submitted, an Assessment Review asset is created in the domain the user selected when submitting the assessment and a Review Assessment task is created. This behavior is applicable to only those assessments that use a template in which the **Require a review** setting is enabled.

Note After an Assessment Review asset is approved or rejected, it can't be edited.

## Prerequisites

The following resource roles are added as responsibilities to the domain of the Assessment Review asset:

- Business Steward
- Stakeholder
- Subject Matter Expert

| <ul> <li>Assessments Community</li> <li>              ACME-assessment-reviews             Assessment Review Register ⊙   Business Stewards:              Andre DuBuque             Leticia West</li></ul> |                                                   |                         |     |  |  |  |
|----------------------------------------------------------------------------------------------------|---------------------------------------------------|-------------------------|-----|--|--|--|
| Overview Assets Respons                                                                                                    | ibilities History Attachments (0)                 |                         |     |  |  |  |
| View permissions 🖻 Unrest                                                                                                    | View permissions 🖻 Unrestricted view permissions. |                         |     |  |  |  |
| Responsibilities                                                                                                    |                                                   | (                       | Add |  |  |  |
| Business Steward 🛈                                                                                                    | Stakeholder 🛈                                     | Subject Matter Expert 🛈 |     |  |  |  |
| Andre DuBuque                                                                                                    | L Martin Bailey                                   | Andre DuBuque           |     |  |  |  |
| Leticia West                                                                                                    | L Viola Steuber                                   | Leticia West            |     |  |  |  |

## Steps

- 1. Open the Tasks page, and then click the relevant Review Assessment task.
  - » The Assessment Review asset page opens.
- 2. Review the assessment.

#### Tip

- $^\circ$  To view the assessment responses, click the <code>Assessment</code> tab.
- To view the assessment details, on the **Overview** tab, click **View details in assessment app**.
- 3. In the **Open tasks** sidebar, enter a reason for approving or rejecting the assessment, and then click **Approve** or **Reject**.

» The status of the Assessment Review asset becomes **Approved** or **Rejected**. The reason you entered is added as a comment on the asset page.

» The status of the assessment remains **Submitted**, regardless of whether the assessment is approved or rejected.

Tip You can also retake the assessment from the asset page via Actions  $\rightarrow$  Retake Assessment.

## Mark an assessment as obsolete

You can mark an assessment that is in the **Completed** or **Submitted** status as obsolete only if you are the owner of the assessment. If you mark a submitted assessment as obsolete, the status of the Assessment Review asset that was created during submission also becomes **Obsolete**. Obsolete assessments are also shown in the table on the Assessments landing page.

#### Prerequisites

You have a global role that has the Assessments > Conduct assessments global permission.

#### Steps

- 1. Open Assessments.
- 2. Click the assessment you want to mark as obsolete.
  - » The assessment page opens.
- 3. Click More  $\rightarrow$  Mark as Obsolete.
  - » The status of the assessment becomes Obsolete.

# Download an assessment

You can print an assessment or download it as a PDF using the **Print** button. The printed or PDF version of an assessment doesn't contain the descriptions or tooltips of questions.

## Prerequisites

You have a global role that has the Assessments > Conduct assessments global permission.

## Steps

- 1. Open Assessments.
- 2. Click the assessment you want to print.
- 3. Click Print.

Tip If you can't find the Print button, go to  $More \rightarrow Print$ .

# Delete an assessment

You can delete an assessment only if you are the owner of the assessment. If you delete a submitted assessment, any pending approval task or the linked Assessment Review asset won't be automatically deleted. You need to manually delete the asset.

## Prerequisites

You have a global role that has the Assessments > Conduct assessments global permission.

#### Steps

- 1. Open Assessments.
- 2. Click the assessment you want to delete.
  - » The assessment page opens.
- 3. Click More  $\rightarrow$  Delete.
  - » The assessment is deleted.

# Assessments Approval workflow

The Assessments Approval workflow facilitates a formal review process for assessments that require approval. It is relevant and triggered only if the **Require a review** setting is enabled in the template used in the assessments.

#### **Chapter 5**

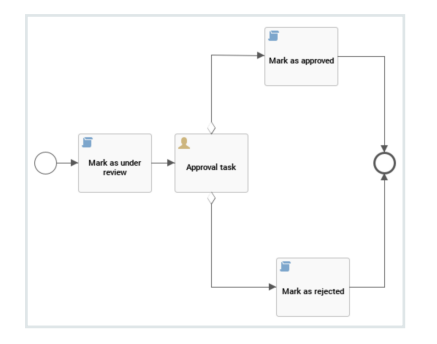

#### Workflow requirements

For the Assessments Approval workflow to function:

- A Business Steward must be added as a responsibility to the domain (or its community) that is selected when submitting the assessment.
- The Business Steward must have a global role with the Workflow > Participate in Workflow global permission.
- If the workflow is configured for a different resource role, that resource role must be added as a responsibility to the domain.

## Starting the workflow

When you submit an assessment:

 An Assessment Review asset is created in the domain you selected when submitting the assessment. The domain type is Assessment Review Register. If the Assessments Approval workflow is disabled, the asset status is New. If the workflow is enabled, the asset status is Under Review.

**Tip** To open the Assessment Review asset page, on the assessment page, click **Open the Review Asset**. Neither the **Assessment** tab on the asset page nor the submitted assessment can be edited.

 The Assessments Approval workflow is triggered. This workflow notifies the Business Steward (by default) that an Assessment Review asset is ready for review, prompting them to approve or reject the asset. They can also retake the assessment via Actions → **Retake Assessment** on the asset page. If needed, the workflow can also be configured to work with a resource role other than Business Steward.

## Reviewing the Assessment Review asset

Go to Approve or reject an assessment.

## Assessments Approval workflow configuration

Access the workflow configuration via 0 Settings  $\rightarrow$  Workflows  $\rightarrow$  Definitions  $\rightarrow$ 

#### Assessments Approval.

| Description                                                   |                                                                           |                   | Start Label                                                                        |      |
|---------------------------------------------------------------|---------------------------------------------------------------------------|-------------------|------------------------------------------------------------------------------------|------|
| •                                                             |                                                                           | Edit              |                                                                                    | Edit |
| Notifies the Business Steward that an As<br>reject the asset. | sessment Review asset is ready for review, and prompts the Business Stew. | ard to approve or | Assessments Approval                                                               |      |
|                                                               |                                                                           |                   | Start Events                                                                       |      |
| Applies To                                                    |                                                                           |                   |                                                                                    | Edit |
|                                                               | 4                                                                         | Add Rules Edit    | Asset Added                                                                        |      |
| Asset                                                         |                                                                           |                   | An asset was added to the glossary.                                                |      |
| Asset type 🕇 With status                                      | In community/domain Actions                                               |                   | Roles                                                                              |      |
| Assessment Review New                                         |                                                                           |                   |                                                                                    | Edit |
|                                                               | •                                                                         |                   | Start workflow                                                                     |      |
|                                                               |                                                                           |                   | There are no roles selected.                                                       |      |
|                                                               |                                                                           | 1 Rule            | Stop workflow                                                                      |      |
|                                                               |                                                                           |                   | There are no roles selected.                                                       |      |
| Variables                                                     |                                                                           |                   | Reassign tasks                                                                     |      |
| variables                                                     |                                                                           | Edit              | There are no roles selected.                                                       |      |
| These variables are accessible in the wo                      | kflow.                                                                    |                   | Other                                                                              |      |
|                                                               |                                                                           | Lu. L             | Other                                                                              |      |
| Name                                                          | Description                                                               | Value             | Any signed in user can start the workflow.                                         |      |
| assessmentAssignee                                            | Assessment Assignee                                                       | role(Busi         | Any signed in user can start a workflow, independent of the role that user has.    |      |
| statusId_underReview                                          | Please provide the id of the status that indicates the assessment n       | 0000000           | Perform candidate user check on workflow start.                                    |      |
| statusId_approved                                             | Please provide the id of the status that indicates the asset has bee      | 0000000           | Workflow will fail to initialize if it contains a task without any candidate user. |      |
| statusId_rejected                                             | Please provide the id of the status that indicates the asset has bee      | 0000000           | This workflow can only run once at the same time on a specific resource.           |      |
| attrTypeId_approvalDate                                       | Please provide the id of the attribute type that indicates when an        | 0000000           | Lock resource                                                                      |      |
| approvalTaskDueDate                                           | The due date expressed in duration for task 'approvalTask'.               | B1M               | This worknow cannot run with other workflows on the same resource simultaneously.  |      |
| approvalTaskTaskNotificationEnabled                           | Send notification emails for task 'approvalTask'.                         | true              | Show in global create.                                                             |      |

#### Applies to

This workflow applies to the following asset types:

| Asset type        | Restriction | Remark |
|-------------------|-------------|--------|
| Assessment Review | None        | None   |

**Note** When you select a parent asset type, it includes all of its children. For example, if you select **Business Asset**, the workflow also applies to **Business Term** because it is a type of **Business Asset**.

#### Configuration variables

You can edit the configuration variables directly from the workflow definition page by clicking in the upper-right corner of the variables table.

| Variable                | Description                                                                                                    | Default value                                |
|-------------------------|----------------------------------------------------------------------------------------------------|----------------------------------------------|
| assessmentAssignee      | The resource role to which the task is assigned when the workflow is triggered.                                                                                                    | role(Business Steward)                       |
|                         | Warning For the<br>workflow to work, the<br>resource role specified<br>here must be present as<br>a responsibility in the<br>domain specified when<br>submitting an<br>assessment. |                                              |
| statusId_underReview    | The UUID of the status that indic-<br>ates the assessment needs to be<br>reviewed before approval.                                                                                 | 00000000-0000-<br>0000-0000-<br>000000005020 |
| statusId_approved       | The UUID of the status that indic-<br>ates the asset has been<br>approved.                                                                                                    | 00000000-0000-<br>0000-0000-<br>000000005025 |
| statusld_rejected       | The UUID of the status that indic-<br>ates the asset has been rejected.                                                                                                    | 00000000-0000-<br>0000-0000-<br>000000005010 |
| attrTypeId_approvalDate | The UUID of the attribute type that indicates when an assess-ment review was approved.                                                                                             | 00000000-0000-<br>0000-0000-<br>00000000272  |

| Variable                            | Description                                                      | Default value |
|-------------------------------------|------------------------------------------------------------------|---------------|
| approvalTaskDueDate                 | The due date expressed in dur-<br>ation for task 'approvalTask'. | B1M           |
| approvalTaskTaskNotificationEnabled | Send notification emails for task<br>'approvalTask'.             | True          |
| approvalTaskEscalationDuration      | The escalation time duration for task 'approvalTask'.            | B1M           |
| approvalTaskEscalationType          | The escalation type for task<br>'approvalTask'.                  | Mail          |

#### Start label

The start label is the name of the workflow when it is visible as a button on a resource page or in the drop-down list when you add it as a button on a dashboard. You can find the **Start Label** section in the upper-right corner of the workflow definition page.

Default value: Assessments Approval

Click Edit to edit the label.

#### Start Event

A start event is an event that triggers the workflow, for example starting the workflow when an asset is created.

By default, this workflow is configured to start when an asset is added. Specifically, the workflow starts when an assessment is submitted and the Assessment Review asset is created in your Collibra environment.

#### Roles

The roles define the permissions to manage the workflow. For example, if a certain tasks must be urgently executed but the responsible person is on sick leave, a user with the defined role can reassign that task to somebody else.

| Action                      | Roles                        |
|-----------------------------|------------------------------|
| Start workflow <sup>1</sup> | There are no roles selected. |
| Stop workflow <sup>2</sup>  | There are no roles selected. |
| Reassign tasks <sup>3</sup> | There are no roles selected. |

#### Other

The settings in this section define global restrictions that apply to the workflow such as:

- Accessibility to guest or logged in users.
- Checking that the roles required by the workflow are not empty.
- Preventing the same worflow or other workflows from running on the same resource.
- Making the workflow available to be added to a dashboard.

| Setting                                                                  | Enabled |
|--------------------------------------------------------------------------|---------|
| Any guest user can start the workflow.                                   | No      |
| Any signed in user can start the workflow.                               | No      |
| Perform candidate user check on workflow start.                          | Yes     |
| This workflow can only run once at the same time on a specific resource. | Yes     |
| Lock resource.                                                           | No      |
| Show in global create.                                                   | No      |

# Configure the resource role for the Assessments Approval workflow

By default, the Assessments Approval workflow is configured to work with the Business Steward resource role. You can configure it to work with any resource role.

<sup>&</sup>lt;sup>1</sup>The button with the start label is available to users with these roles.

<sup>&</sup>lt;sup>2</sup>The option to cancel the workflow is available to users with these roles.

<sup>&</sup>lt;sup>3</sup>The option to reassign the task is available to users with these roles.

**Warning** For the Assessments Approval workflow to work, the resource role that you configure here must be assigned to the domain you specify when submitting an assessment.

#### Steps

- 1. On the main toolbar, click  $\rightarrow$  **Settings**.
  - » The Settings page opens.
- 2. Click Workflows.
  - » The Workflows settings page appears on the Definitions tab page.
- 3. Click the Assessments Approval workflow.
- 4. In the Variables section, click Edit.
  - » The Variables dialog box appears.
- 5. In the variable **Assessment Assignee** field, enter the resource role to which the review task should be assigned, for example: *role(Privacy Steward)*.
- 6. Scroll to the bottom of the Variables dialog box, and then click Submit.

#### Customize the Assessments Approval workflow

**Please read** The Assessments Approval workflow resets every time your environment restarts, removing any changes you made. To keep your changes, always customize a copy of the workflow instead of the original.

Assessments Approval is an out-of-the-box workflow, which is redeployed every time your environment restarts. As a result, any changes you make to the workflow are lost. To prevent this, disable the workflow, create a copy, customize the copy, and then enable the copy. This approach also ensures that your changes aren't lost when Collibra needs to update out-of-the-box workflows.

#### Steps

- 1. On the main toolbar, click  $\rightarrow$  **Settings**.
  - » The Settings page opens.

- 2. Click Workflows.
  - » The **Definitions** tab opens.
- 3. Click Assessments Approval.
- 4. To disable the workflow, in the upper-right corner of the page, click II.
- 5. Click the Flow tab.
- 6. Copy all of the code of the workflow definition.
- 7. Paste the code into any text editor, and then edit the code as needed.

Warning You must edit the process ID and name and both must be unique.

</p

- 8. Save your text file with the file extension BPMN.
- 9. Go back to the **Definitions** tab, which shows the full list of workflows in your Collibra environment.
- 10. Upload your BPMN file using the **Upload a file** button. Alternatively, you can drop the file into the upload box.
  - » Your customized workflow is uploaded to your Collibra environment.
- 11. To enable your customized workflow, in the row with the workflow, click ▶.

**Tip** After you upload your customized workflow, you can edit the start event and the resource roles associated with the workflow, and also configure other settings as needed.